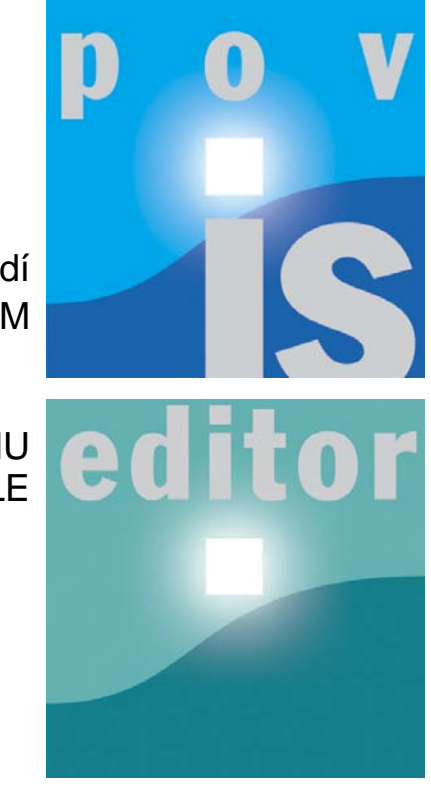

Ministerstvo životního prost edí POVOD OVÝ INFORMA NÍ SYSTÉM

# EDITOR DAT POVOD OVÉHO PLÁNU P ÍRU KA UŽIVATELE

# Obsah

|   |      |                                          | 0  |
|---|------|------------------------------------------|----|
| 1 |      | Stru ný návod - Povod ové komise         | 5  |
|   | 1.1  | Za ínáme                                 | 5  |
|   | 1.2  | Spušt ní aplikace                        | 5  |
|   | 1.3  | Výb r povod ové komise                   | 5  |
|   | 1.4  | Založení povod ové komise                |    |
|   | 1.5  | P idání nového lena novod ové komise     | 7  |
|   | 1.6  |                                          | ع  |
|   | 1.0  |                                          |    |
|   | 1.7  | Ukon eni prace s aplikaci                | 8  |
| 2 |      | Podrobný návod                           | 9  |
| 3 |      | Povod ové komise                         | 10 |
|   | 3.1  | Spušt ní aplikace                        | 10 |
|   |      | P ihlášení                               | 10 |
|   |      | Výb r povod ové komise                   | 12 |
|   |      | Rychlé vyhledávání                       |    |
|   |      | Výb r kraje                              | 13 |
|   |      | Výb r ORP                                |    |
|   |      | Vyb robce                                |    |
|   | 3.2  | Zakládání a editování povod ových komisí |    |
|   |      | Založení povod ové komise                |    |
|   |      | Získání sou adnic                        |    |
|   |      | Editace údaj povod ové komise            |    |
|   |      | Základní údaje                           |    |
|   |      | Editovat základní údaje povod ové komise | 22 |
|   |      | Pracovní skupiny povod ové komise        | 22 |
|   |      | Seznam len povod ové komise              | 23 |
|   |      | P idání nového lena povod ové komise     |    |
|   |      | Upravit údaje lena povod ové komise      |    |
|   | 2.2  | Zrusit lenstvi v komisi                  |    |
|   | 3.3  | Adresa osob                              |    |
|   |      | P idat nový záznam                       |    |
|   |      | Editovani kontaktnich udaj               |    |
|   | 3.4  | íselník funkcí v povod ové komisi        |    |
| 4 |      | Povod ové plány                          | 30 |
| - | 4.1  | Zapnutí filtru na povod, ový plán        | 30 |
|   | -711 | Rychlé vyhledávání                       |    |
|   |      | Výb r kraje                              |    |
|   |      | Výb r ORP                                |    |
|   |      |                                          |    |

### P íru ka k modulu Editor dat povod ového plánu

|     | Výb robce                              | 35  |
|-----|----------------------------------------|-----|
| 4.2 | Založení povod ového plánu             | 36  |
| 4.3 | Seznam obcí povod ového plánu          | 38  |
| 4.4 | D ležité organizace v povod ovém plánu | 38  |
|     | Interní organizace                     | 40  |
|     | Nová organizace                        | 42  |
|     | Pod ízená organizace                   | 44  |
| 4.5 | Objekty povod ového plánu              | 46  |
|     | Základní údaje povod vvého plánu       | 47  |
|     | Hydrologický režim                     | 48  |
|     | Klimatologická charakteristika         | 49  |
|     | Hydrologická povodí v povod ovém plánu | 49  |
|     | Nastavení hydrologických povodí        | 50  |
|     | Vodní toky v povod ovém plánu          | 51  |
|     | Nastavení vodních tok                  | 52  |
|     | Evakua ní místa                        | 53  |
|     | Hlásné profily                         | 55  |
|     | Místa astých ledových obtíží           | 56  |
|     | Nebezpe né objekty                     | 57  |
|     | Ohrožené objekty                       | 57  |
|     | Srážkom rné stanice                    | 57  |
|     | Vodní díla/objekty na toku             | 58  |
|     | Vodní nádrže                           | 58  |
|     | Export dat                             | 59  |
|     | Export povod ových komisí              | 60  |
|     | Povod ové komise povod ového plánu     | 61  |
|     | Export organizací povod ového plánu    | 62  |
|     | Organizace povod ového plánu           | 63  |
|     |                                        | ~ = |

Rejst ík

## 1 Stru ný návod - Povod ové komise

Abychom se mohli vždy spolehnout na údaje v digitálních povod ových plánech, musíme nám známé údaje pravideln aktualizovat. Protože kontaktní údaje povod ových komisí bývají nejvyhledávan jší ástí povod ového plánu, je v první ásti této p íru ky stru ný návod k jejich editaci. Podrobn jší vysv tlení najdete v kapitole Povod ové komise

Pracujte podle následujících krok , v ikonce za heslem je vždy íslo stránky, na které najdete podrobný návod.

Za ínáme 5 Spušt ní aplikace 5 Výb r povod ové komise 5 Založení povod ové komise 7 P idání nového lena povod ové komise 7 Aktualizace údaj lena povod ové komise 8 Ukon ení práce s aplikací 8

### 1.1 Za ínáme

P ed zahájením práce s aplikací se ujist te, zda máte p ístupové jméno a heslo do systému POVIS, distribuované Ministerstvem životního prost edí. V p ípad , že heslo nemáte k dispozici, kontaktujte zpracovatelskou firmu projektu POVIS (Hydrosoft Veleslavín s.r.o. - Ing. Michal Banseth - banseth@hv.cz)

Údaje m žete editovat jen pro komise ve svém správním území, tj. svou vlastní a povod ové komise na nižších úrovních.

### 1.2 Spušt ní aplikace

V internetovém prohlíže i na adrese Povod ového informa ního systému www.povis.cz nebo Digitálního povod ového plánu eské republiky www.dppcr.cz zvolte z nabídky v horní lišt Editor dat dPP. Po otev ení stránky jsou bez p ihlášení p ístupné jen ve ejné informace digitálních povod ových plán . Na pravé stran okna, pod záhlavím, je tla ítko P ihlášení s odkazem na stránku P ihlášení uživatele, kde zadáte své uživatelské jméno a heslo.

|            | e ditor dat povodňového plánu             |
|------------|-------------------------------------------|
|            | Přihlášení uživatele<br>Uživatelské jméno |
|            | Heslo                                     |
| Přihlášení | Přihlásit                                 |

### 1.3 Výb r povod ové komise

V menu na levé stran vyberte z nabídky povod ových komisí nejd íve kraj, kliknutím na malé tla ítko + vedle názvu kraje, a po rozbalení nabídky také p íslušnou ORP a obec, jejíž povod ovou komisi chcete založit nebo aktualizovat. Jestliže kliknete v nabídce na kraj, v hlavním

okn se zobrazí povod ové komise s celostátní p sobností, povod ová komise p íslušného kraje, povod ové komise obcí s rozší enou p sobností ve vybraném kraji a povod ové komise

pod ízených obcí. Správní celky s ikonou 👫 , nemají dosud v Editoru založenou povod ovou komisi. Kliknutím na tuto ikonu m žete založit povod ovou komisi 🖙. Ostatní správní celky mají

dv ikony 🗎 eviden ní list povod ové komise 🕞 a 🥙 základní údaje o povod ové komisi 🖽.

| e ditor dat po<br>povodňové ko                                                  | ovodňového plá<br><sup>DMISE</sup>                                                                                                    | nu 💧 🌡                                                                                         | a                           | 1         | 2           |
|---------------------------------------------------------------------------------|----------------------------------------------------------------------------------------------------|------------------------------------------------------------------------------------------------|-----------------------------|-----------|-------------|
| povodňové komise   povodňo                                                      | ové plány 📔 důležité organizace                                                                                                    | objekty dPP   návod                                                                            |                             | Odhlášení | Změna hesla |
| Povodňové komise     Havní město Praha     Jihočeský kraj     Jihomoravský kraj | Seznam pro     Seznam pro     Vyhledat kraj, obec(ORP),     Seznam krajských povodňo     Seznam povodňových kom                                                                                                    | ovodňových komisí<br><sup>obec</sup><br>vých komisí<br>sí obcí s rozšířenou působností v kraji |                             |           | Ē           |
| Královéhradecký kraj                                                            | Povodňové komise s cel                                                                                                    | ostátní působností                                                                             | aktualizováno               |           |             |
| 🖩 Liberecký kraj                                                                | Pracovní štáb Ústřední pov                                                                                                    | odňové komise                                                                                  | 15.02.2007                  | D 🦻       |             |
| Bilovec                                                                         | Ústřední povodňová komise                                                                                                    | 2                                                                                              | 20.02.2007                  | 1         |             |
| Bohumin<br>Bruntál<br>Ceský Těšín<br>Frenštát pod                               | totic                                                                                                    | Povodňová komise kraje<br>Krajská povodňová komise Moravskoslezského kraje                     | aktualizováno<br>23.03.2007 |           |             |
| Frýdek-Místek<br>Frýdant nad Ostravicí                                          | SIS                                                                                                    | Povodňová komise obce s rozšířenou působností                                                  | aktualizováno               |           |             |
| Havířov<br>Hlučín                                                               | and the second second se | ORP Bruntál                                                                                    | 11.04.2007                  |           |             |
| Jablunkov                                                                       | (Xia                                                                                                    | Povodňové komise obcí                                                                          | aktualizováno               |           |             |
| Karviná<br>Kopřivnice                                                           | 2 And the                                                                                                    | Andělská Hora                                                                                  |                             | 4         |             |
| Kravaře                                                                         | AL-OLAS                                                                                                    | Bílčice                                                                                        |                             | 4         |             |
| Krnov                                                                           | UND-L                                                                                                    | Bruntál                                                                                        |                             |           |             |
| Odry                                                                            |                                                                                                    | Dětřichov nad Bystřicí                                                                         |                             | ₽.        |             |

- 1. Pot ebuji založit povod ovou komisi 🖓 🛸
- 2. Pot ebuji p idat nového lena povod ové komise i aktualizovat údaje

### 1.4 Založení povod ové komise

Kliknutím na K se zobrazí stránka Editace p íslušné povod ové komise. Zde vypl te všechny dostupné údaje o povod ové komisi.

| Ce ditor dat po<br>POVODŇOVÉ KOM                                                                  | vodňového pl<br><sup>IISE</sup> | ánu 🌢 💧                                        | 6        |                       |
|---------------------------------------------------------------------------------------------------|---------------------------------|------------------------------------------------|----------|-----------------------|
| povodňové komise   povodňov                                                                       | é plány   důležité organiza     | ce   objekty dPP   návod                       |          | Odhlášení Změna hesla |
| Povodňové komise     Havní město Praha     Bihočeský kraj     Dihočeský kraj     Karlovarský kraj | Editace p<br>1791 Hav           | povodňové komise ORP<br>ířov<br><sup>msí</sup> |          |                       |
| 🗷 Královéhradecký kraj                                                                            | Název komise                    | ORP Havířov                                    |          |                       |
| 🗷 Liberecký kraj                                                                                  | Ohec                            | 11                                             |          |                       |
| Moravskoslezský kraj                                                                              | obce                            | Havirov                                        |          | TINKE TH              |
| Blovec                                                                                            | Ulice                           | Svornosti                                      |          | A WARD AND            |
| Bohumin                                                                                           | č.p.                            | 86                                             |          |                       |
| Český Těšín                                                                                       | č.o.                            | 2                                              |          | -REPORT AND .         |
| Frenštát pod<br>Radhoštěm                                                                         | PSČ                             | 73601                                          |          | A CONTRACTOR OF       |
| Frýdek-Místek<br>Frýdlant nad Ostravicí                                                           | telefon                         | 596803210                                      |          | C.M. Contraction      |
| Havířov                                                                                           | fax                             | 596803350                                      |          |                       |
| Hlučin                                                                                            | e-mail                          | primakan@havirov-city.cz                       |          | -                     |
| Jablunkov                                                                                         | WWW strápky                     |                                                | Pozor n  |                       |
| Konživnice                                                                                        | WWW Scialiky                    | www.havirov-city.cz                            | zadáván  | i )                   |
| Kravaře                                                                                           | poznámka                        |                                                | souřadni | c!                    |
| Krnov                                                                                             | souřadnice                      | x -461044 y -1108231                           |          |                       |
| Nový Jičín                                                                                        | datum aktualizace               |                                                | 1        |                       |
| Odry                                                                                              | ducum uncudicuce                |                                                |          |                       |
| Orlová                                                                                            | Uložit záznam                   |                                                |          |                       |
| Ostrava                                                                                           |                                 |                                                |          |                       |
| Rýmařov                                                                                           |                                 |                                                |          |                       |
| Třinec                                                                                            |                                 |                                                |          |                       |
| Vitkov                                                                                            |                                 |                                                |          |                       |

Zadávání správných sou adnic ve formátu X = -(JTSK Y), Y = -(JTSK X) je velmi d ležité pro grafickou ást digitálního povod ového plánu. Po zadání t chto sou adnic se vámi založená povod ová komise zobrazí v mapové ásti.

Po vypln ní údaj klikn te na tla ítko Uložit záznam a vámi zadaná povod ová komise je vytvo ena. Základní údaje je možné kdykoliv aktualizovat.

### 1.5 P idání nového lena povod ové komise

Klikn te na ikonu **Základní údaje o povod ové komisi** 20<sup>-</sup>. Dále vyberte z horního menu Seznam len povod ové komise. 23<sup>-</sup>

Nového lena povod ové komise m žete vybrat z adresá e osob <sup>26</sup> kliknutím na <sup>1</sup> p idat nového lena povod ové komise. Pod tabulkou seznam len povod ové komise <sup>23</sup> se zobrazí adresá osob. <sup>26</sup> Pokud se daná osoba v adresá i nenachází, p idejte ji do adresá e kliknutím na

p idat nový záznam 27. Jakmile bude tato osoba v adresá i osob, vyhledejte ji kliknutím na bi idat nového lena povod ové komise. V tabulce adresá e osob sta í kliknout na požadovanou osobu a údaje se p epíší do horní tabulky seznam len povod ové komise. Nyní zvolte funkci, kterou daná osoba bude v komisi zastávat. V p ípad , že pole necháte prázdné, bude osoba automaticky pouze lenem dané povod ové komise. P idání nového lena povod ové komise dokon íte kliknutím na Uložit zm ny.

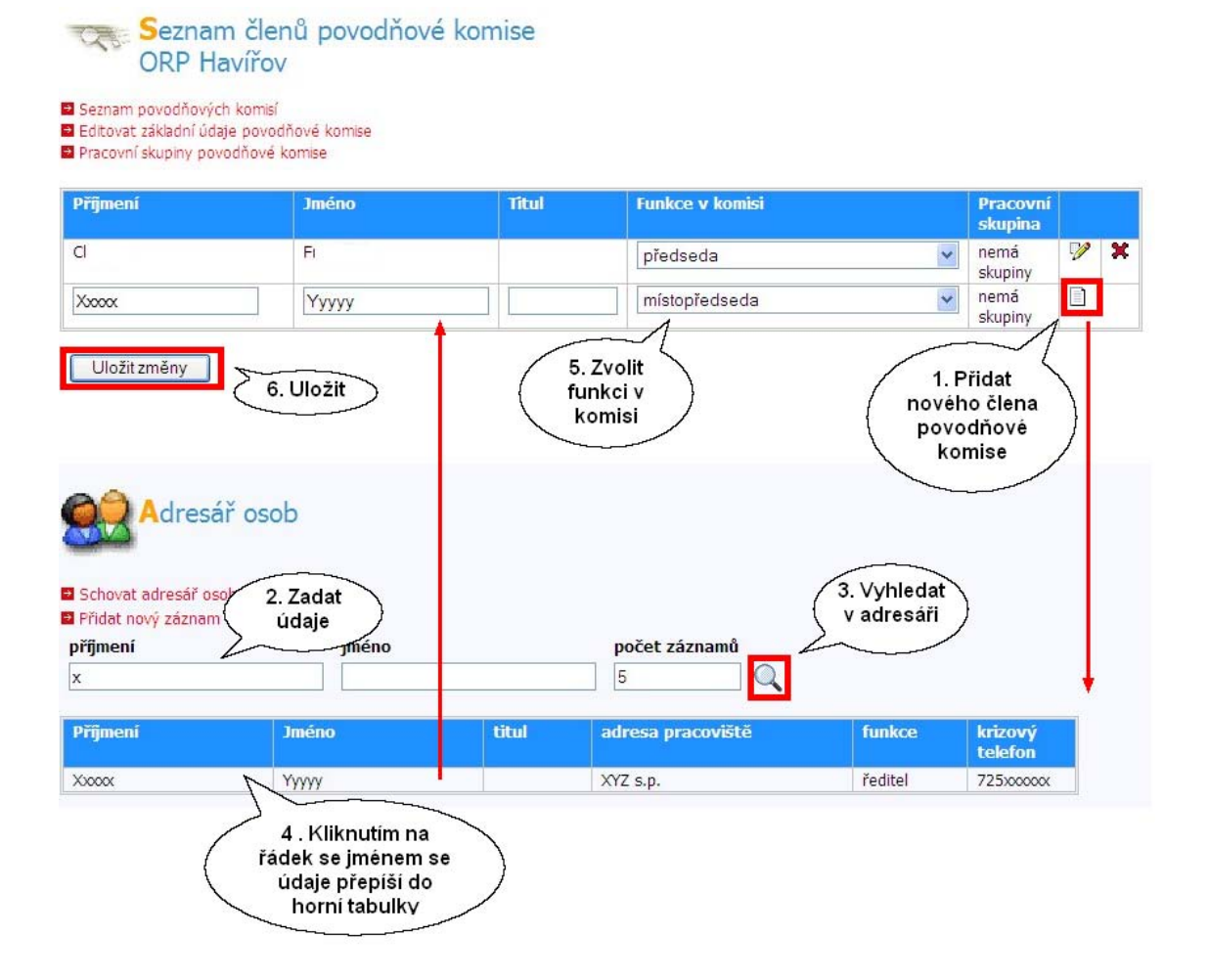

### 1.6 Aktualizace údaj lena povod ové komise

Kliknutím na ikonu v tabulce seznam len povod ové komise se zobrazí formulá editace adresá e osob 27. Zde je možné údaje dopl ovat, p episovat i mazat. Po zadání zm n klikn te na Uložit záznam. V dolní ásti je uvedena informace, jakých povod ových komisí je daná osoba lenem.

### 1.7 Ukon ení práce s aplikací

Po dokon ení práce s aplikací klikn te na pravé stran okna, pod záhlavím, na tla ítko Odhlášení

#### PAMATUJTE

Pracujete s citlivými osobními daty a údaji pro krizovou situaci. Nenechávejte proto heslo voln p ístupné nepovolaným osobám a evidujte p edání hesla dalším osobám.

# 2 Podrobný návod

Cílem této p íru ky je seznámit uživatele Editoru dat povod ových plán se základními funkcemi aplikace a ukázat na praktických p íkladech jednotlivé možnosti editování. Uživatel získá informace o tom, jak založit povod ový plán 36, povod ovou komisi 17, jak zapisovat leny komise, jak p idávat d ležité organizace 38 do povod ového plánu a další užite né a nezbytné informace. V záv ru obdrží návod, jak stahovat data na sv j po íta 59 a udržovat data stále aktuální. Aplikace je vyvíjena tak, aby na uživatele kladla co nejmenší nároky a její ovládání bylo snadné a intuitivní. Návod je ke stažení v PDF.

Editor dat povod ových plán umož uje v centrálním skladu dat koordinovan vytvá et nebo aktualizovat podklady povod ových plán .

#### Každý uživatel

- udržuje data, za která odpovídá a která zná
- má okamžit k dispozici data ostatních
- aktuální údaje m že kdykoliv exportovat 59 ve správném formátu pro vlastní dPP

Editor dat povod ových plán centralizuje uložení a správu dat subjekt a objekt povod ového plánu, jejich kontaktních údaj a lokalizaci.

#### Data o subjektech

- Povod ové komise 17
- lenové povod ových komisí 26
- D ležité organizace povod ového plánu 38
- Kontaktní osoby organizací 38

#### Data o objektech

- Hlásné profily 55
- Místa astých ledových obtíží 56
- Nebezpe né objekty 57
- Ohrožené objekty 57
- Vodní díla a objekty na toku 58
- Vodní nádrže 58<sup>58</sup>

# 3 Povod ové komise

### 3.1 Spušt ní aplikace

### 3.1.1 P ihlášení

V internetovém prohlíže i na adrese Povod ového informa ního systému www.povis.cz nebo Digitálního povod ového plánu eské republiky www.dppcr.cz zvolte z nabídky v horní lišt Editor dat dPP. Po otev ení stránky jsou bez p ihlášení p ístupné jen ve ejné informace digitálních povod ových plán . Na pravé stran okna, pod záhlavím, je tla ítko P ihlášení s odkazem na stránku P ihlášení uživatele, kde zadáte své uživatelské jméno a heslo.

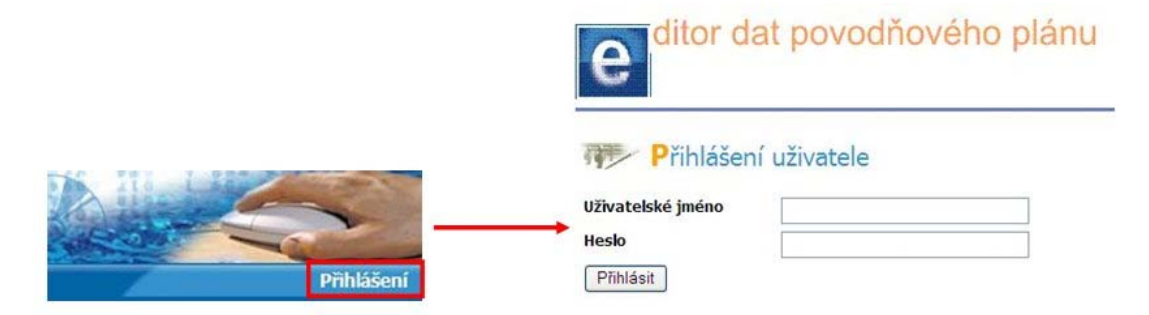

Po p ihlášení se zobrazí následující stránka a údaje v p vodním okn Editoru dat digitálního povod ového plánu se doplní o ve ejnosti nep ístupné informace v rozsahu vašeho oprávn ní.

| Povodňové komise s o      | elostátní působností                                                         | aktualizováno                                                                                                    |                                                                                                    |
|---------------------------|------------------------------------------------------------------------------|----------------------------------------------------------------------------------------------------|----------------------------------------------------------------------------------------------------|
| Pracovní štáb Ústřední po | ivodňové komise                                                              | 15.02.2007                                                                                                    |                                                                                                    |
| Ústřední povodňová komi   | se                                                                           | 20.02.2007                                                                                                    | 🗋 🦻                                                                                                    |
|                           |                                                                              |                                                                                                    |                                                                                                    |
| South                     | Krajské povodňové komise                                                     | aktualizováno                                                                                                    |                                                                                                    |
| -To Fill                  | Hlavní město Praha                                                           | 24.01.2007                                                                                                    |                                                                                                    |
| CT-S-                     | Jihočeský kraj                                                               | 25.10.2004                                                                                                    |                                                                                                    |
| en ohn                    | Jihomoravský kraj                                                            | 24.03.2007                                                                                                    |                                                                                                    |
|                           | Karlovarský kraj                                                             | 27.02.2007                                                                                                    | 🗈 🏸                                                                                                    |
|                           | Královéhradecký kraj                                                         | 01.03.2007                                                                                                    | 🗈 🎾                                                                                                    |
|                           | Liberecký kraj                                                               | 01.03.2006                                                                                                    | 🗈 🎾                                                                                                    |
|                           | Moravskoslezský kraj                                                         | 23.03.2007                                                                                                    | 🗈 🎾                                                                                                    |
|                           | Olomoucký kraj                                                               | 25.03.2007                                                                                                    |                                                                                                    |
|                           | Pardubický kraj                                                              | 01.03.2007                                                                                                    |                                                                                                    |
|                           | Plzeňský kraj                                                                | 18.01.2007                                                                                                    |                                                                                                    |
|                           | Středočeský kraj                                                             | 18.01.2007                                                                                                    | 1                                                                                                    |
|                           | Ústecký kraj                                                                 | 09.01.2007                                                                                                    |                                                                                                    |
|                           | Vysočina                                                                     | 24.03.2007                                                                                                    | 1                                                                                                    |
|                           | Zlínský kraj                                                                 | 01.03.2007                                                                                                    |                                                                                                    |
|                           | Povodňové komise s o<br>Pracovní štáb Ústřední po<br>Ústřední povodňová komi | Povodňové komise s celostátní působností         Pracovní štáb Ústřední povodňové komise         Ústřední povodňová komise         Krajské povodňové komise         Hlavní město Praha         Jihočeský kraj         Jihočeský kraj         Královéhradecký kraj         Liberecký kraj         Olomoucký kraj         Pardubický kraj         Středočeský kraj         Ústecký kraj         Středočeský kraj         Ústecký kraj         Středočeský kraj         Ústecký kraj         Zlínský kraj | Povodňové komise s celostátní působnostiaktualizovánoPracovní štáb Ústřední povodňové komise15.02.2007Ústřední povodňová komise20.02.2007Krajské povodňové komiseaktualizovánoHlavní město Praha24.01.2007Jihočeský kraj25.10.2004Jihočeský kraj24.03.2007Královéhradecký kraj01.03.2007Liberecký kraj01.03.2007Liberecký kraj23.03.2007Olomoucký kraj25.03.2007Pardubický kraj18.01.2007Vysočína24.03.2007Ústecký kraj01.03.2007Jitérecký kraj01.03.2007Jitérecký kraj18.01.2007Jitérecký kraj18.01.2007Jitérecký kraj18.01.2007Jitérecký kraj01.03.2007Jitérecký kraj18.01.2007Jitérecký kraj18.01.2007Ústecký kraj09.01.2007Ústecký kraj01.03.2007Jinkeý kraj01.03.2007 |

Po otev ení aplikace a p ihlášení, se objeví menu s položkami:

### V horní modré lišt jsou položky:

- povod ové komise
- povod ové plány 30
- d ležité organizace 38
- objekty dPP 46
- návod
- odhlášení
- zm na hesla

#### V menu vlevo:

- Povod ové komise 17
- Adresá osob 26
- íselník funkcí v povod ové komisi 29
- Úrove editace je ukrytá v p ihlašovacím jmén a hesle. Úrovn editace jsou t i:
  - a) pro kraje, ORP, obce a subjekty
  - b) pro ORP, obce a subjekty
  - c) pro obce a subjekty

### 3.1.2 Výb r povod ové komise

V menu na levé stran vyberte z nabídky povod ových komisí nejd íve kraj, kliknutím na malé tla ítko **+** vedle názvu kraje, po rozbalení nabídky také p íslušnou ORP a obci, jejíž povod ovou komisi chcete založit nebo aktualizovat. Jestliže kliknete v nabídce na kraj, v hlavním okn se zobrazí povod ové komise s celostátní p sobností, povod ová komise p íslušného kraje a povod ové komise obcí s rozší enou p sobností ve vybraném kraji.

#### Vyhledávání kraje, obce (ORP) a obce

Rychlé hledání 12

#### Výb rzmenu

- výb r kraje 13
- výb robce ORP
- výb robce 15

#### 3.1.2.1 Rychlé vyhledávání

Rychlé vyhledání povod ové komise kraje, ORP (obce s rozší enou p sobností) i obce:

Použijte odkaz Vyhledat kraj, obec (ORP), obec. Vepište údaj a klikn te na tla ítko Vyhledat.

| e     | ditor dat pov<br>POVODŇOVÉ KOM                           | /odňového plán<br><sub>ISE</sub>                                 | U A A A A A A A A A A A A A A A A A A A                       |                                | Nor N |
|-------|----------------------------------------------------------|------------------------------------------------------------------|---------------------------------------------------------------|--------------------------------|-------|
| povo  | dňové komise 📔 povodňové                                 | plány důležité organizace                                        | objekty dPP   návod                                           | Odhlášení Změna hes            | la    |
| 鹶     | Povodňové komise<br>Hlavní město Praha                   | 😎 Správní člen                                                   | ění ČR - vyhledat obec                                        |                                | •     |
|       | I Jihočeský kraj                                         | Kraj                                                             | ORP                                                           | Obec                           | 4     |
|       | R Jihomoravsky kraj                                      | Královéhradecký kraj                                             |                                                               | Vyhledat                       |       |
|       | Královéhradecký kraj Liberecký kraj Moravskoslezský krai | Pro hledání lze využít znaků *<br>Pro hledání lze využít znaků ? | a % pro libovolnou čast textu<br>a _ pro libovolný jeden znak |                                | 221   |
|       | Olomoucký krai                                           | Kraj                                                             | ORP                                                           | Obec                           |       |
|       | Pardubický krai                                          | Královéhradecký kraj                                             | Broumov                                                       | Adršpach                       |       |
|       |                                                          | Královéhradecký kraj                                             | Kostelec nad Orlicí                                           | Albrechtice nad Orlicí         |       |
|       |                                                          | Královéhradecký kraj                                             | Nový Bydžov                                                   | Babice                         |       |
|       | ₩ Ústecký kraj                                           | Královéhradecký kraj                                             | Jičín                                                         | Bačalky                        |       |
|       |                                                          | Královéhradecký kraj                                             | Dobruška                                                      | Bačetín                        |       |
|       | F Zlinský krat                                           | Královéhradecký kraj                                             | Nový Bydžov                                                   | Barchov                        |       |
|       | as zantoky ktoj                                          | Královéhradecký kraj                                             | Rychnov nad Kněžnou                                           | Bartošovice v Orlických horách |       |
| -     | A dractič acab                                           | Královéhradecký kraj                                             | Hořice                                                        | Bašnice                        |       |
| 83    | Auresar usud                                             | Královéhradecký kraj                                             | Trutnov                                                       | Batňovice                      |       |
| -     | Číselník funkcí v povodňové                              | Královéhradecký kraj                                             | Jičín                                                         | Běchary                        |       |
| 1.162 | komisi                                                   | Královéhradecký kraj                                             | Hradec Králové                                                | Běleč nad Orlicí               |       |

### 3.1.2.2 Výb r kraje

V menu klikn te na p íslušný kraj, v hlavním okn se zobrazí **Seznam povod ových komis**í. Všechny kraje v R mají již založeny své povod ové komise, nabízí se pouze možnost editace komisí jednotlivých kraj, kliknutím na ikonu základní údaje o povod ové komisi 17, nebo zobrazení eviden ního listu, kliknutím na ikonu eviden ní list povod ové komise 16

|     | lňové komise 🕴 povodňové                                                        | plány   důležité organizad                                     | e   objekty dPP   návod                                | 1             | Odhlášení   Změna |
|-----|---------------------------------------------------------------------------------|----------------------------------------------------------------|--------------------------------------------------------|---------------|-------------------|
| h 1 | Povodňové komise<br>I Hlavní město Praha<br>I Jhočeský kraj<br>Jhomoravský kraj | Seznam (<br>Vyhledat kraj, obec(ORP<br>Seznam krajských povodi | p <b>ovodňových komisí</b><br>), obec<br>ňových komisí |               |                   |
|     | R Karlovarský kraj                                                              | Povodňové komise s o                                           | elostátní působností                                   | aktualizováno |                   |
|     | E Liberecký kraj                                                                | Pracovní štáb Ústřední p                                       | ovodňové komise                                        | 15.02.2007    |                   |
|     | <ul> <li>Moravskoslezský kraj</li> <li>Olomoucký kraj</li> </ul>                | Ústřední povodňová kom                                         | ise                                                    | 20.02.2007    | 0 🦻               |
|     | 🗷 Pardubický kraj                                                               | 20                                                             | Povodňová komise kraje                                 | aktualizováno |                   |
|     | <ul> <li>Plzeňský kraj</li> <li>Středočeský kraj</li> </ul>                     | 产品                                                             | Krajská povodňová komise Moravskoslezského kraje       | 23.03.2007    |                   |
|     | # Uvsočina                                                                      | A. S. S.                                                       | Povodňové komise obcí s rozšířenou působností          | aktualizováno |                   |
|     | 🗷 Zlínský kraj                                                                  |                                                                | Bilovec                                                |               | TS.               |
|     |                                                                                 |                                                                | Bohumín                                                | 11.04.2007    | D 72              |
| 2   | Adresář osob                                                                    |                                                                | Bruntál                                                | 11.04.2007    | D 72              |
| •   | Číselník funkcí v povodňové<br>komisi                                           |                                                                | Český Těšín                                            |               | 1                 |
|     | Korna                                                                           |                                                                | Frenštát pod Radhoštěm                                 | 29.03.2007    | n 72              |
|     |                                                                                 |                                                                | Frýdek-Místek                                          | 12.03.2007    | n 🕜               |
|     |                                                                                 |                                                                | Frýdlant nad Ostravicí                                 |               | *                 |
|     |                                                                                 |                                                                | Havířov                                                |               | 1                 |
|     |                                                                                 |                                                                | Hlučín                                                 | 14.03.2007    |                   |
|     |                                                                                 |                                                                | Jablunkov                                              | 22.03.2007    |                   |
|     |                                                                                 |                                                                | Karviná                                                |               | *                 |
|     |                                                                                 |                                                                | Kopřivnice                                             |               | n <b>*</b>        |
|     |                                                                                 |                                                                | Kravaře                                                | 04.04.2007    | 17                |
|     |                                                                                 |                                                                | Krnov                                                  |               | *                 |
|     |                                                                                 |                                                                | Nový Jičín                                             | 29.03.2007    |                   |
|     |                                                                                 |                                                                | Odry                                                   | 14.03.2007    |                   |
|     |                                                                                 |                                                                | Opava                                                  | 11.04.2007    |                   |
|     |                                                                                 |                                                                | Orlová                                                 |               |                   |

#### 3.1.2.3 Výb r ORP

V menu klikn te na p íslušný kraj viz. Výb r kraje 13, kde se daná ORP nachází, v hlavním okn se zobrazí **Seznam povod ových komis**í. Pod povod ovou komisí kraje se nachází tabulka s

povod ovými komisemi obcí s rozší enou p sobností. ORP, které mají ikonu 🖄, nemají založenou povod ovou komisi. Kliknutím na tuto ikonu m žete založit povod ovou komisi 1.

Ostatní ORP mají dv ikony eviden ní list povod ové komise  $16^{\circ}$  a základní údaje o povod ové komisi  $17^{\circ}$ .

| vodř        | iové komise   povodňové p                                                                           | <u>SIE</u><br>plány   důležité organiza           | ce   objekty dPP   návod                         |               | Odhlášení   Změna |
|-------------|----------------------------------------------------------------------------------------------------|---------------------------------------------------|--------------------------------------------------|---------------|-------------------|
| P<br>9<br>9 | ovodňové komise<br># Hlavní město Praha<br># Jhočeský kraj<br># Jhomoravský kraj<br>Krademacký kraj | Vyhledat kraj, obec(ORP<br>Seznam krajských povod | povodňových komisí<br>), obec<br>ňových komisí   |               |                   |
| 19          | <ul> <li>Královéhradecký kraj</li> </ul>                                                            | Povodňové komise s                                | celostátní působností                            | aktualizováno |                   |
| 9           | € Liberecký kraj                                                                                    | Pracovní štáb Ústřední p                          | ovodňové komise                                  | 15.02.2007    |                   |
| 9           | <ul> <li>Moravskoslezský kraj</li> <li>Olomoucký kraj</li> </ul>                                    | Ústřední povodňová kom                            | ise                                              | 20.02.2007    |                   |
| 8           | E Pardubický kraj                                                                                   | 20                                                | Povodňová komise kraje                           | aktualizováno |                   |
| 9           | <ul> <li>Plzeńsky kraj</li> <li>Středočeský kraj</li> <li>Ústanká kraj</li> </ul>                   | 大きたい                                              | Krajská povodňová komise Moravskoslezského kraje | 23.03.2007    |                   |
| 8           | E USCECKY Kraj<br>E Vysočina                                                                        | 1 A.L.                                            | Povodňové komise obcí s rozšířenou působností    | aktualizováno |                   |
| 9           | € Zlínský kraj                                                                                      |                                                   | Bilovec                                          |               | n\$*              |
|             |                                                                                                    |                                                   | Bohumín                                          | 11.04.2007    | D 🖓               |
| A           | dresář osob                                                                                         |                                                   | Bruntál                                          | 11.04.2007    |                   |
| Č           | íselník funkcí v povodňové<br>omisi                                                                 |                                                   | Český Těšín                                      |               | 1                 |
| N           | oma                                                                                                 |                                                   | Frenštát pod Radhoštěm                           | 29.03.2007    |                   |
|             |                                                                                                    |                                                   | Frýdek-Místek                                    | 12.03.2007    | nV                |
|             |                                                                                                    |                                                   | Frýdlant nad Ostravicí                           |               | 1                 |
|             |                                                                                                    |                                                   | Havířov                                          |               | *                 |
|             |                                                                                                    |                                                   | Hlučín                                           | 14.03.2007    | 10                |
|             |                                                                                                    |                                                   | Jablunkov                                        | 22.03.2007    | n 🖗               |
|             |                                                                                                    |                                                   | Karviná                                          |               |                   |
|             |                                                                                                    |                                                   | Kopřivnice                                       |               | 1                 |
|             |                                                                                                    |                                                   | Kravaře                                          | 04.04.2007    | D 72              |
|             |                                                                                                    |                                                   | Krnov                                            |               | 1                 |
|             |                                                                                                    |                                                   | Nový Jičín                                       | 29.03.2007    |                   |
|             |                                                                                                    |                                                   | Odry                                             | 14.03.2007    |                   |
|             |                                                                                                    |                                                   | Opava                                            | 11.04.2007    |                   |
|             |                                                                                                    |                                                   | Orlová                                           |               |                   |

#### 3.1.2.4 Výb robce

V menu klikn te na malé tla ítko 🛨 u p íslušného kraje a rozbalí se seznam ORP v daném kraji, kliknutím na p íslušné ORP, kde se daná obec nachází, se pod povod ovými komisemi obcí s

rozší enou p sobností nachází tabulka s povod ovými komisemi obcí. Obce, které mají ikonu in nemají založenou povod ovou komisi. Kliknutím na tuto ikonu m žete založit povod ovou komisi

 IT
 Ostatní obce mají dv ikony
 eviden ní list povod ové komise
 a
 základní údaje o povod ové komisi

 IT
 Ostatní obce mají dv ikony
 eviden ní list povod ové komise
 a
 základní údaje o povod ové komisi

#### P íru ka k modulu Editor dat povod ového plánu

| e ditor dat pov<br>POVODŇOVÉ KOM<br>povodňové komise   povodňové              | <mark>∕Odňového plá</mark><br>I <u>ISE</u><br>≣plány ∣ důležité organizace                                   | nu objekty dPP návod                                                                           |                             | Odhlášení   Změna he |
|-------------------------------------------------------------------------------|----------------------------------------------------------------------------------------------------|------------------------------------------------------------------------------------------------|-----------------------------|----------------------|
| Povodňové komise     Havní město Praha     Jhočeský kraj     Karlovarský kraj | <ul> <li>Seznam pot</li> <li>Vyhledat kraj, obec(ORP),</li> <li>Seznam krajských povodňových komi</li> </ul> | ovodňových komisí<br><sup>obec</sup><br>vých komisí<br>sí obcí s rozšířenou působností v kraji |                             |                      |
| Kalovéhradecký kraj                                                           | Povodňové komise s cel                                                                                       | ostátní působností                                                                             | aktualizováno               |                      |
| E Liberecký kraj                                                              | Pracovní štáb Ústřední povo                                                                                  | odňové komise                                                                                  | 15.02.2007                  |                      |
| Moravskoslezský kraj                                                          | Ústřední povodňová komise                                                                                    | 3                                                                                              | 20.02.2007                  |                      |
| Biohumin<br>Bruntál<br>Cesky Těšín<br>Frenštát pod<br>Radhoštěm               | Jose C                                                                                                    | Povodňová komise kraje<br>Krajská povodňová komise Moravskoslezského kraje                     | aktualizováno<br>23.03.2007 |                      |
| Frýdek-Místek                                                                 |                                                                                                    | Povodňová komise obce s rozšířenou působností                                                  | aktualizováno               |                      |
| Frydlant nad Ostravici<br>Havířov<br>Hlučín                                   | and the second                                                                                               | ORP Bruntál                                                                                    | 11.04.2007                  |                      |
| Jablunkov                                                                     | ( Xing a                                                                                                    | Povodňové komise obcí                                                                          | aktualizováno               |                      |
| Karviná                                                                       | 22 Crythie                                                                                                   | Andělská Hora                                                                                  |                             | - <del>\$</del> -    |
| Kravaře                                                                       | ALCOME.                                                                                                    | Bílčice                                                                                        |                             |                      |
| Krnov                                                                         | JANE-D.                                                                                                    | Bruntál                                                                                        |                             |                      |
| Nový Jičín                                                                    |                                                                                                    | Dětříchov nad Bystřicí                                                                         |                             | -                    |
| Oary                                                                          |                                                                                                    | Dearline nua bysana                                                                            |                             | 5                    |

### 3.1.3 Eviden ní list

Každý kraj, ORP (obec s rozší enou p sobností) a obec, která má založenou povod ovou komisi,

má na svém ádku odkaz na eviden ní list povod ové komise. Po kliknutí na tuto ikonu se zobrazí tabulka s údaji o povod ové komisi, pokud jste p ihlášeni zobrazí se i podrobné údaje o lenech povod ové komise, které nejsou bez p ihlášení zve ejn ny.

### Povodňová komise ORP : ORP Bruntál

| Základní informace |          |              |                    |  |  |
|--------------------|----------|--------------|--------------------|--|--|
| Obec:              | Bruntál  | Kód obce:    | 1716               |  |  |
| Ulice:             | Nádražní | Telefon:     | 554706111          |  |  |
| Číslo popisné:     | 994      | Fax:         | 554712193          |  |  |
| PSČ:               | 79201    | e-mail:      | posta@mubruntal.cz |  |  |
| Poznámka:          |          | WWW stránky: | www.mubruntal.cz   |  |  |

Počet členů povodňové komise: 16 - podrobné informace o členech PK jsou neveřejné !!!

Pozn. Takto vypadá zobrazení ve ejných informací pro nep ihlášené uživatele.

### 3.2 Zakládání a editování povod ových komisí

Údaje o složení povod ových komisí a spojení na jejich leny jsou uloženy na centrálním webovém serveru na adrese www.wmap.cz/pk. Pokud v této databázi budete udržovat informace o vaší komisi aktuální, umožníte i len m ostatních povod ových komisí udržovat své povod ové plány aktuální pouhým stažením vašich údaj . Protože nelze spoléhat na plnou funk nost internetového spojení v dob krizových situací, je pot eba po aktualizaci webové databáze umístit nové údaje na po íta (p ípadn CD), ze kterého provozujete tento povod ový plán.

Obec, která **nemá** založenou povod ovou komisi, má na svém ádku jedinou ikonu **S** Založit povod ovou komisi

U ostatních jsou dv ikony:

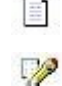

Eviden ní list povod ové komise

Základní údaje o povod ové komisi 20

Po kliknutí na základní údaje o povod ové komisi vidíte ervené odkazy, které slouží k editování údaj povod ové komise.

| C ditor dat por                                                                                                    | vodňového plánu                                                                                                    | Б                                                                                                    | Odhlášení   Změna hesla |
|----------------------------------------------------------------------------------------------------|----------------------------------------------------------------------------------------------------|----------------------------------------------------------------------------------------------------|-------------------------|
| POVODŇOVÉ KOM                                                                                                    | <u>AISE</u>                                                                                                    | Б                                                                                                    |                         |
| povodňové komise povodňové                                                                                                    | é plány   důležité organizace   objekty dPP   náv                                                                                                    | Б                                                                                                    |                         |
| <ul> <li>Povodňové komise</li> <li># Hlavní město Praha</li> <li># Jhočeský kraj</li> <li># Jhočeský kraj</li> <li># Karlovarský kraj</li> <li># Karlovarský kraj</li> <li># Královéhradecký kraj</li> <li>Broumov</li> <li>Dobruška</li> <li>Dvôr Králové nad</li> <li>Labem</li> <li>Hořice</li> <li>Hradec Králové</li> <li>Jaroměř</li> <li>Jičín</li> <li>Koštelec nad Orlcí</li> <li>Náchod</li> <li>Nové Paka</li> <li>Nové Město nad</li> <li>Metují</li> <li>Nový Bydžov</li> <li>Rychnov nad</li> <li>Kněžnou</li> <li>Trutnov</li> <li>Vrchbělí</li> </ul> | Povodňová komise obce<br>Szzrat Cerekvice nad Boss     Szina Povodňové komise     Pracovi skupny povodňové komise     Pracovi skupný povodňové komise     Sinara Iená povodňové komise     Sinara Iená povodňové komise     Sina | řicí<br>Menu k<br>editování<br>omise Cerekvice<br>Cerekvice nad Bystřicí<br>Cerekvice<br>0<br>50777<br>tránky<br>ka | Základní<br>údaje       |

### 3.2.1 Založení povod ové komise

Nyní založíte povod ovou komisi ORP (obce s rozší enou p sobností).

1. Nejprve prove te výb r ORP (obec z rozší enou p sobností)

2. Vlastní založení povod ové komise - ORP Haví ov má na svém ádku ikonu Konu, tzn., že nemá založenou povod ovou komisi.

### P íru ka k modulu Editor dat povod ového plánu

| Povodňové komise<br>Povodňové komise<br>R Hlavní město Praha<br>R Jihočeský kraj<br>B Jihomorský kraj |                            | ovodňových komisí<br>obec<br>ových komisí        |               | Odhlaseni   Zmena h |
|----------------------------------------------------------------------------------------------------|----------------------------|--------------------------------------------------|---------------|---------------------|
| 🖩 Karlovarský kraj                                                                                    | Povodňové komise s ce      | lostátní působností                              | aktualizováno |                     |
| E Liberecký kraj                                                                                      | Pracovní štáb Ústřední pov | rodňové komise                                   | 15.02.2007    | □ 🦻                 |
| <ul> <li>Moravskoslezský kraj</li> <li>Olomoucký kraj</li> </ul>                                      | Ústřední povodňová komis   | e                                                | 20.02.2007    |                     |
| 🗑 Pardubický kraj                                                                                     |                            | Povodňová komise kraje                           | aktualizováno |                     |
| 🖩 Pizenský kraj<br>🗑 Středočeský kraj                                                                 | tetic                      | Krajská povodňová komise Moravskoslezského kraje | 23.03.2007    | 🗈 🎾                 |
| ⊯ Ústecký kraj<br>⊯ Vysočina                                                                          |                            | Povodňové komise obcí s rozšířenou působností    | aktualizováno |                     |
| 🗷 Zlínský kraj                                                                                        |                            | Bílovec                                          |               | 14                  |
|                                                                                                    |                            | Bohumín                                          | 11.04.2007    |                     |
| Adresář osob                                                                                          |                            | Bruntál                                          | 11.04.2007    |                     |
| Číselník funkcí v povodňové<br>komisi                                                                 |                            | Český Těšín                                      |               | 12                  |
| Norma                                                                                                 |                            | Frenštát pod Radhoštěm                           | 29.03.2007    |                     |
|                                                                                                    |                            | Frýdek-Místek                                    | 12.03.2007    |                     |
|                                                                                                    |                            | Frýdlant nad Ostravicí                           |               | *                   |
|                                                                                                    |                            | Havířov                                          |               | 2                   |
|                                                                                                    |                            | Hlučín                                           | 14.03.2007    | 1.1                 |
|                                                                                                    |                            | Jablunkov                                        | 22.03.2007    | D 92                |

Kliknutím na se zobrazí stránka Editace povod ové komise ORP 1791 Haví ov. Zde vypl te všechny dostupné údaje o povod ové komisi.

| e ditor dat povodňového p<br>povodňové komise                                                                | lánu 🌢 💧                                          |                                             |          |
|----------------------------------------------------------------------------------------------------|---------------------------------------------------|---------------------------------------------|----------|
| povodňové komise povodňové plány důležité organi                                                             | zace   objekty dPP   návod                        | Odhlášení Změn                              | ia hesla |
| Povodňové komise     E Hlavní město Praha     E Jihočeský kraj     E Karlovarský kraj     E Karlovarský kraj | povodňové komise ORP<br>vířov<br><sup>komsí</sup> |                                             |          |
| Královéhradecký kraj     Název komise                                                                        | ORP Havířov                                       |                                             |          |
| E Liberecký kraj     Obec     Obec                                                                           | Havířov                                           |                                             |          |
| Bilovec Ulice                                                                                                | Svornosti                                         | a UESCAPE CAR                               |          |
| Bohumín č.p.<br>Bruntál                                                                                      | 86                                                | - ASPERSION                                 |          |
| Český Těšín Č.o.                                                                                             | 2                                                 | TREAD AND AND AND AND AND AND AND AND AND A | X in     |
| Frenštát pod<br>Radhoštěm <b>PSČ</b>                                                                         | 73601                                             | THE FERRE                                   | 名で       |
| Frýdek-Mistek telefon<br>Frýdlant nad Ostravicí                                                              | 596803210                                         | - All Catalog                               |          |
| Havířov fax                                                                                                  | 596803350                                         |                                             |          |
| Hlučin<br>Jablunkov e-mail                                                                                   | primakan@havirov-city.cz                          |                                             |          |
| Karviná WWW stránky                                                                                          | www.havirov-city.cz                               | Pozor na                                    |          |
| Kopřivnice                                                                                                   |                                                   | zadávání )                                  |          |
| Kravaře                                                                                                    |                                                   | souřadnic!                                  |          |
| Kmov souřadnice                                                                                              | x -461044 Y -1108231                              |                                             |          |
| Odry datum aktualizace                                                                                       |                                                   |                                             |          |
| Opava                                                                                                    |                                                   |                                             |          |
| Orlová Uložit záznam                                                                                         |                                                   |                                             |          |
| Ostrava                                                                                                    |                                                   |                                             |          |
| Rýmařov                                                                                                    |                                                   |                                             |          |
| Vitkov                                                                                                    |                                                   |                                             |          |

Správné zadání sou adnic 19 je velmi d ležité pro grafickou ást digitálního povod ového plánu.

Po zadání t chto sou adnic se vámi založená povod ová komise zobrazí v mapové ásti.

3. Po vypln ní údaj klikn te na tla ítko Uložit záznam a vámi zadaná povod ová komise je vytvo ena.

#### 3.2.1.1 Získání sou adnic

Získání sou adnice povod ové komise:

a) Jednou z možností, jak získat správné sou adnice, je ov it adresu povod ové komise na internetové adrese: http://forms.mpsv.cz/uir/adr/OverAdresuFrame.html, zde zadejte obec, ísla domovní a orienta ní atd., klikn te na Ov it adresu a zobrazí se výsledky vyhledávání.

b) U vyhledaného objektu klikn te na ikonku zem koule a zobrazí se mapa s vybraným sídlem ozna eným erveným ter íkem.

c) Kurzorem myši naje te na ervený ter ík a dole pod mapkou se zobrazí sou adnice tohoto sídla.

d) Pozor na zadávání do editoru - zadávejte obrácen tzn. místo Y zadejte do editoru X se znaménkem mínus a místo X zadejte do editoru Y se znaménkem mínus.

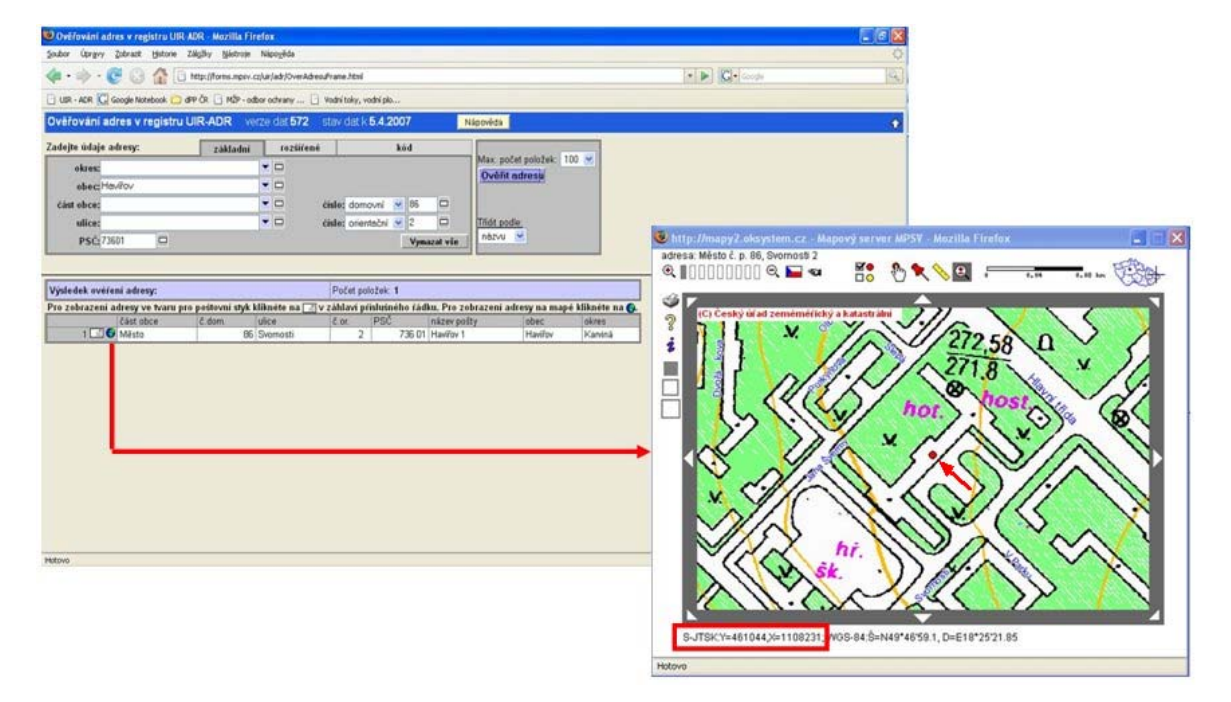

## 3.2.2 Editace údaj povod ové komise

Nejprve vyberte povod ovou komisi 12. Každá povod ová komise má ve svém ádku ikonu základní údaje o povod ové komisi 20., na tuto ikonu klikn te.

### Seznam povodňových komisí

Vyhledat kraj, obec(ORP), obec
 Seznam krajských povodňových komisí

| Povodňové komise s celostátní působností | aktualizováno |  |
|------------------------------------------|---------------|--|
| Pracovní štáb Ústřední povodňové komise  | 15.02.2007    |  |
| Ústřední povodňová komise                | 20.02.2007    |  |

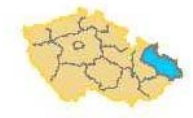

| Krajská povodňová komise Moravskoslezského kraje | 23.03.2007    | D 🏸                                                                                                    |
|--------------------------------------------------|---------------|----------------------------------------------------------------------------------------------------|
| Povodňové komise obcí s rozšířenou působností    | aktualizováno |                                                                                                    |
| Bílovec                                          |               | 1                                                                                                    |
| Bohumín                                          | 11.04.2007    | 1                                                                                                    |
| Bruntál                                          | 11.04.2007    | 1                                                                                                    |
| Český Těšín                                      |               | *                                                                                                    |
| Frenštát pod Radhoštěm                           | 29.03.2007    |                                                                                                    |
| Frýdek-Místek                                    | 12.03.2007    |                                                                                                    |
| Frýdlant nad Ostravicí                           |               | *                                                                                                    |
| Havířov                                          | 12.04.2007    |                                                                                                    |
| Hlučín                                           | 14.03.2007    |                                                                                                    |
| Jablunkov                                        | 22.03.2007    | 1                                                                                                    |
| Karviná                                          |               | 1                                                                                                    |
| Kopřivnice                                       | 12            | *                                                                                                    |
|                                                  |               | Comments of the second second s |

aktualizováno

#### 3.2.2.1 Základní údaje

Z okna základních údaj o povod ové komisi je p ístupné menu pro:

Povodňová komise kraje

Seznam povod ových komisí

Eviden ní list povod ové komise

Pracovní skupiny povod ové komise 22

Seznam len povod ové komise 23

Editovat základní údaje povod ové komise 22

Smazat povod ovou komisi

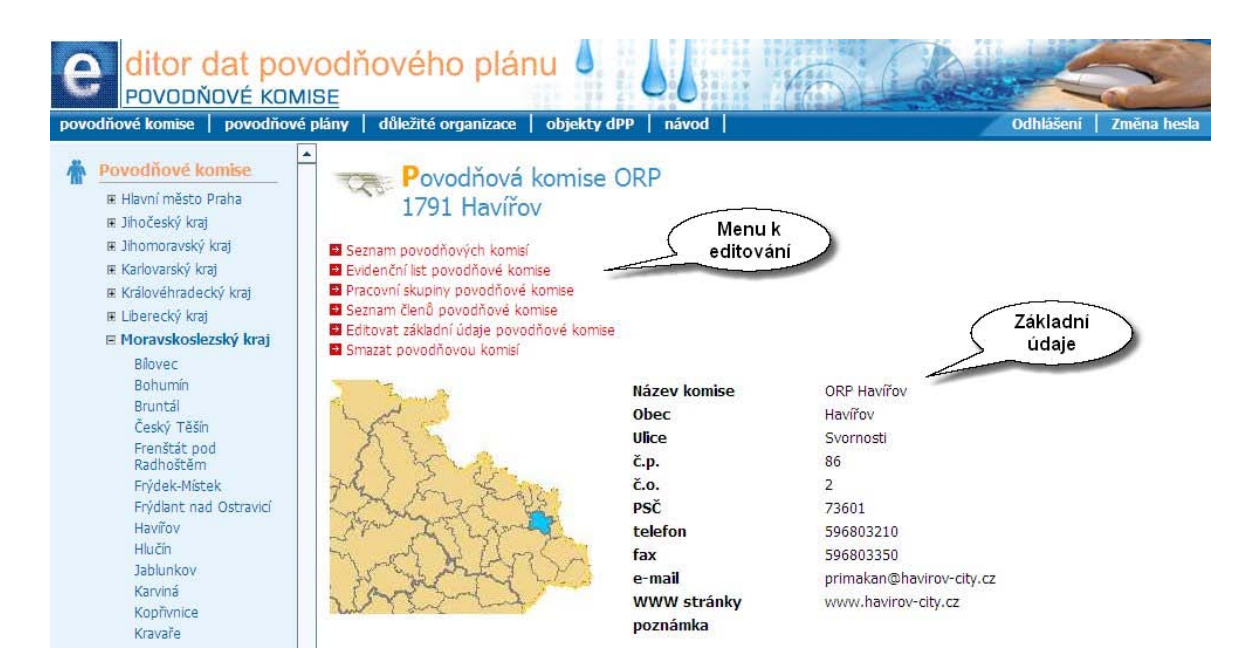

#### 3.2.2.1.1 Editovat základní údaje povod ové komise

Zobrazí se vypln ný formulá viz. založení povod ové komise 18, ve kterém lze údaje dopl ovat, p episovat nebo mazat. Po zadání zm n klikn te na Upravit záznam.

| <ul> <li>Seznam povodňových k</li> <li>Pracovní skupiny povod</li> <li>Seznam členů povodňo</li> </ul> | omisí<br>ňové komise<br>vé komise |               |                   |             |
|----------------------------------------------------------------------------------------------------|-----------------------------------|---------------|-------------------|-------------|
| Smazat povodňovou ko                                                                                   | misi                              |               |                   |             |
| Nazev komise                                                                                           | ORP Havířov                       |               |                   |             |
| Obec                                                                                                   | Havířov                           |               | AT REAL           |             |
| Ulice                                                                                                  | Svornosti                         | 3795          | 出现了我们             |             |
| č.p.                                                                                                   | 86                                | - Ar          | Storte            | 8           |
| č.o.                                                                                                   | 2                                 | 一位            | KXXXXXXXXX        | wine.       |
| PSČ                                                                                                    | 73601                             | -1            | <b>SLALLAGRA</b>  | 国で          |
| telefon                                                                                                | 596803210                         |               | うろうと経済な           | 9           |
| fax                                                                                                    | 596803350                         |               |                   |             |
| e-mail                                                                                                 | primakan@havirov-city.cz          |               |                   |             |
| WWW stránky                                                                                            | www.havirov-city.cz               |               |                   |             |
| poznámka                                                                                               |                                   |               |                   |             |
| souřadnice                                                                                             | x -461044 y -1108231              |               |                   |             |
| datum aktualizace                                                                                      | 12.04.2007                        |               |                   |             |
| Upravitzáznam<br>Připoiené dok                                                                         | Jumenty                           |               |                   |             |
| td.                                                                                                    | název pořadí aktualizace          | typ dokumentu | odkaz na dokument | viditelný v |
|                                                                                                    |                                   |               |                   | PP          |
|                                                                                                    |                                   | *             |                   | Ne 💙        |

3.2.2.1.2 Pracovní skupiny povod ové komise

Zobrazí se nové okno, v n mž m žete založit pracovní skupinu. Zadejte název pracovní skupiny a po adí, ve kterém se bude zobrazovat v eviden ním listu 16. Pracovní skupiny nemusíte zakládat, pokud nejsou pot eba.

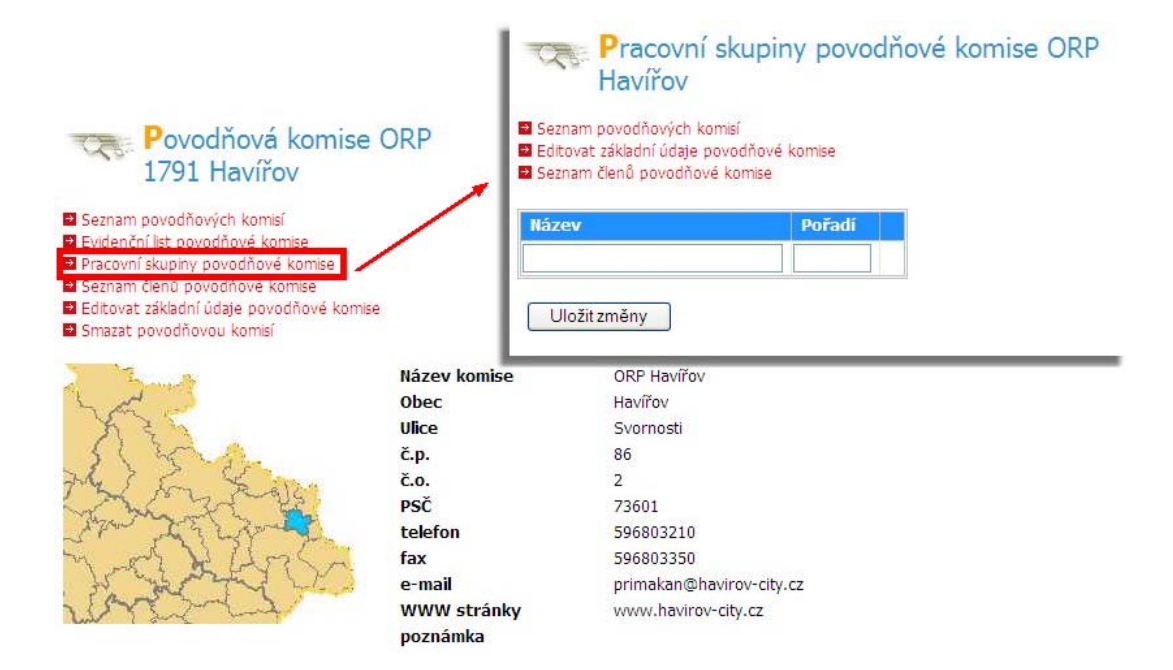

3.2.2.1.3 Seznam len povod ové komise

Pokud p idáváte do komise nového lena, napište alespo p íjmení, nebo i jen jeho ást do

prázdné ádky na konci seznamu len a stiskn te ikonku Podle výsledk hledání se otev e bu okno se seznamem osob hledaného jména k výb ru, nebo nabídka pro zadání údaj nové osoby. Ze seznamu osob vybírejte pe liv , aby p ípadná shoda jmen nezkreslila kontaktní informace, p ípadn , abyste editováním informací nesprávné osoby nezkreslili údaje v jiné komisi. Pokud osoba, kterou chcete zadat, v seznamu neexistuje, p idáte nový záznam použitím p íslušné volby v horní ásti formulá e adresá e osob.

|                                                                                                    | Seznam<br>Editovat<br>Pracovn | Seznam členů p<br>Havířov<br>povodňových komisí<br>základní údaje povodňové komise | oovodňové ko<br><sup>komise</sup> | omise ORP |                 |              |
|----------------------------------------------------------------------------------------------------|-------------------------------|------------------------------------------------------------------------------------|-----------------------------------|-----------|-----------------|--------------|
| Povodňová komis                                                                                                    | e ORP                         | l.                                                                                 | Jméno                             | Titul     | Funkce v komisi | Pracovní     |
| 1/91 Havirov                                                                                                    |                               |                                                                                    |                                   |           |                 | nemá Ekupiny |
| Evidenční list povodňové komise     Pracovní skupiny povodňové komise     Seznam členů povodňové komise     Editovat zakladní udaje povodňové kom     Smazat povodňovou komisí | Uložit                        | změny                                                                              |                                   |           |                 |              |
| 1                                                                                                    | Název komise                  | ORP Havířov                                                                        |                                   |           |                 |              |
| Le -                                                                                                    | Obec                          | Havířov                                                                            |                                   |           |                 |              |
| N. F. K                                                                                                    | Ulice                         | Svornosti                                                                          |                                   |           |                 |              |
| SI 200                                                                                                    | č.p.                          | 86                                                                                 |                                   |           |                 |              |
| 26 } 2 S S ma                                                                                                    | č.o.                          | 2                                                                                  |                                   |           |                 |              |
|                                                                                                    | PSČ                           | 73601                                                                              |                                   |           |                 |              |
| All the server                                                                                                    | telefon                       | 596803210                                                                          |                                   |           |                 |              |
| m of VIInC                                                                                                    | fax                           | 596803350                                                                          |                                   |           |                 |              |
| Jours and U.                                                                                                    | e-mail                        | primakan@havirov-                                                                  | city.cz                           |           |                 |              |
| in const                                                                                                    | WWW stránky                   | www.havirov-city.cz                                                                |                                   |           |                 |              |
| and the start                                                                                                    | poznámka                      | Construction of Francis Construction                                               |                                   |           |                 |              |

P idání nového lena povod ové komise

Nového lena povod ové komise m žete vybrat z adresá e osob  $26^{\circ}$  kliknutím na p idat nového lena povod ové komise. Pod tabulkou seznam len povod ové komise  $23^{\circ}$  se zobrazí adresá osob  $26^{\circ}$ . Pokud se daná osoba v adresá i nenachází, p idejte ji do adresá e kliknutím na

p idat nový záznam<sup>27</sup>. Jakmile bude tato osoba v adresá i osob, vyhledejte ji kliknutím na p idat nového lena povod ové komise. V tabulce adresá e osob sta í kliknout na požadovanou osobu a údaje se p epíší do horní tabulky seznam len povod ové komise. Nyní zvolte funkci, kterou daná osoba bude v komisi zastávat. V p ípad , že pole necháte prázdné, bude osoba automaticky pouze lenem dané povod ové komise. Jestliže je založena pracovní skupina<sup>22</sup>, m žete tuto osobu vložit do požadované pracovní skupiny. P idání nového lena povod ové komise dokon íte kliknutím na Uložit zm ny.

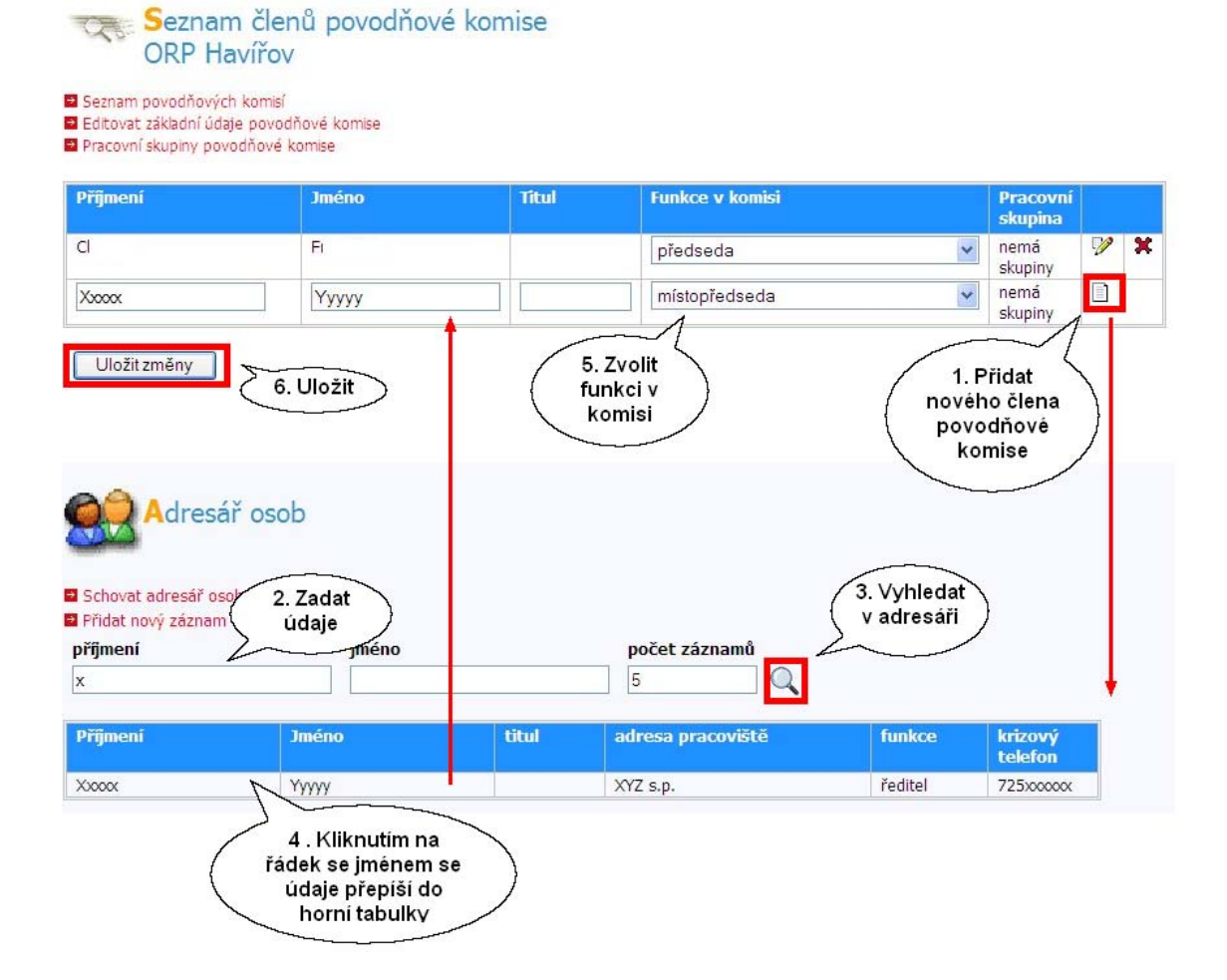

Upravit údaje lena povod ové komise

Kliknutím na ikonu v tabulce seznam len povod ové komise se zobrazí formulá editace adresá e osob 27. Zde je možné údaje doplovat, pepisovat i mazat. Po zadání zm n klikn te na Uložit záznam. V dolní ásti je informace, jakých povod ových komisí je daná osoba lenem.

#### P i vypl ování údaj v polích:

adresa pracovišt - uve te alespo název spole nosti, adresa spole nosti (místo výkonu práce), u osob v domácnosti nebo d chodc uve te sídlo komise, nebo bydlišt,

**krizový telefon** - zde zadejte pouze telefonní íslo s p edvolbou 725xxxxx, tato telefonní ísla budou mít v p ípad krizové situace p i p etížení sít p ednost p i spojování,

**zadávání telefonních a faxových ísel** - zadávejte vždy jedno telefonní i faxové íslo (nap . 123456789, nezadávejte linku apod.), v p ípad , že chcete uvést více telefonních ísel, napište je do poznámky.

Správné a úplné vypln ní kontaktní údaj je d ležité pro jednozna nou identifikaci osoby v adresá i, pro omezení duplicitních zápis stejné osoby, p ípadn k zabrán ní výb ru nesprávné osoby shodného jména.

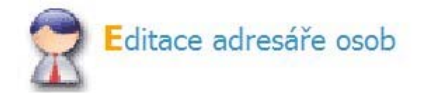

Adrochi ocoh

| Příjmení            | Xxxxxx    |     |
|---------------------|-----------|-----|
| Jméno               | Ууууу     |     |
| titul               |           | 10. |
| itul(za jménem)     |           |     |
| dresa pracoviště    | XYZ s.p.  |     |
| unkce na pracovišti | ředitel   |     |
| dresa bydliště      | -         |     |
| SMS Connect         |           |     |
| rizový telefon      | 725хоооох |     |
| obilní telefon      |           |     |
| elefon - pracoviště | -         |     |
| elefon - domů       |           |     |
| ax                  |           |     |
| mail                |           | _   |
| ooznámka            |           | 1   |

Osoba je členem těchto povodňových komisí ORP Havířov

Uložit záznam

Zrušit lenství v komisi

Zrušit lenství v povod ové komisi m žete kliknutím na <sup>×</sup> v tabulce seznam len povod ové komise <sup>23</sup>. Jakmile na tuto ikonu kliknete, zm ní se na <sup>II</sup>. Pokud nyní kliknete na Uložit zm ny, odstraníte tuto osobu z dané povod ové komise. Jestliže kliknete na <sup>II</sup> p ed uložením zm n, záznam se obnoví a ikona se zm ní op t na <sup>×</sup>. Osoba, jejíž lenství v povod ové komisi bylo zrušeno, stále z stává v adresá i osob a m že být znovu do jakékoliv komise dopln na.

| Seznam povodňových komi<br>Editovat základní údaje povi<br>Pracovní skupiny povodňové | sí<br>odňové komise<br>é komise |       |                 |   |                     |   |   |
|---------------------------------------------------------------------------------------|---------------------------------|-------|-----------------|---|---------------------|---|---|
| Příjmení                                                                              | Jméno                           | Titul | Funkce v komisi |   | Pracovní<br>skupina |   |   |
| 0                                                                                     | F                               |       | předseda        | ~ | nemá<br>skupiny     | V | × |
| (1000X                                                                                | Үуууу                           |       | místopředseda   | ~ | nemá<br>skupiny     | V | I |
|                                                                                       |                                 |       |                 | * | nemá<br>skupiny     |   |   |

### 3.3 Adresá osob

Zvolením této položky z levého menu zobrazíte adresá len , kde m žete vyhledávat a editovat údaje  $28^{\circ}$  podle abecedního vyhledáva e nebo vepsáním jména a kliknutím na lupu, p idávat nové osoby  $27^{\circ}$  do adresá e nebo smazat osoby  $28^{\circ}$  z adresá e.

| vodi                                                                                                    | iové komise   povodňové                                                                                                    | plány   důležité org                                 | anizace   objekty dPP   ná                         | wod                            | -A                                                                                 |                                                                                                    | /                               | Odhlášení  | Změna he         |
|----------------------------------------------------------------------------------------------------|----------------------------------------------------------------------------------------------------|------------------------------------------------------|----------------------------------------------------|--------------------------------|------------------------------------------------------------------------------------|----------------------------------------------------------------------------------------------------|---------------------------------|------------|------------------|
| P                                                                                                    | ovodňové komise<br># Ilavní město Praha<br># Jihočeský kraj<br># Jihomoravský kraj<br># Karlovarský kraj<br># Královéhradecký kraj<br># Liberecký kraj   | Adres                                                | ář osob<br>jméno                                   |                                | počet zázi<br>10                                                                   | namů                                                                                                    |                                 |            |                  |
| 1                                                                                                    | ₹ Moravskoslezský kraj                                                                                                    |                                                      |                                                    |                                |                                                                                    | Concession of the local division of the local division of the loca |                                 |            |                  |
| 1                                                                                                    | ₹ Olomoucký kraj                                                                                                    | ABCČDĎEFGH                                           | H Ch I J K L M N O P R Ř S Ś Š T                   | ŤUÚVWXZ                        | ž                                                                                  |                                                                                                    |                                 |            |                  |
| Contraction of the                                                                                             | ≆ Olomoucký kraj<br>≇ Pardubický kraj<br>≆ Plzeňský kraj                                                                                                 | ABCČDĎEFGH<br>Příjmení                               | H Ch I J K L M N O P R Ř S Š Š T<br>Jméno          | Ť U Ú V W X Z<br>titul         | ž<br>adresa<br>pracoviště                                                          | funkce                                                                                                    | krizový<br>telefon              |            |                  |
| The second second second second second second second second second second second second second second second s | <ul> <li>Olomoucký kraj</li> <li>Pardubický kraj</li> <li>Plzeňský kraj</li> <li>Středočeský kraj</li> <li>Ústecký kraj</li> <li>Ústecký kraj</li> </ul> | A B C Č D Ď E F G H<br>Příjmení<br>Abelová           | H Ch I J K L M N O P R Ř S Š Š T<br>Jméno<br>Magda | Ť U Ú V W X Z                  | Ž<br>adresa<br>pracoviště<br>Územní<br>pracoviště<br>KHS Svitavy                   | funkce<br>oddělení<br>hygieny práce                                                                                                    | krizový<br>telefon              | <b>7</b>   | ·                |
|                                                                                                    | e Olomoucký kraj<br>= Pardubický kraj<br>= Plzeňský kraj<br>= Středočeský kraj<br>= Ústecký kraj<br>= Vysočina<br>= Zlinský kraj                         | A B C Č D Ď E F G H<br>Příjmení<br>Abelová<br>Aberle | H ChIJKLMNOPRŘSŠŠT<br>Jméno<br>Magda<br>Jiří       | Ť U Ú V W X Z<br>titul<br>Ing. | Ž<br>adresa<br>pracoviště<br>Územní<br>pracoviště<br>KHS Svitavy<br>MěÚ<br>Trutnov | funkce<br>oddělení<br>hygieny práce<br>vedoucí odd.<br>KŘ                                                                                                    | krizový<br>telefon<br>725082355 | ♥ 3<br>♥ 3 | <mark>د ا</mark> |

### 3.3.1 P idat nový záznam

Nový záznam vytvo te kliknutím v adresá i osob 26 na P idat nový záznam. Vypl te všechny dostupné informace 25 o nové osob a klikn te na Uložit záznam.

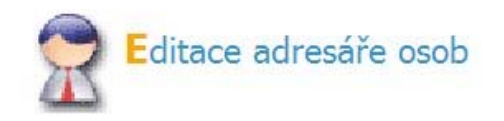

#### Adresář osob

| Příjmení             |  |
|----------------------|--|
| Jméno                |  |
| titul                |  |
| titul(za jménem)     |  |
| adresa pracoviště    |  |
| funkce na pracovišti |  |
| adresa bydliště      |  |
| SMS Connect          |  |
| krizový telefon      |  |
| mobilní telefon      |  |
| telefon - pracoviště |  |
| telefon - domů       |  |
| fax                  |  |
| e-mail               |  |
| poznámka             |  |
|                      |  |
| Uložit záznam        |  |

### 3.3.2 Editování kontaktních údaj

Nejprve vyhledejte osobu v adresá i  $26^{\circ}$ . Každá osoba má na svém ádku ikonu **P** Editovat záznam. Na tuto ikonu klikn te a zobrazí se vypln ný formulá viz. p idávat nový záznam  $2^{\circ}$ . Zde je možné údaje editovat, dopl ovat i mazat. Po zadání zm n klikn te na Uložit záznam

| funkce                               | krizový<br>telefon |          |   |
|--------------------------------------|--------------------|----------|---|
| starosta<br>města                    |                    | V        | × |
| vedoucí<br>odboru<br>OISMM           |                    | 72       | × |
| Zástupce<br>vedoucího                |                    | 2        | × |
| jednatel<br>společnosti              |                    | <b>1</b> | × |
| Zaměstnanec<br>obecního<br>úřadu ORP |                    | <b>1</b> | × |

### 3.3.3 Smazání záznamu osoby

Z adresá e lze smazat pouze osoby, které nejsou vedeny v komisích nebo kontaktech organizací. V detailním výpisu údaj o osob jsou všechna lenství uvedena. Nejprve vyhledejte osobu v

adresá i 26<sup>th</sup>. Každá osoba má na svém ádku ikonu **X Smazat záznam**. Na tuto ikonu klikn te a zobrazí se vypln ný formulá viz. p idávat nový záznam 27<sup>th</sup>, ale bez možnosti editace. Pokud chcete tuto osobu opravdu odstranit klikn te na Smazat záznam.

| funkce                               | krizový<br>telefon |          |   |
|--------------------------------------|--------------------|----------|---|
| starosta<br>města                    |                    | 2        | × |
| vedoucí<br>odboru<br>OISMM           |                    | 2        | × |
| Zástupce<br>vedoucího                |                    | <b>P</b> | × |
| jednatel<br>společnosti              |                    | <b>1</b> | × |
| Zaměstnanec<br>obecního<br>úřadu ORP |                    | <b>1</b> | × |

### 3.4 íselník funkcí v povod ové komisi

Zde máte možnost **upravovat** již vytvo ené funkce (p ímo v ádcích) nebo je **odstranit** k ížkem. Jestliže pot ebujete **založit** novou funkci, vepište ji do dolního prázdného ádku a uložte. Vždy preferujte výb r z funkcí, které jsou již k dispozici, p ed zakládáním nové funkce.

| e    | ditor dat                                                                    | t <mark>povodř</mark><br>É KOMISE | iového p         | olánu                | 00               | 6 | 6      | - Ale |           |             |
|------|------------------------------------------------------------------------------|-----------------------------------|------------------|----------------------|------------------|---|--------|-------|-----------|-------------|
| povo | dňové komise   po                                                            | vodňové plány                     | důležité organ   | izace 🕴 objekty dPP  | návod            |   |        | 7     | Odhlášení | Změna hesla |
| 菅    | Povodňové komis<br>Hlavní město Praha<br>Jihočeský kraj<br>Jihomoravský kraj | - 0                               | <b>Č</b> íselník | : Funkce v pov       | vodňové komis    | i |        |       |           | <u>•</u>    |
|      | ⊯ Karlovarský kraj                                                           | Ak                                | onym             | Popis                |                  |   | Pořadí |       |           |             |
|      | 🖩 Královéhradecký                                                            | kraj 1                            |                  | předseda             |                  | 1 | 10     | ×     |           |             |
|      | Liberecký kraj     Moravskoslezský kraj                                      | 14                                |                  | pověřen řízením PK   |                  | 1 | 11     | ×     |           |             |
|      | <ul> <li>Olomoucký kraj</li> </ul>                                           | 50                                |                  | vedoucí pracovního s | itábu            |   | 15     | ×     |           |             |
|      | 🗷 Pardubický kraj                                                            | 51                                |                  | zástupce vedoucího   | oracovního štábu | 1 | 16     | ×     |           |             |
|      | Plzeňský kraj E Plzeňský kraj                                                | 15                                |                  | místopředseda        |                  | 1 | 20     | ×     |           |             |
|      | i Ústecký kraj                                                               | 2                                 |                  | 1. zástupce předsedy | <i>(</i>         | 1 | 30     | ×     |           |             |
|      | 🗷 Vysočina                                                                   | 33                                |                  | 1. místopředseda, ve | d. 1.směny       |   | 31     | ×     |           |             |
|      | ⊯ Zlínský kraj                                                               | 3                                 |                  | 2. zástupce předsedv | 1                | 1 | 40     | ×     |           |             |
| 02   | Adresář osob                                                                 | 34                                |                  | 2. místopředseda, ve | d. 2. směny      | 1 | 41     | ×     |           |             |
|      | Číselník funkcí v<br>povodňové komisi                                        | 4                                 |                  | 3. zástupce předsedy | (                | ] | 50     | ×     | _         |             |

#### Vypl ování tabulky

- 1. **Akronym** íselná zkratka pro funkci, zvolte íslo, které se mezi ostatními akronymy nevyskytuje. V p ípad , že byste zvolili již použité íslo, aplikace vás na to upozorní.
- 2. Popis Slovní vyjád ení funkce.
- 3. **Po adí** Ur ete po adí funkce v povod ové komisi. Seznam len komise je azen podle hierarchie funkcí a podle abecedy.

Kliknutím na tla ítko Uložte zm ny založíte novou funkci v povod ové komisi.

# 4 Povod ové plány

### 4.1 Zapnutí filtru na povod ový plán

Výb r povod ového plánu prove te kliknutím na záložku - povod ové plány. Zobrazí se seznam povod ových plán . V menu na levé stran vyberte z nabídky povod ových plán nejd íve kraj, kliknutím na malé tla ítko + vedle názvu kraje, po rozbalení nabídky také p íslušnou ORP a obce, jejíž povod ový plán chcete založit nebo aktualizovat. Jestliže kliknete v nabídce na kraj, v hlavním okn se zobrazí povod ový plán p íslušného kraje a povod ové plány obcí s rozší enou

p sobností ve vybraném kraji. Zapnutí filtru na povod ový plán prove te kliknutím na povod ový plán na ádce p íslušného povod ového plánu. Zobrazí se seznam povod ových komisí povod ového plánu daného kraje.

#### Vyhledávání kraje, obce (ORP) a obce

1. Rychlé hledání 32

#### 2. Výb rzmenu

- a) výb r kraje 33
- b) výb r obce ORP 34
- c) výb robce 35

| POVODŇOVÉ PL                                                                                                    | ANY                                                                                                    |                                                                                                    | A Contractor                                                                                                    |                                                                                                    |
|----------------------------------------------------------------------------------------------------|----------------------------------------------------------------------------------------------------|----------------------------------------------------------------------------------------------------|----------------------------------------------------------------------------------------------------|----------------------------------------------------------------------------------------------------|
| rodňové komise   povodňov                                                                                                    | vé plány důležité organizac                                                                                                    | e   objekty dPP   návod                                                                                                    |                                                                                                    | Odhlášení   Změna h                                                                                                    |
| Povodňové plány                                                                                                    | 7000                                                                                                    |                                                                                                    |                                                                                                    |                                                                                                    |
| 🗷 Hlavní město Praha                                                                                                    | Seznam p                                                                                                    | ovodnových planu                                                                                                    |                                                                                                    |                                                                                                    |
| 🗷 Jihočeský kraj                                                                                                    | Vyhledat kraj, obec(ORP),                                                                                                    | , obec                                                                                                    |                                                                                                    |                                                                                                    |
| 🗷 Jihomoravský kraj                                                                                                    |                                                                                                    |                                                                                                    |                                                                                                    |                                                                                                    |
| 🗷 Karlovarský kraj                                                                                                    | 2-5-2-                                                                                                    | Krajské povodňové plány                                                                                                    |                                                                                                    |                                                                                                    |
| # Liberecký krai                                                                                                    | Tetic.                                                                                                    | Hiavni mesto Prana                                                                                                    |                                                                                                    |                                                                                                    |
| 🗷 Moravskoslezský kraj                                                                                                    | a state                                                                                                    | Jinocesky kraj                                                                                                    |                                                                                                    |                                                                                                    |
| 🗷 Olomoucký kraj                                                                                                    |                                                                                                    | Jihomoravský kraj                                                                                                    |                                                                                                    | 12                                                                                                    |
| 🖩 Pardubický kraj                                                                                                    |                                                                                                    | Karlovarský kraj                                                                                                    |                                                                                                    |                                                                                                    |
| Plzeňský kraj                                                                                                    |                                                                                                    | Královéhradecký kraj                                                                                                    |                                                                                                    |                                                                                                    |
| III Strecký kraj<br>III Ústecký kraj                                                                                                    |                                                                                                    | Liberecký kraj                                                                                                    |                                                                                                    | 13 <sup>4</sup>                                                                                                    |
| III Vysočina                                                                                                    |                                                                                                    | Moravskoslezský kraj                                                                                                    |                                                                                                    | D <b>S</b>                                                                                                    |
| 🗷 Zlínský kraj                                                                                                    |                                                                                                    | Olomoucký kraj                                                                                                    |                                                                                                    |                                                                                                    |
|                                                                                                    |                                                                                                    | Pardubický kraj                                                                                                    |                                                                                                    | 🗈 🏸                                                                                                    |
|                                                                                                    |                                                                                                    | Plzeňský kraj                                                                                                    |                                                                                                    |                                                                                                    |
|                                                                                                    |                                                                                                    | Středočeský kraj                                                                                                    |                                                                                                    | 1                                                                                                    |
|                                                                                                    |                                                                                                    | Ústecký kraj                                                                                                    |                                                                                                    | 1                                                                                                    |
|                                                                                                    |                                                                                                    | Vysočina                                                                                                    |                                                                                                    |                                                                                                    |
|                                                                                                    |                                                                                                    |                                                                                                    |                                                                                                    |                                                                                                    |
|                                                                                                    |                                                                                                    | Zlínský kraj                                                                                                    |                                                                                                    |                                                                                                    |
|                                                                                                    | ovodňového pla<br>MISE<br>organizace objekty dPP                                                                                                    | Zlínský kraj                                                                                                    | 5                                                                                                    | Contraction of the second second seco |
| ditor dat po<br>POVODŇOVÉ KO<br>odňové komise   důležité d                                                                                                    | Dvodňového pla<br>MISE<br>organizace   objekty dPP                                                                                                    | Zlínský kraj<br>ánu 4 6 6 7 7 7 7 7 7 7 7 7 7 7 7 7 7 7 7 7                                                                                                    | 5                                                                                                    | Definition of the second second secon |
| ditor dat po<br><u>POVODŇOVÉ KO</u><br>dňové komise důležité d<br><u>Povodňové komise v</u><br><u>povodňovém plánu</u><br>E Královéhradecký kraj<br>E Liberecký kraj<br>Pardubický kraj<br>B Střádsché komis                                                                                                    | organizace objekty dpp<br>Seznam p<br>CZ052 Krá<br>Zrušit fitr na povodňový (<br>Vyhledat kraj, obec(ORP)                                                                                                    | Zlínský kraj<br>ánu<br>návod  <br>povodňových komisí povodňov<br>álovéhradecký kraj<br>plán<br>k, obec                                                                                                    | /ého plánu kraje                                                                                                    | Odhlášení Změna                                                                                                    |
| ditor dat po<br>povodňové komise v<br>dňové komise důležité o<br>Povodňové komise v<br>povodňové m plánu<br>III. tiberecký kraj<br>III. tiberecký kraj<br>III. Středočeský kraj<br>III. Středočeský kraj                                                                                                    | OVODŇOVÉHO PIA<br>MISE<br>organizace objekty dPP<br>Seznam p<br>CZ052 Krá<br>Zrušit fitr na povodňový (<br>Vyhledat kraj, obec(ORP)<br>Povodňové komise s c                                                                                         | Zlínský kraj<br>ánu 4 6 6 6 6 6 6 6 6 6 6 6 6 6 6 6 6 6 6                                                                                                    | vého plánu kraje                                                                                                    | Definition of the second second secon |
| ditor dat po<br>povodňové komise v<br>dňové komise důležité o<br>Povodňové komise v<br>povodňové m plánu<br>III Liberecký kraj<br>III Liberecký kraj<br>IIII Dierecký kraj<br>IIII Středočeský kraj<br>Základní údaje                                                                                                    | OVODĚOVÉHO PLA<br>MISE<br>organizace objekty dPP<br>Seznam p<br>CZ052 Krá<br>Zrušit fitr na povodňový (<br>Vyhledat kraj, obec(ORP)<br>Povodňové komise s co<br>Pracovní štáb Ústřední po                                                           | Zlínský kraj<br>ánu 4 6 6 6 6 6 6 6 6 6 6 6 6 6 6 6 6 6 6                                                                                                    | vého plánu kraje<br>aktuaizováno<br>15.02.2007                                                                                         | Odhlášení Změna                                                                                                    |
| ditor dat po<br>povodňové komise v<br>dňové komise důležité o<br>Povodňové komise v<br>povodňové nadecký kraj<br>III Liberecký kraj<br>III Liberecký kraj<br>III Středočeský kraj<br>Základní údaje<br>povodňového plánu<br>Seznam obcí novndňového                                                                                                    | OVODĚOVÉHO PLA<br>MISE<br>organizace objekty dPP<br>Seznam p<br>CZO52 Krá<br>Zrušit fitr na povodňový (<br>Vyhledat kraj, obec(ORP)<br>Povodňové komise s co<br>Pracovní štáb Ústřední po<br>Ústřední povodňová komi                                | Zlínský kraj<br>anu a bo<br>návod l<br>povodňových komisí povodňoválovéhradecký kraj<br>plán<br>, obec<br>elostátní působností<br>vodňové komise<br>se                                                                                              | vého plánu kraje           aktualizováno           15.02.2007           20.02.2007                                                     | Odhlášení Změna                                                                                                    |
| ditor dat po<br>povodňové komise v<br>dňové komise důležité o<br>Povodňové komise v<br>povodňové na plánu<br>III Liberecký kraj<br>III Liberecký kraj<br>IIII Liberecký kraj<br>IIII Liberecký kraj<br>IIIIIIIIIIIIIIIIIIIIIIIIIIIIIIIIIIII                                                                                                    | OVODĚNOVÉHO PLA<br>MISE<br>organizace objekty dPP<br>Seznam p<br>CZO52 Krá<br>2 zrušit fitr na povodňový j<br>Vyhledat kraj, obec(ORP)<br>Povodňové komise s co<br>Pracovní štáb Ústřední po<br>Ústřední povodňová komi                             | Zlínský kraj<br>anu a boo<br>návod l<br>povodňových komisí povodňoválovéhradecký kraj<br>plán<br>, obec<br>elostátní působností<br>vodňové komise<br>se                                                                                             | vého plánu kraje           aktualizováno           15.02.2007           20.02.2007                                                     | Odhlášení Změna                                                                                                    |
| ditor dat po<br>povodňové komise v<br>odňové komise důležité o<br>Povodňové komise v<br>povodňové na plánu<br>III Liberecký kraj<br>III Liberecký kraj<br>IIII Liberecký kraj<br>IIII Středočeský kraj<br>IIIIIIIIIIIIIIIIIIIIIIIIIIIIIIIIIIII                                                                                                    | OVODČAOVÉHO PLA<br>MISE<br>organizace objekty dPP<br>Seznam p<br>CZO52 Krá<br>2 Zrušit fitr na povodňový (<br>Vyhledat kraj, obec(ORP)<br>Povodňové komise s co<br>Pracovní štáb Ústřední po<br>Ústřední povodňová komi                             | Zlínský kraj<br>anu a a a a a a a a a a a a a a a a a a                                                                                                    | vého plánu kraje           aktualizováno           15.02.2007           20.02.2007                                                     | Odhlášení Změna                                                                                                    |
| ditor dat po<br>povodňové komise v<br>dňové komise důležité o<br>Povodňové najecký kraj<br>IR Královéhradecký kraj<br>IR Liberecký kraj<br>IR Dierecký kraj<br>IR Středočeský kraj<br>Základní údaje<br>povodňového plánu<br>Seznam obcí povodňového<br>plánu<br>Adresář osob<br>Čiselník funkcí v povodňové<br>komis                                              | OVODČAOVÉHO PLA<br>MISE<br>organizace objekty dPP<br>Seznam p<br>CZO52 Krá<br>2 Zrušit fitr na povodňový (<br>Vyhledat kraj, obec(ORP)<br>Vyhledat kraj, obec(ORP)<br>Povodňové komise s co<br>Pracovní štáb Ústřední po<br>Ústřední povodňová komi | Zlínský kraj<br>anu a a a a a a a a a a a a a a a a a a                                                                                                    | vého plánu kraje           aktualizováno           15.02.2007           20.02.2007           aktualizováno           01.03.2007        | Image: Second second second                  |
| ditor dat po<br>povodňové komise v<br>důlové komise důležitě o<br>povodňové komise v<br>povodňovém plánu<br>E Královéhradecký kraj<br>E Dardubický kraj<br>E Pardubický kraj<br>Středočeský kraj<br>Základní údaje<br>povodňového plánu<br>Seznam obcí povodňového<br>plánu<br>Adresář osob<br>Číselník funkcí v povodňové<br>komisi                               | OVODČAOVÉHO PLA<br>MISE<br>organizace objekty dPP<br>Seznam pr<br>ZOSZ Krá<br>2 Zrušit filtr na povodňový (<br>Vyhledat kraj, obec(ORP)<br>Vyhledat kraj, obec(ORP)<br>Ovodňové komise s co<br>Pracovní štáb Ústřední po<br>Ústřední povodňová komi | Zlínský kraj<br>Anu A A A A A A A A A A A A A A A A A A                                                                                                    | 26ho plánu kraje<br>26ho plánu kraje<br>15.02.2007<br>20.02.2007<br>20.02.2007<br>20.02.2007<br>11.04.2007                             | Image: Second second secon            |
| <b>ditor dat po</b><br><u>POVODŇOVÉ KO</u><br>odňové komise důležité d<br><b>Povodňové komise v</b><br><u>povodňovém plánu</u><br>III. Královéhradecký kraj<br>III. Berecký kraj<br>III. Berecký kraj<br>III. Středočeský kraj<br>Základní údaje<br>povodňového plánu<br>Seznam obcí povodňového<br>plánu<br>Adresář osob<br>Číselník funkcí v povodňové<br>komisi | Organizace objekty dPP<br>Organizace objekty dPP<br>CZO52 Krát<br>2 Zrušit filtr na povodňový p<br>Vyhledat kraj, obec(ORP)<br>Povodňové komise s co<br>Pracovní štáb Ústřední po<br>Ústřední povodňová komi                                        | Zlínský kraj<br>2línský kraj<br>návod  <br>povodňových komisí povodňoválovéhradecký kraj<br>plán<br>, obec<br>elostátní působnosti<br>vodňové komise<br>se<br>Krajské povodňové komise<br>Krajovéhradecký kraj<br>Liberecký kraj<br>Pardubický kraj | 26ho plánu kraje<br>26ho plánu kraje<br>20.02.2007<br>20.02.2007<br>20.02.2007<br>20.02.2007<br>11.04.2007<br>01.03.2007<br>11.04.2007 | N   Odhlášení     Změna     Image: State State St                                                                                    |

### 4.1.1 Rychlé vyhledávání

Rychlé vyhledání povod ového plánu kraje, ORP (obce s rozší enou p sobností) i obce:

Použijte odkaz Vyhledat kraj, obec (ORP), obec. Vepište údaj a klikn te na tla ítko Vyhledat.

| e ditor dat pov<br>POVODŇOVÉ PLÁ                                                           | vodňového plán<br><u>NY</u>                                      | objekty dPP   návod                                           | 6 60                           | Odhlášení Změna hesla |
|--------------------------------------------------------------------------------------------|------------------------------------------------------------------|---------------------------------------------------------------|--------------------------------|-----------------------|
| Povodňové plány     Havní město Praha     Jhočeský kraj     Jhomoravský kraj               | Kraj                                                             | ění ČR - vyhledat obec                                        | Obec                           |                       |
| <ul> <li>Karlovarský kraj</li> <li>Královéhradecký kraj</li> <li>Liberecký kraj</li> </ul> | Pro hledání lze využít znaků *<br>Pro hledání lze využít znaků ? | a % pro libovolnou čast textu<br>a _ pro libovolný jeden znak |                                | vynedat               |
| Moravskoslezský kraj<br>R Olomoucloj kraj                                                  | Kraj                                                             | ORP                                                           | Obec                           |                       |
| P Pardubický krat                                                                          | Královéhradecký kraj                                             | Broumov                                                       | Adršpach                       |                       |
| Plzeňský kraj                                                                              | Královéhradecký kraj                                             | Kostelec nad Orlicí                                           | Albrechtice nad Orlicí         |                       |
| IF Středočeský kraj                                                                        | Královéhradecký kraj                                             | Nový Bydžov                                                   | Babice                         |                       |
| III Ústecký kraj                                                                           | Královéhradecký kraj                                             | Jičín                                                         | Bačalky                        |                       |
| III Vysočina                                                                               | Královéhradecký kraj                                             | Dobruška                                                      | Bačetín                        |                       |
| Tinský krai                                                                                | Královéhradecký kraj                                             | Nový Bydžov                                                   | Barchov                        |                       |
| in Landsky rold                                                                            | Královéhradecký kraj                                             | Rychnov nad Kněžnou                                           | Bartošovice v Orlických horách |                       |
|                                                                                            | Královéhradecký kraj                                             | Hořice                                                        | Bašnice                        |                       |

### 4.1.2 Výb r kraje

V menu klikn te na p íslušný kraj, v hlavním okn se zobrazí **Seznam povod ových plán** - povod ový plán p íslušného kraje a povod ové plány ORP v kraji. Seznam krajských povod ových plán m žete také vyvolat z nižší úrovn kliknutím na odkaz **Seznam krajských povod ových** 

plán . Plány, které mají ikonu 👫, nemají povod ový plán v systému založen. Kliknutím na tuto

ikonu m žete založit povod ový plán. Ostatní povod ové plány mají dv ikony ikony vý plán a veditovat údaje povod ového plánu. Kliknutím na ikonu povod ový plán, zapnete filtr na

vybraný povod ový plán 30<sup>°</sup>. Kliknutím na ikonu ikonu editovat údaje povod ového plán, m žete editovat základní údaje povod ového plánu.

|                                                                                                    |                           |                                                                                                    | Krajske povodnove plany             |     |
|----------------------------------------------------------------------------------------------------|---------------------------|----------------------------------------------------------------------------------------------------|-------------------------------------|-----|
|                                                                                                    |                           |                                                                                                    | Hlavní město Praha                  | *   |
|                                                                                                    |                           |                                                                                                    | Jihočeský kraj                      | 1   |
|                                                                                                    |                           |                                                                                                    | Jihomoravský kraj                   | *   |
|                                                                                                    |                           |                                                                                                    | Karlovarský kraj                    |     |
|                                                                                                    |                           |                                                                                                    | Královéhradecký kraj                |     |
|                                                                                                    |                           |                                                                                                    | Liberecký kraj                      | *   |
| Alter data and                                                                                                    |                           |                                                                                                    | Moravskoslezský kraj                | 12  |
| altor dat pov                                                                                                    | /odnoveno pla             | inu                                                                                                    | Olomoucký kraj                      |     |
| POVODŇOVÉ PLÁN                                                                                                    | 1Y                        | 111                                                                                                    | Pardubický kraj                     | D 2 |
| odňové komise 📔 povodňové                                                                                                    | plány důležité organizace | e 🛛 objekty dPP 🗍 n ivod                                                                                                    | Plzeňský kraj                       | *   |
| Dovodňové plány                                                                                                    |                           |                                                                                                    | Středočeský kraj                    |     |
| W Hlavní město Praha                                                                                                    | Seznam p                  | ovodnových planů                                                                                                    | Ústecký kraj                        | 1   |
|                                                                                                    | Vyhledat krai, obec(ORP), | obec                                                                                                    | Vysočina                            |     |
| 🖩 Jihomoravský kraj                                                                                                    | Seznam krajských povodňo  | ových plánů                                                                                                    | Zlínský krat                        |     |
| The standard stand                                                                                                    | 1.1                       |                                                                                                    |                                     |     |
| H Karlovarský kraj                                                                                                    |                           |                                                                                                    |                                     |     |
| <ul> <li>Kalovársky kraj</li> <li>Královéhradecký kraj</li> </ul>                                                                                                    | 2-5-2                     | Povodnovy plan kraje                                                                                                    |                                     |     |
| Karlovárský kraj      Královéhradecký kraj      Liberecky kraj      Morauskadateký kraj                                                                                                    | - Teres                   | Královéhradecký kraj                                                                                                    | 4                                   |     |
| Kanovarský kraj      Královéhradecký kraj      Liberecky kraj      Moravskoslezský kraj      Olomoucký krai                                                                                                    | FBG                       | Povodňový plan kraje<br>královéhradecký kraj                                                                                                    | -                                   |     |
| Královátsky Kraj     Královéhradecký kraj     Liberecky kraj     Moravskoslezský kraj     Olomoucký kraj     Pardubický kraj                                                                                                    | 方式                        | Povodňový plán kraje<br>Královéhradecký kraj<br>Povodňové plány obc                                                                                                    | s rozšířenou působnosti             |     |
| Královétsky Kaj     Královétnadecký kraj     Liberecky kraj     Moravskoslezský kraj     Olomoucký kraj     Pardubický kraj     Pizeňský kraj                                                                                                    | 水子                        | Povodňový plan kraje<br>Královéhradecký kraj<br>Povodňové plány obc<br>Broumov<br>Dobruška                                                                                                    | z<br>í s rozšířenou působností      |     |
| <ul> <li>Kaliovajský kraj</li> <li>Královéhradecký kraj</li> <li>Bruberecky kraj</li> <li>Moravskoslezský kraj</li> <li>Domoucký kraj</li> <li>Pardubický kraj</li> <li>Plzeňský kraj</li> <li>Stérdočeský kraj</li> </ul>                                                                                                    | 花                         | Povodnový plan kraje<br>Královéhradecký kraj<br>Povodňové plány obc<br>Broumov<br>Dobruška<br>Dvůr Králové nad Labem                                                                                                    | z<br>i s rozšířenou působnosti      |     |
| Kalovalský kraj     Královéhradecký kraj     Kuberecky kraj     Moravskoslezský kraj     Moravskoslezský kraj     Pardubický kraj     Pardubický kraj     Středočeský kraj     Středočeský kraj     Středočeský kraj                                                                                                    | FBAS                      | Povodnový plan kraje<br>královéhradecký kraj<br>Povodňové plány obc<br>Broumov<br>Dobruška<br>Dvůr Králové nad Labem<br>Hořice                                                                                                    | z<br>i s rozšířenou působnosti<br>1 |     |
| Kaliovajský kraj     Královátský kraj     Královátský kraj     Koravskostezský kraj     Pordubický kraj     Pordubický kraj     Pordubický kraj     Středočeský kraj     Středočeský kraj     Středočeský kraj     Zjinský kraj                                                                                                    | 484                       | Povodnový plan kraje<br>královéhradecký kraj<br>Povodňové plány obc<br>Broumov<br>Dobruška<br>Doůr králové nad Labem<br>Hoňce<br>Hradec Králová                                                                                                    | z<br>i s rozšířenou působnosti<br>N |     |
| <ul> <li>Katiovatsky kraj</li> <li>Krájovátsky kraj</li> <li>Krájovátsky kraj</li> <li>Otomoucký kraj</li> <li>Pardubický kraj</li> <li>Pardubický kraj</li> <li>Středočeský kraj</li> <li>Středočeský kraj</li> <li>Ústecký kraj</li> <li>Vysočna</li> <li>Zlinský kraj</li> </ul>                                                                                                    | 484                       | Povodnový plan kraje<br>královéhradecký kraj<br>Povodňové plány obc<br>Broumov<br>Dobruška<br>Dvůr Králové nad Labem<br>Hrādec Králové<br>Jaroměř                                                                                                    | z<br>i s rozšířenou působnosti      |     |
| <ul> <li>Ratiovalský kraj</li> <li>R Kralovátnacký kraj</li> <li>R Krajovátnacký kraj</li> <li>B Doravskoslezský kraj</li> <li>P Doravskoslezský kraj</li> <li>P Doravskoslezský kraj</li> <li>P Doračský kraj</li> <li>Středočeský kraj</li> <li>Středočeský kraj</li> <li>R Ústecký kraj</li> <li>R Ústecký kraj</li> <li>R Ústecký kraj</li> <li>R Ústecký kraj</li> <li>R Ústecký kraj</li> <li>R Ústecký kraj</li> <li>R Ústecký kraj</li> </ul>                                                                                                    | ASA.                      | Povodňový plan kraje<br>královéhradecký kraj<br>Povodňové plány obc<br>Broumov<br>Dobruška<br>Dvůr Králové nad Labem<br>Hořice<br>Hradec Králové<br>Jaroměř<br>Jičín                                                                                                    | z<br>i s razšířenou působnosti      |     |
| <ul> <li>Ratiovalský kraj</li> <li>R Královátnacký kraj</li> <li>R Krajovátnacký kraj</li> <li>Diomoucký kraj</li> <li>Domoucký kraj</li> <li>P Pardubický kraj</li> <li>Pzeňský kraj</li> <li>Ústecký kraj</li> <li>Ústecký kraj</li> <li>Vysočina</li> <li>Zlinský kraj</li> </ul>                                                                                                    | 754                       | Povodnový plan kraje<br>královéhradecký kraj<br>Povodňové plány obc<br>Broumov<br>Dobruška<br>Dvůr Králové nad Labem<br>Hořice<br>Hradec Králové<br>Jaroměř<br>Jičín<br>Kostelec nad Orlicí                                                                                                  | z s razšířenou působností           |     |
| <ul> <li>Ratiovalský kraj</li> <li>Rožavskoslezský kraj</li> <li>Doravskoslezský kraj</li> <li>Olomoucký kraj</li> <li>Doravskoslezský kraj</li> <li>Pardubický kraj</li> <li>Pizeňský kraj</li> <li>Ústecký kraj</li> <li>Ústecký kraj</li> <li>Vjsočna</li> <li>Zlinský kraj</li> </ul>                                                                                                    | 7564                      | Povodnový plan kraje<br>královéhradecký kraj<br>Povodňové plány obc<br>Broumov<br>Dobruška<br>Dvůr Králové nad Labem<br>Hořice<br>Hradec Králové<br>Jaroměř<br>Jičín<br>Kostelec nad Orlicí<br>Náchod                                                                                        | z<br>i s rozšířenou působnosti      |     |
| <ul> <li>Ratiovalský kraj</li> <li>R Kralováľský kraj</li> <li>R Kralováľský kraj</li> <li>Moravskoslezský kraj</li> <li>Oborucký kraj</li> <li>Pzerdubičký kraj</li> <li>Pzerlubičký kraj</li> <li>Středočeský kraj</li> <li>Středočeský kraj</li> <li>Středočeský kraj</li> <li>Středočeský kraj</li> <li>Středočeský kraj</li> <li>Středočeský kraj</li> <li>Zilnský kraj</li> </ul>                                                                                                    | 7564                      | Povodnový plan kraje<br>královéhradecký kraj<br>Povodňové plány obc<br>Broumov<br>Dobruška<br>Dvůr Králové nad Labem<br>Hořice<br>Hradec Králové<br>Jaroměř<br>Jičín<br>Kostelec nad Orlicí<br>Náchod<br>Nové Paka                                                                           | z srozšířenou působnosti            |     |
| <ul> <li>Ratiovalský kraj</li> <li>R Královátrky kraj</li> <li>Kolovatradecký kraj</li> <li>Domoucký kraj</li> <li>Pardubický kraj</li> <li>Pardubický kraj</li> <li>Pardubický kraj</li> <li>Distředočeký kraj</li> <li>Středočeký kraj</li> <li>Středočeký kraj</li> <li>Středočeký kraj</li> <li>Středočeký kraj</li> <li>Středočeký kraj</li> <li>Středočeký kraj</li> <li>Středočeký kraj</li> <li>Středočeký kraj</li> <li>Středočeký kraj</li> <li>Středočeký kraj</li> <li>Středočeký kraj</li> <li>Středočeký kraj</li> </ul>                                                                   | 754                       | Povodnový plan kraje<br>královéhradecký kraj<br>Povodňové plány obc<br>Broumov<br>Dobruška<br>Dvůr Králové nad Labem<br>Hořice<br>Hradec Králové<br>Jaroměř<br>Jičín<br>Kostelec nad Orlicí<br>Náchod<br>Nové Město nad Metulí                                                               | z srozšířenou působnosti            |     |
| <ul> <li>Ratiovalský kraj</li> <li>R Královátky kraj</li> <li>Liberecky kraj</li> <li>Domoucký kraj</li> <li>Pardubický kraj</li> <li>Pardubický kraj</li> <li>Středočeský kraj</li> <li>Středočeský kraj</li> <li>Středočeský kraj</li> <li>Středočeský kraj</li> <li>Středočeský kraj</li> <li>Středočeský kraj</li> <li>Středočeský kraj</li> <li>Středočeský kraj</li> <li>Středočeský kraj</li> <li>Středočeský kraj</li> <li>Středočeský kraj</li> <li>Středočeský kraj</li> <li>Středočeský kraj</li> </ul>                                                                                       | 1554                      | Povodňový plan kraje<br>královéhradecký kraj<br>Povodňové plány obc<br>Broumov<br>Dobruška<br>Dvůr Králové nad Labem<br>Hořice<br>Hradec Králové<br>Jaroměř<br>Jičín<br>Kostelec nad Orlicí<br>Náchod<br>Nová Paka<br>Nové Město nad Metují<br>Nový Bvďav                                    | z<br>i s razšiřenou působnosti      |     |
| <ul> <li>Rativalský kraj</li> <li>R Kraloválský kraj</li> <li>R Kraloválský kraj</li> <li>Domoucký kraj</li> <li>P Pardubický kraj</li> <li>P Pardubický kraj</li> <li>Středočeský kraj</li> <li>Středočeský kraj</li> </ul> | 754                       | Povodnový pan kraje<br>královéhradecký kraj<br>Povodňové plány obc<br>Broumov<br>Dobruška<br>Dvůr Králové nad Labem<br>Hořice<br>Hradec Králové<br>Jaroměř<br>Jičín<br>Kostelec nad Orlicí<br>Náchod<br>Nové Paka<br>Nové Město nad Metují<br>Nový Bydžov<br>Rychnov nad kněžnou             | z s razšířenou působností           |     |
| <ul> <li>Katovalský kraj</li> <li>Kralovalský kraj</li> <li>Liberecky kraj</li> <li>Liberecky kraj</li> <li>Olomoucký kraj</li> <li>Olomoucký kraj</li> <li>Pardubický kraj</li> <li>Středočeský kraj</li> <li>Ústecký kraj</li> <li>Úvsočina</li> <li>Zlinský kraj</li> </ul>                                                                                                    | 7564                      | Povodnový plan kraje<br>královéhradecký kraj<br>Povodňové plány obc<br>Broumov<br>Dobruška<br>Dvůr Králové nad Labem<br>Hořice<br>Hradec Králové<br>Jaroměř<br>Jičín<br>Kostelec nad Orlicí<br>Náchod<br>Nová Paka<br>Nové Město nad Metují<br>Nový Bydžov<br>Rychnov nad Kněžnou<br>Trutnov | z s razšířenou působností           |     |

### 4.1.3 Výb r ORP

V menu klikn te na p íslušný kraj viz. Výb r kraje 33, kde se daná ORP nachází. V hlavním okn se zobrazí **Seznam povod ových plán**. Pod povod ovým plánem kraje se nachází tabulka s

povod ovými plány obcí s rozší enou p sobností. Plány, které mají ikonu i nemají povod ový plán v systému založen. Kliknutím na tuto ikonu m žete založit povod ový plán. Ostatní

povod ové plány mají dv ikony povod ový plán a seditovat údaje povod ového plánu. Kliknutím na ikonu povod ový plán, zapnete filtr na vybraný povod ový plán . Kliknutím na ikonu editovat údaje povod ového plán , m žete editovat základní údaje povod ového plánu.

| vodňové komise   povodňov                                                                                                 | é plány 🕴 důležité organizace                                       | e   objekty dPP   návod                           | Odhlášení | Změna hes |
|----------------------------------------------------------------------------------------------------|---------------------------------------------------------------------|---------------------------------------------------|-----------|-----------|
| Povodňové plány     E Havní město Praha     Havní město Praha     Havní město Praha     Jihočeský kraj     Jihočeský kraj | Seznam p     Vyhledat kraj, obec(ORP),     Seznam krajských povodňo | ovodňových plánů<br><sup>obec</sup><br>vých plánů |           |           |
| <ul> <li>Karlovarský kraj</li> <li>Královéhradecký kraj</li> <li>Liberecký kraj</li> </ul>                                | TERS                                                                | Povodňový plán kraje<br>Královéhradecký kraj      |           |           |
| 🗷 Moravskoslezský kraj                                                                                                    | C. C. C.                                                            | Povodňové plány obcí s rozšířenou p               | ůsobností |           |
| E Olomoucký kraj                                                                                                    |                                                                     | Broumov                                           | E 🦻       |           |
| I Paroudický kraj                                                                                                    |                                                                     | Dobruška                                          | 📄 🏸       |           |
| E Středočeský kraj                                                                                                    |                                                                     | Dvůr Králové nad Labem                            | 🗐 🎾       |           |
| <ul> <li>Ustecký krai</li> </ul>                                                                                          |                                                                     | Hořice                                            | 🗈 🏸       | 0         |
| 🖩 Vysočina                                                                                                    |                                                                     | Hradec Králové                                    | 1         |           |
| 🗷 Zlínský kraj                                                                                                    |                                                                     | Jaroměř                                           | 1         |           |
|                                                                                                    |                                                                     | Jičín                                             |           |           |
|                                                                                                    |                                                                     | Kostelec nad Orlicí                               |           |           |
|                                                                                                    |                                                                     | Náchod                                            | 1         |           |
|                                                                                                    |                                                                     | Nová Paka                                         | <br>      |           |
|                                                                                                    |                                                                     | Nové Město nad Metují                             |           |           |
|                                                                                                    |                                                                     | Nový Bydžov                                       |           |           |
|                                                                                                    |                                                                     | Rychnov nad Kněžnou                               |           |           |
|                                                                                                    |                                                                     | Trutnov                                           |           |           |
|                                                                                                    |                                                                     |                                                   |           |           |

### 4.1.4 Výb robce

V menu klikn te na malé tla ítko 🛨 u p íslušného kraje a rozbalí se seznam ORP v daném kraji, kliknutím na p íslušné ORP, kde se daná obec nachází, se pod povod ovým plánem obce s

rozší enou p sobností nachází tabulka s povod ovými plány obcí. Plány, které mají ikonu 📑, nemají povod ový plán v systému založen. Kliknutím na tuto ikonu m žete založit povod ový

plán. Ostatní povod ové plány mají dv ikony povod ový plán a seditovat údaje povod ového plánu. Kliknutím na ikonu , zapnete filtr na vybraný povod ový plán. Kliknutím na ikonu , m žete editovat základní údaje povod ového plánu.

| e ditor dat pov<br>POVODŇOVÉ PLÁN                                                                                                    | vodňového plá<br>NY                                                                               | nu 🌢 🌡                                                                                              | 6 Call          | ~           |
|----------------------------------------------------------------------------------------------------|---------------------------------------------------------------------------------------------------|----------------------------------------------------------------------------------------------------|-----------------|-------------|
| povodňové komise   povodňové                                                                                                    | plány   důležité organizace                                                                       | objekty dPP   návod                                                                                 | Odhlášení       | Změna hesla |
| Povodňové plány     E Hlavní město Praha     Hlavní město Praha     F Jhočeský kraj     Jhomoravský kraj     Karlovarský kraj     E Královéhradecký kraj | Seznam po<br>Vyhledat kraj, obec(ORP), o<br>Seznam krajských povodňov<br>Seznam povodňových plánů | vodňových plánů<br>bec<br>ých plánů<br>obcí s rozšířenou působností v kraji<br>Povodňový plán kraje |                 | -           |
| Broumov<br>Dobruška<br>Dvůr Králové nad<br>Labem<br>Hořice                                                                                               | 产的                                                                                                | Královéhradecký kraj<br>Povodňový plán obce s rozšířenou p<br>ORP Nové Město nad Metují             | ûsobnosti       |             |
| Hradec Kralove<br>Jaroměř<br>Jičín<br>Kostelec nad Orlicí<br>Náchod                                                                                      | All a                                                                                             | Povodňové plány obcí<br>Bohuslavice                                                                 |                 |             |
| Nová Paka<br>Nové Město nad<br>Metují                                                                                                    | 12Crow                                                                                            | Jestřebí<br>Libchyně                                                                                | ार्थ<br>दि<br>र |             |
| Novy Bydzov<br>Rychnov nad<br>Kněžnou<br>Trutnov                                                                                                    |                                                                                                   | Mezilesí<br>Nahořany<br>Nové Město pad Metují                                                       |                 |             |
| Vrchabi<br>RE Liberecký kraj<br>RE Moravskoslezský kraj                                                                                                  |                                                                                                   | Provodov-Šonov<br>Přibyslav                                                                         |                 |             |
| ⊯ Olomoucký kraj<br>⊯ Pardubický kraj<br>⊯ Plzeňský kraj                                                                                                 |                                                                                                   | Sendraž<br>Slavětín nad Metují                                                                      | ाई<br>र         |             |
| ⊯ Středočeský kraj<br>₩ Ústecký kraj<br>₩ Vysočina<br>₩ Zjinekú kraj                                                                                     |                                                                                                   | Slavonov<br>Vršovka                                                                                 | LA<br>LA        |             |
| an entropy (stal)                                                                                                    |                                                                                                   |                                                                                                    |                 |             |

### 4.2 Založení povod ového plánu

Zvolte kraj 33, obec (ORP) 4 nebo obec 35. V hlavním okn se objeví podle vaší volby plán kraje, ORP a obcí. V seznamu je i obec, pro kterou chcete založit plán. V tabulce vidíte, že n které

obce mají ve sloupci vlevo ikonu (tzn. že mají povod ový plán již založen), jiné mají ikonu (tzn. že nemají v systému založený povod ový plán).

Nyní založíte povod ový plán obce Nové M sto nad Metují. Kliknutím na se zobrazí stránka Základní údaje povod ového plánu obce 574279 Nové M sto nad Metují. Zde vypl te všechny dostupné údaje o povod ovém plánu. Po vypln ní údaj klikn te na Uložit záznam. Ikona se zm nila na

| e ditor dat pov                                                                                                    | odňového plán<br><u>v</u>                                                                 | u                                                                       | TO COM                   |                                  |
|----------------------------------------------------------------------------------------------------|-------------------------------------------------------------------------------------------|-------------------------------------------------------------------------|--------------------------|----------------------------------|
| povodňové komise   povodňové j                                                                                            | plány   důležité organizace                                                               | objekty dPP   návod                                                     | Odhlášení                | Změna hesla                      |
| Povodňové plány     Havní město Praha     Bihočeský kraj     Kalovarský kraj     Kalovarský kraj     Královéhradecký kraj | Vyhledat kraj, obec(ORP), ob<br>Seznam krajských povodňový,<br>Seznam povodňových planů c | odňových plánů<br>ec<br>ch plánů<br>bcí s rozšířenou působností v kraji |                          | <b></b>                          |
| Broumov<br>Dobruška<br>Dvůr Králové nad<br>Labem                                                                          | TERS                                                                                      | Povodňový plán kraje<br>Královéhradecký kraj                            |                          |                                  |
| Hořice<br>Hradec Králové<br>Jaroměř<br>Jičín                                                                              | Star w                                                                                    | Povodňový plán obce s rozšířenou působnost<br>ORP Nové Město nad Metují |                          | Editovat<br>údaje<br>povodňového |
| Kostelec nad Orlici<br>Náchod<br>Nová Paka<br>Nové Město nad<br>Metují                                                    |                                                                                           | Povodňové plány obcí<br>Bohuslavice<br>Černčice                         | Povodňový Dĺ P<br>plán v | Pland                            |
| Rychnov nad<br>Kněžnou                                                                                                    |                                                                                           | Libchyně<br>Mezilesí                                                    |                          |                                  |
| Vrchlabí<br>R Liberecký kraj                                                                                              |                                                                                           | Nahořany<br>Nové Město nad Metují                                       | Založení<br>povodňového  |                                  |
| <ul> <li>Moravskoslezský kraj</li> <li>Olomoucký kraj</li> <li>Pardubický kraj</li> </ul>                                 |                                                                                           | Provodov-Sonov<br>Přibyslav<br>Sendraž                                  | plánu i 🖉                | N<br>                            |
| # Pizenský kraj<br># Středočeský kraj<br># Ústecký kraj                                                                   |                                                                                           | Slavětín nad Metují<br>Slavoňov                                         | 17<br>18<br>18           |                                  |
| n≓ Vysočina<br>n≓ Zlínský kraj                                                                                            |                                                                                           | Vršovka                                                                 | L.                       |                                  |

| Contract por povodňové komise povodňové komise povodňové komise povodňové                                                                                                    | rodňového plánu<br>M<br>plány   důležité organizace   objekty dPP   návod   Odhlášení   Změna hy                                                                                                    | esla |
|----------------------------------------------------------------------------------------------------|----------------------------------------------------------------------------------------------------|------|
| <ul> <li>Povodňové plány</li> <li>Havní město Praha</li> <li>Jihočeský kraj</li> <li>Jihočeský kraj</li> <li>Jihomoravský kraj</li> <li>Královánradyký kraj</li> <li>Králováhradecký kraj</li> <li>Broumov</li> <li>Dobruška</li> <li>Dvôř, Králové nad</li> <li>Labem</li> <li>Hořce</li> <li>Hradec Králové</li> <li>Jaroměř</li> <li>Jičn</li> <li>Kostelec nad Orlicí</li> <li>Náčhod</li> <li>Nová Paka</li> <li>Nové Město nad</li> <li>Kožňov nad</li> <li>Nový Bydžov</li> <li>Rychnov nad</li> <li>Kněžnou</li> <li>Trutnov</li> <li>Vrchlabí</li> <li>Úberecký kraj</li> <li>Olomoucký kraj</li> <li>Plzeňský kraj</li> <li>Středočeský kraj</li> <li>Ústecký kraj</li> <li>Visočna</li> <li>Zlinský kraj</li> </ul> | Základní údaje povodňového plánu obce srtazna povodhovéh plánu obce srtazna povodhovéh plánu         Jeram povodhovéh plánu         Vůřek právní velovéh plánu         Vůřek právní velovéh plánu         Velovéh plánu         Velovéh plánu |      |

Po op tovném kliknutí na ikonu Po op tovném kliknutí na ikonu blatovat údaje povod ového plánu se objeví nov vytvo ený

povod ový plán. Kliknutím na ikonu es zobrazí všechny povod ové komise at které byly automaticky k plánu p ipojeny. Zm nilo se menu vlevo - položky slouží k editování povod ového plánu:

- Základní údaje povod ového plánu 36
- Seznam obcí povod ového plánu 38
- Adresá osob 26
- íselník funkcí v povod ové komisi 29

### 4.3 Seznam obcí povod ového plánu

K povod ovému plánu 30 m žete p ipojit další povod ové komise 17. Nejprve zapn te filtr na povod ový plán 30. Pak klikn te v levém menu na **Seznam obcí povod ového plánu**. Zde pomocí zaškrtnutí v tabulce, vyberte povod ové komise, ale pouze takové, které mají ve sloupci p.k. (povod ové komise) zelené kole ko. Pouze tyto povod ové komise byly již editovány, erven ozna ené p.k. neobsahují žádné informace. Sloupec p.p. (povod ový plán) informuje o editaci povod ového plánu. Pro p idání povod ové komise je rozhodující sloupec p.k. Z úrovn kraj se kliknutím na p íslušný kraj dostanete na úrove ORP a odtud dále na jednotlivé obce. Povod ové komise, které byly p ipojeny automaticky podle územní p sobnosti, jsou již zaškrtnuty šediv a nelze je odebírat. Po zaškrtnutí dalších povod ových komisí klikn te na tla ítko Uložiť a vybrané povod ové komise se stanou sou ástí vašeho povod ového plánu.

| C ditor dat pov<br>POVODŇOVÉ KOMIS<br>povodňové komise   důležité orga                                                                                                    | <mark>odňovéh</mark><br><u>SE</u><br>mizace   objekt | IO plánu<br>9 dPP   návod                                                                         | ۵ ۵.                                       |     |      | Odhlá | šení   Změna hesla |
|----------------------------------------------------------------------------------------------------|------------------------------------------------------|---------------------------------------------------------------------------------------------------|--------------------------------------------|-----|------|-------|--------------------|
| <ul> <li>Povodňové komise v povodňovém plánu</li> <li>E Královéhradecký kraj Hoňce</li> <li>Zákładní údaje govodňového plánu</li> <li>Seznam obcí povodňového plánu</li> </ul> | Seznam ku                                            | znam obcí v po<br>7 Hořice<br>ovodňový plán<br>ňových komisí obcí povo<br>obec(ORP), obec<br>rajů | vodňovém plánu<br><sup>dňového plánu</sup> | ORP |      |       |                    |
| Sa Adresar OSOD                                                                                                    | Id. kraje                                            | Krai                                                                                              |                                            |     | p.k. | D.D.  |                    |
| Ciselník funkcí v povodňové<br>komisi                                                                                                    | CZ011                                                | Hlavní město Prah                                                                                 | a                                          |     | •    | •     |                    |
|                                                                                                    | CZ031                                                | Jihočeský kraj                                                                                    |                                            |     | •    | •     |                    |
|                                                                                                    | CZ062                                                | Jihomoravský kraj                                                                                 |                                            |     | •    | •     |                    |
|                                                                                                    | CZ041                                                | Karlovarský kraj                                                                                  |                                            |     |      |       |                    |
|                                                                                                    | CZ052                                                | Královéhradecký k                                                                                 | raj                                        |     | •    | •     |                    |
|                                                                                                    | CZ051                                                | Liberecký kraj                                                                                    |                                            |     | •    | •     |                    |
|                                                                                                    | CZ081                                                | Moravskoslezský k                                                                                 | raj                                        |     | •    | •     |                    |
|                                                                                                    | CZ071                                                | Olomoucký kraj                                                                                    |                                            |     | •    | •     |                    |
|                                                                                                    | CZ053                                                | Pardubický kraj                                                                                   |                                            |     | •    | •     |                    |
|                                                                                                    | CZ032                                                | Plzeňský kraj                                                                                     |                                            |     |      | •     |                    |
|                                                                                                    | CZ021                                                | Středočeský kraj                                                                                  |                                            |     | •    | •     |                    |
|                                                                                                    | CZ042                                                | Ústecký kraj                                                                                      |                                            |     | •    | •     |                    |
|                                                                                                    | CZ061                                                | Vysočina                                                                                          |                                            |     |      | •     |                    |
|                                                                                                    | 67072                                                | Zlínský kraj                                                                                      |                                            |     |      |       |                    |

Jestliže chcete práci na ur itém povod ovém plánu ukon it, klikn te na Zrušit filtr na povod ový plán.

### 4.4 D ležité organizace v povod ovém plánu

Zapn te filtr na povod ový plán a klikn te na odkaz **D** ležité organizace v horní lišt, ten umož uje p ipojit d ležité organizace k povod ovému plánu, pouze p ipojit nikoli vytvá et nové organizace.

Kliknutím na P idat organizace do povod ového plánu (ervené písmo) se rozbalí seznam organizací. Ty, které pot ebujete p ipojit, ozna te ve tverci zatržením. Subjekty p ipojujte vždy jen v jedné kategorii a Uložte, pak v další a op t Uložte. Postupn je možné zadávat ve více kategoriích, ale nezadávejte najednou nap. v kategorii Podniky povodí a Veterinární správa apod.

| C ditor dat po<br>DŮLEŽITÉ OBGAN                                                                                                    | vodňového plánu<br>IIZACE<br>ganizace objekty dPP   návod                                                                                                    | Odhlášení Změna hesla |
|----------------------------------------------------------------------------------------------------|----------------------------------------------------------------------------------------------------|-----------------------|
| <ul> <li>Důležité organizace v povodňovém plánu</li> <li>Organizace povodňového plánu</li> <li>Základní údaje povodňového plánu</li> <li>Seznam organizací povodňového plánu</li> <li>Adresar osob</li> <li>Kategorie organizací</li> </ul> | Nastavení veřejných<br>1007 Hořice<br>Zrušt fikr na povodňový plán<br>Seznam organizací povodňového plánu<br>Český hydrometeorologický ústav<br>Hasičský záchranný sbor<br>Podníky povodí<br>Správci vodních toků<br>Státní plavební správa<br>Český nybářský svaz<br>Zdravotní ústavy<br>Česká inspekce životního prostředí<br>Hygienická stanice<br>Veterinární asmační podniky<br>Česká inspekce životního prostředí<br>Hygienická stanice<br>Veterinární asmační podniky<br>Česká inspekce životního prostředí<br>Veterinární asmační podniky<br>Školní jídelny<br>Veřejná správa<br>Školov školní jídelny<br>Ubýtování a stravování<br>Správci nemovitostí<br>Policie<br>Vojenská velitelství a úřady<br>Rozvodné sítě<br>Správci vodovodů a kanalizací<br>Správa a údržba silnic<br>Dopravní služby<br>Technické služby<br>Uložit | línek                 |

Nastavení ve ejných organizací v povod ovém plánu lze také vyvolat kliknutím na odkaz P idat organizace do povod ového plánu.

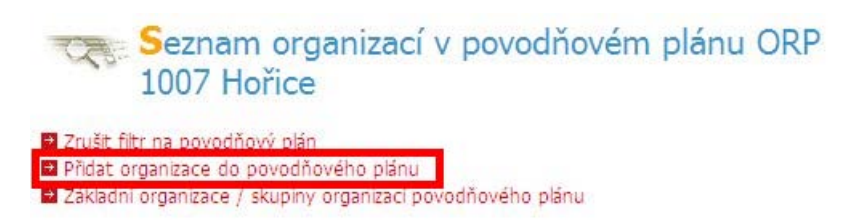

Odstran ní organizace prove te stejným zp sobem, je zapot ebí zrušit zaškrtnutí ve tverci v Seznamu organizací povod ového plánu a Uložit.

#### P íru ka k modulu Editor dat povod ového plánu

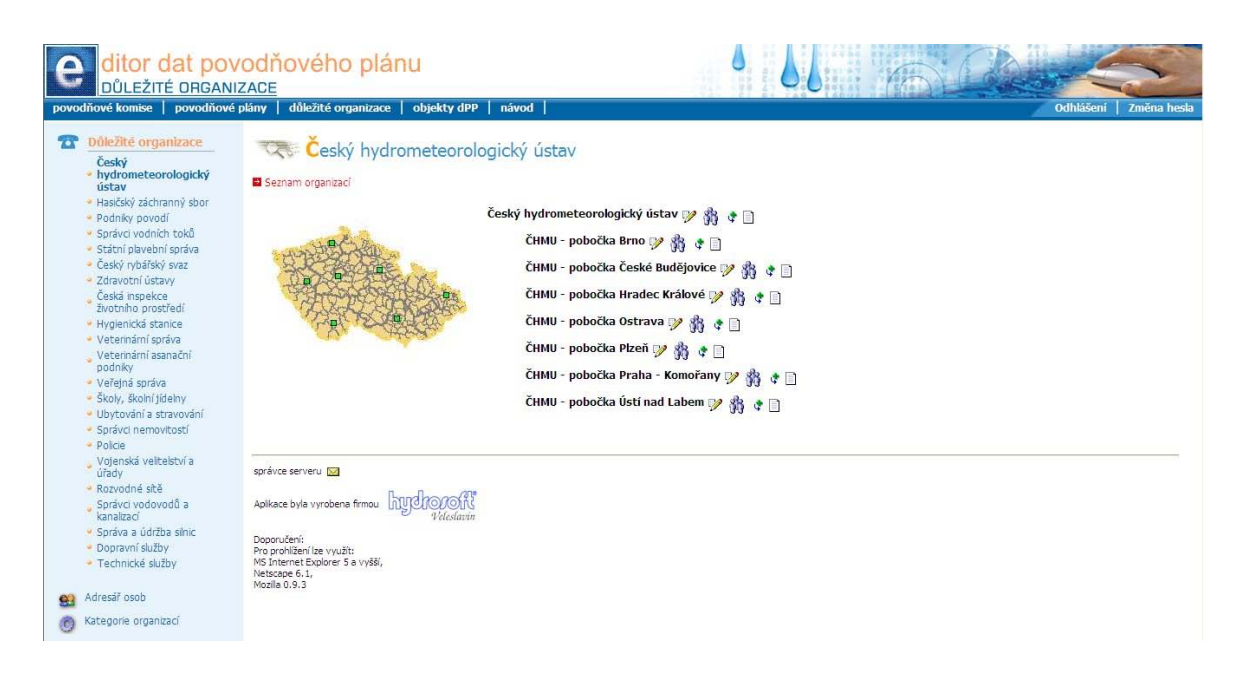

### 4.4.1 Interní organizace

Každý povod ový plán m že mít navíc také sv j interní seznam organizací, ten není sou ástí spole né databáze. Vytvá í se samostatn . Klikn te na odkaz Základní organizace/skupiny organizací povod ového plánu. Otev e se tabulka, kterou podle své pot eby vyplníte. Ozna íte-li n jaký subjekt jako skupinu zaškrtnutím ve tverci, bude to znamenat, že jste vytvo ili název ur ité skupiny organizací (nelze editovat), Uložte a klikn te na Seznam organizací povod ového

**plánu**. Vidíte novou organizaci. Podskupinu vytvo íte kliknutím na <sup>v</sup>. Po každém kroku Uložte. Zde již m žete vyplnit konkrétní údaje, editujte obdobn jako v povod ových komisích. 17

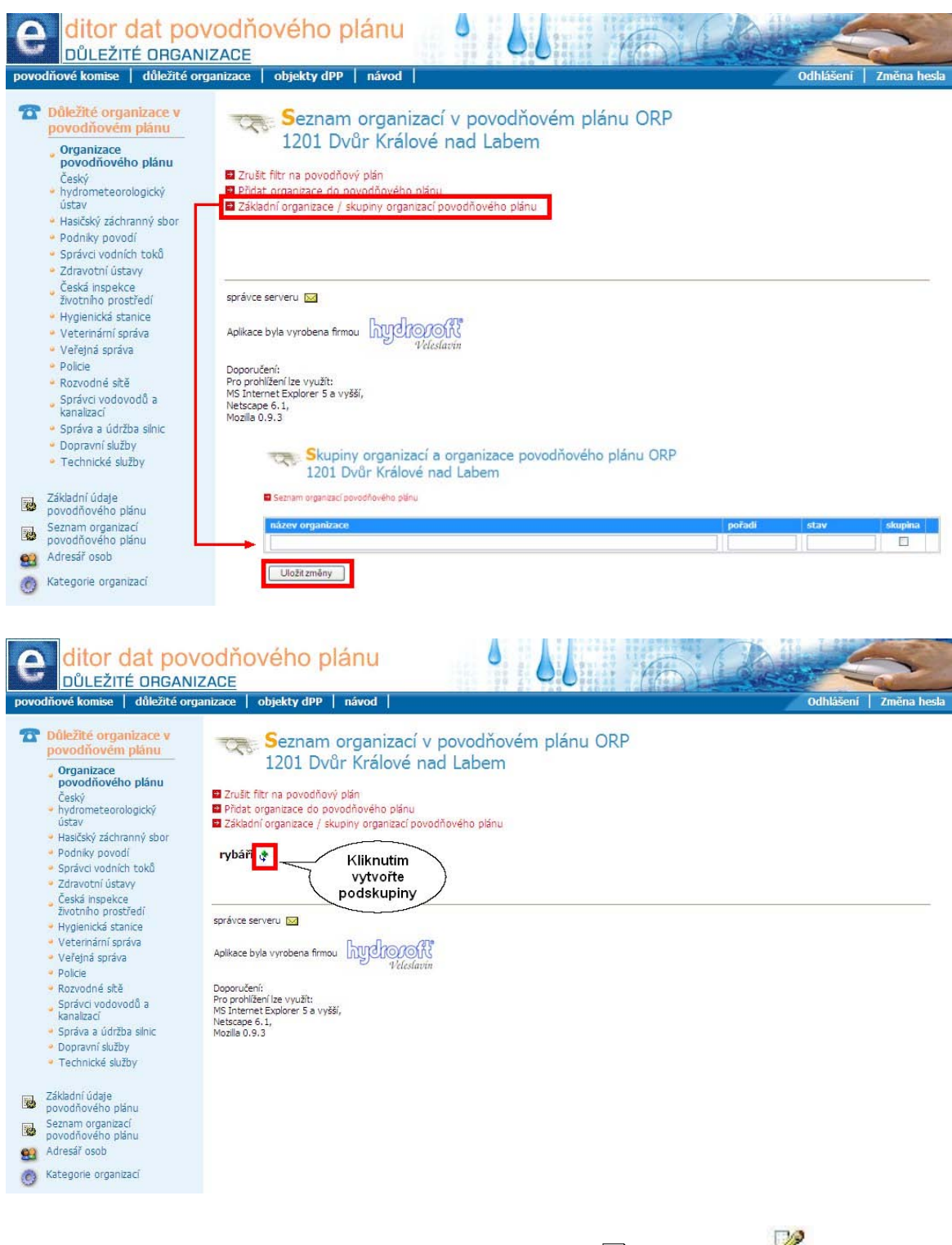

Organizace m žete editovat obdobn jako povod ové komise 22, kliknutím na 🦉 se zobrazí tabulka, do které vypl te všechny dostupné údaje o nové organizaci a Uložte záznam. Kliknutím

Ido této organizace vkládáte seznam kontaktních osob této nové organizace. na

#### P íru ka k modulu Editor dat povod ového plánu

| Contraction difference of the second second | <mark>rodňového plánu</mark><br>ZACE<br>amizace   objekty dPP   návod                                                                                                    |                        | 6         | Odhlá                           | išeni   Změna hesk |
|----------------------------------------------------------------------------------------------------|----------------------------------------------------------------------------------------------------|------------------------|-----------|---------------------------------|--------------------|
| Důležité organizace v<br>povodňovém plánu     Organizace     povodňového plánu     český     hydrometeorologický     ústav     Hasčský záchranný sbor                                                                                                    | Skupiny organizací a organizace povod<br>1201 Dvůr Králové nad Labem<br>nadřízená skupina / organizace - rybář<br>Seznam organizaci povodňového plánu<br>Organizace a skupiny nadřížené skupiny / organizace | lňového plánu ORP<br>ĩ |           | Editace<br>údajů o<br>organizac |                    |
| <ul> <li>Podníky povodí</li> <li>Správci vodních toků</li> </ul>                                                                                                    | název organizace                                                                                                    | poi                    | řadí stav | skupina                         | 1                  |
| <ul> <li>Zdravotní ústavy</li> </ul>                                                                                                    | rybáři 1                                                                                                    | 10                     |           |                                 | 🦻 👸 🕈 🗙            |
| životního prostředí                                                                                                    | rybáři 2                                                                                                    | 20                     |           |                                 | 🏏 👸 🕈 🗙            |
| <ul> <li>Hygienická stanice</li> <li>Veterinární správa</li> </ul>                                                                                                    | rybáři 3                                                                                                    | 30                     |           |                                 | 🦻 👸 🕈 🗙            |
| <ul> <li>Večejná správa</li> </ul>                                                                                                    | rybáři 4                                                                                                    | 40                     |           |                                 | 🦻 🏦 🕈 🗙            |
| <ul> <li>Polcie</li> <li>Rozvodné skě</li> <li>Správci vodovodů a<br/>kanalzací</li> <li>Správa a údržba sinic</li> <li>Dopravní služby</li> <li>Technické služby</li> </ul>                                                                                                    | Uložit změny<br>správce serveru 😰                                                                                                    |                        |           | Kontakt<br>osoby                | ni                 |
| Základní údaje<br>povodňového plánu       Sezman organizací<br>povodňového plánu       Adresář osob       Ó       Kategorie organizací                                                                                                    | Aplikace byla vyrobena firmou UVCICCER<br>Vofedarán<br>Pro portilizen les využit<br>Mol Internet Evoluciti<br>Netscape 6. 1,<br>Mozila 0. 9. J                                                               |                        |           |                                 |                    |

Chcete-li odstranit n jaký vámi vytvo ený subjekt, je t eba nejd íve odstranit všechny pod ízené subjekty. Odstra ování položek provád jte kliknutím na <sup>×</sup> v tabulce. Jakmile na tuto ikonu kliknete, zm ní se na <sup>II</sup>. Pokud nyní kliknete na Uložit zm ny, smažete tuto organizaci ze seznamu organizací daného povod ového plánu. Jestliže kliknete na <sup>II</sup> p ed uložením zm n, záznam se obnoví a ikona se zm ní op t na <sup>×</sup>.

### 4.4.2 Nová organizace

Vytvo ení nové organizace s pod ízenými organizacemi. Zrušte filtr na povod ový plán. Otev ete Kategorie organizací (menu vlevo dole).

V okn vidíte základní názvy organizací. Spodní ádek je prázdný, sem vypl te podle sloupe k pot ebné údaje.

#### Povodňové plány

| comise povodňov                 | é plány   důležité organizac | e   objekty dPP   návod           |                                   |                                   | Odhlášení |
|---------------------------------|------------------------------|-----------------------------------|-----------------------------------|-----------------------------------|-----------|
| ité organizace                  | Kategorie                    | subjektů                          |                                   |                                   |           |
| ý<br>ometeorologický<br>v       | kategorie                    | název                             | doplňující pázev                  | popis                             | pořadí    |
| ský záchranný sbor              | СНМИ                         | Český hydrometeorologický ústav   |                                   |                                   | 10 🗶      |
| iky povodí<br>vci vodních toků  | HZS                          | Hasičský záchranný sbor           |                                   |                                   | 20 *      |
| ní plavební správa              | POVODI                       | Podniky povodí                    |                                   |                                   | 30 🗶      |
| ý rybářský svaz<br>votní ústavy | SVT                          | Správci vodních toků              |                                   |                                   | 40 🗶      |
| á inspekce                      | SPS                          | Státní plavební správa            |                                   |                                   | 50 🗙      |
| enická stanice                  | RYBARI                       | Český rybářský svaz               |                                   |                                   | 60 🗶      |
| rinární správa                  | ZDRUST                       | Zdravotní ústavy                  |                                   |                                   | 110       |
| inarni asanachi<br>iky          | CIZP                         | Česká inspekce životního prostřec |                                   |                                   | 210       |
| ná správa<br>Skolní tídelov     | HYGST                        | Hygienická stanice                |                                   |                                   | 220       |
| ování a stravování              | VETSPR                       | Veterinární správa                |                                   |                                   | 230       |
| rci nemovitostí<br>e            | VETASAN                      | Veterinární asanační podniky      |                                   |                                   | 240       |
| nská velitelství a              | MS                           | Veřejná správa                    |                                   | Magistráty, městské a obecní úřac | 310       |
| idné sítě                       | SKOLA                        | Školy, školní iídelny             |                                   |                                   | 320       |
| ci vodovodů a                   | UBYT                         | Ubytování a stravování            | hotely, penziony, dětské domovy a |                                   | 330 🗶     |
| ra a údržba silnic              | NEMO                         | Správci nemovitostí               |                                   |                                   | 340       |
| avní služby<br>nické služby     | POLICIE                      | Policie                           |                                   |                                   | 410       |
| mene socor                      | ARMADA                       | Vojenská velitelství a úřady      |                                   |                                   | 420       |
| osob                            | ROZVOD                       | Rozvodné sítě                     | elektro, plyn, vytápění           |                                   | 510 🗙     |
| rie organizaci                  | VAK                          | Správci vodovodů a kanalizací     |                                   |                                   | 520       |
|                                 | SUS                          | Správa a údržba silnic            |                                   |                                   | 610       |
|                                 | DOPRAVA                      | Dopravní služby                   |                                   |                                   | 620       |
|                                 | TECH                         | Technické služby                  |                                   |                                   | 630       |
|                                 |                              |                                   |                                   |                                   |           |

Uložte zm ny a op t klikn te na d ležité organizace. Nová organizace je již v menu vlevo. Nyní pot ebujete zadat do nové organizace kontaktní údaje. Vyberte organizaci z menu a klikn te na **Seznam organizací**. Otev e se tabulka, kterou vypl te. Ozna ení skupina znamená, že tato organizace bude mít svoje pod ízené subjekty 44. Po vypln ní Uložte zm ny.

| DŮLEŽITÉ ORGAN<br>povodňové komise povodňové                                                                                                    | <mark>/OCÍŘOVÉhO Plánu</mark><br>IZACE<br>plány   důležité organizace   objekty dPP   návod                                                                                   |        | 66   | Odh      | ášení   Změna hesla |
|----------------------------------------------------------------------------------------------------|----------------------------------------------------------------------------------------------------|--------|------|----------|---------------------|
| <ul> <li>Důležité organizace</li> <li>Český</li> <li>hydrometeorologický<br/>ústav</li> <li>Hasťský záchranný sbor</li> <li>Podnky povodí</li> </ul>                                                                                                    | Skupiny organizací a organizace<br>kategorie - Rozvodné sítě<br>Strom organizací                                                                                              |        |      |          |                     |
| <ul> <li>Spravci vodnich toků</li> <li>Státní plavební správa</li> </ul>                                                                                                    | název organizace                                                                                                    | pořadí | stav | skupina  | 70.00               |
| <ul> <li>Český rybářský svaz</li> </ul>                                                                                                    | Telekomunikace                                                                                                    | 10     |      |          | 🦉 👸 🕈 🗙             |
| <ul> <li>Zdravotní ústavy<br/>Česká inspekce</li> </ul>                                                                                                    | Energetika                                                                                                    | 20     |      |          | 🦻 🙀 🕈               |
| životního prostředí                                                                                                    | Plyn                                                                                                    | 30     |      | <b>V</b> | 🏸 👸 🐮               |
| <ul> <li>Hygienická stanice</li> <li>Veterinámí správa</li> </ul>                                                                                                    | Vytápění                                                                                                    | 40     |      |          | 🏸 👸 🐮               |
| <ul> <li>Veterinární asanační</li> </ul>                                                                                                    |                                                                                                    |        |      |          |                     |
| <ul> <li>Veřajná správa</li> <li>Školy, školní jídelný</li> <li>Ubycoviní a stravování</li> <li>Správci nemovtostí</li> <li>Vojenská velitelství a<br/>úřady</li> <li>Rozvodné sítě</li> <li>Správci vedovodů a<br/>kanatací</li> <li>Správa a údržba sínic</li> <li>Oporavi služby</li> <li>Technické služby</li> <li>Stehnická služby</li> <li>Kategorie organizací</li> </ul> | Uložitzměny<br>správce serveru<br>Aplikace byla vyrobena firmou<br>Doporušaní<br>Pro pohliškaní le využit:<br>MS Internet Explorer 5 a vyšší,<br>Nestage 6.1.<br>Mozila 0.9.3 |        |      |          |                     |

#### 4.4.2.1 Pod ízená organizace

P idávat pod ízené subjekty m žete kliknutím na 🕈, rovn ž m žete editovat základní údaje 🥍, p idávat kontaktní osoby 🕅 a nebo se podívat na eviden ní list subjektu 🗎.

| ditor dat pov                                                                                                    | odňového plánu<br><sub>zace</sub>                                                                                                    |                                                                                                    |                         |
|----------------------------------------------------------------------------------------------------|----------------------------------------------------------------------------------------------------|----------------------------------------------------------------------------------------------------|-------------------------|
| povodňové komise   povodňové                                                                                                    | plány   důležité organizace   objekty dPP                                                                                                  | P   návod                                                                                                    | Odhlášení   Změna hesla |
| <ul> <li>DÓLEŽIKÉ organizace</li> <li>Češký</li> <li>hydrometeorologický<br/>ústav</li> <li>Haščíký záchranný sbor</li> <li>Podníky povodí</li> <li>Strátní plavební správa</li> <li>Češký lydálký svaz</li> <li>Zdravothi ústavy</li> <li>Češký nydálký svaz</li> <li>Zdravothi ústavy</li> <li>Češká inspekce</li> <li>zvotho prosťedí</li> <li>Hyglenická stanice</li> <li>Veternámí správa</li> <li>Veternámí správa</li> <li>Veternámí správa</li> <li>Školavich lehny</li> <li>Veternámí stravování</li> <li>Správi nemovitostí</li> <li>Policie</li> <li>Vojenská vielkeství a<br/>úřady</li> <li>Rozvodné sítě</li> <li>Správi vadovodů a<br/>kanatací</li> <li>Sporava údržba sínic</li> <li>Dopravní služby</li> <li>Technické služby</li> </ul> | Rozvodné sítě<br>Seznam organizací                                                                                                    | Telekomunikace †<br>Energetika †<br>Elektrárna Poříčí ?? \$ † )<br>Elektrárna Poříčí ?? \$ † )<br>Plyn †<br>Východočeská plynárenská, a.s. ?? \$ † )<br>Pohotovost PLYH ?? \$ † )<br>VČP - Regionální centrum Dvůr Králové nad Labem ?? \$ † )<br>VČP - Regionální centrum Hradec Králové ?? \$ † )<br>VČP - Regionální centrum Hradec Králové ?? \$ † )<br>VČP - Regionální centrum Hradec Králové ?? \$ † ) |                         |
| ݵ Adresář osob<br>🛞 Kategone organizací                                                                                                    | správce serveru<br>Aplikace byla vyrobena firmou<br>Udopoučeni:<br>Pro prohlění lze využit:<br>MS Integné f. Ja vyžší,<br>Nestagné J. 9. 3 |                                                                                                    |                         |

Nakonec klikn te na organizaci v menu vlevo a již vidíte vámi vytvo enou strukturu.

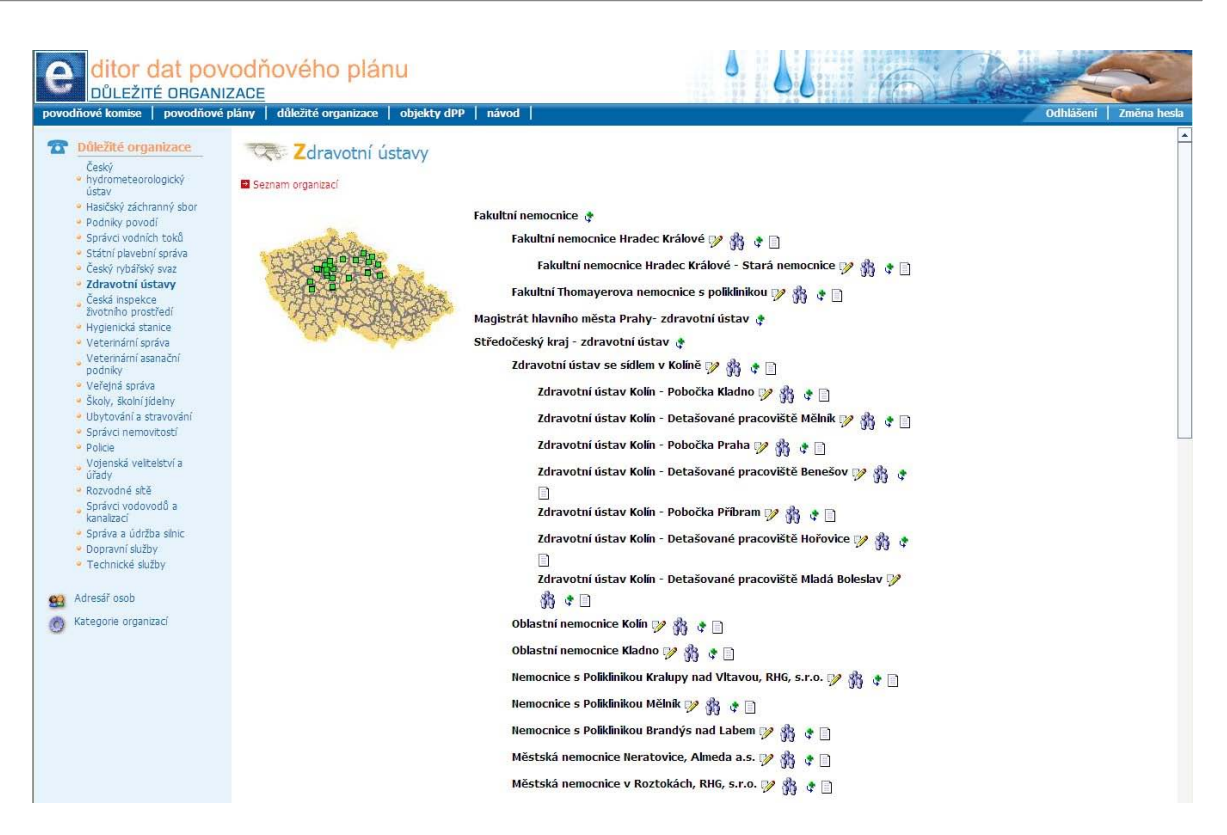

Jestliže pot ebujete z n jakého d vodu organizaci zrušit, vymažte nejd íve pod ízené subjekty, pak nad ízenou skupinu a nakonec kategorii subjektu.

# 4.5 Objekty povod ového plánu

Zde m žete vid t celkovou databázi objekt nebo databázi objekt na území zvoleného správního celku - Kraj - ORP - Obec. Je možné vytvá et nové objekty nebo editovat objekty stávající. Nejprve je t eba zvolit konkrétní povod ový plán zapnutím filtru na povod ový plán a pak kliknout na odkaz v horní lišt - Objekty dPP. Otev e se následující okno.

| e ditor dat pov<br>MAPOVÁ ČÁST                                                                                                    | vodňovéł                                                                                   | no plánu                                                                                                    |                                                  | 6                          |                    | 6                         |                                                 | K                    | 2     |          |
|----------------------------------------------------------------------------------------------------|--------------------------------------------------------------------------------------------|----------------------------------------------------------------------------------------------------|--------------------------------------------------|----------------------------|--------------------|---------------------------|-------------------------------------------------|----------------------|-------|----------|
| Objekty v     povodňové komise      Objekty v     povodňovém plánu     Základní údaje     povodňovém plánu     Hydrologický režim     Klimatologická     charakteristika     Hydrologická povodí v     povodňovém plánu     Nastavení hydrologických     povodňovém plánu     Nastavení hydrologických     povodňovém plánu | Evo<br>CZI<br>Zrušit filtr na p<br>Přidat nový zá<br>Pouze zájmov<br>Pouze objekty<br>Kraj | akuační mís<br>021 Středod<br>povodňový plán<br>iznam<br>é území povodňový<br>v v povodňový mpl<br>orn<br>v povodňový mpl | sta v povo<br>český kraj<br><sup>ého plánu</sup> | odňovém                    | plánu l            | kraje<br>Název objektu    |                                                 |                      | Zmena | a nesia  |
| Volni Loky v povolnovení<br>plánu Nastavení vodních toků     Evakuační místa     Hiásné profily                                                                                                    | Evakuační místo<br>Vysokoškolské<br>koleje<br>ZŠ B, Němcové                                | Kraj<br>Liberecký kraj<br>Královéhradecký<br>kraj                                                                         | Obec(ORP)<br>Liberec<br>Jaroměř                  | Obec<br>Liberec<br>Jaroměř | Kapad<br>50<br>100 | ta Stravování<br>Ne<br>Ne | Poznár<br>Nouzová kapacita 392.<br>– 2 autobusy | nka<br>Plánovaná dop | rava  | ♥×<br>V× |
| <ul> <li>Mista čaských ledových</li> <li>Mista čaských ledových</li> <li>Nebezpečné objekty</li> <li>Ohrožené objekty</li> <li>Srážkoměrné stanice</li> </ul>                                                                                                    | Uložit změr                                                                                | Ŋ                                                                                                    |                                                  |                            |                    |                           |                                                 |                      |       |          |
| <ul> <li>Vodní díla / Objekty na toku</li> <li>Vodní nádrže</li> <li>Export dat povodňového<br/>plánu</li> </ul>                                                                                                    | správce serveru [<br>Aplikace byla vyro                                                    | 🖬<br>bena firmou 🕅                                                                                                    | Veleslavin                                       |                            |                    |                           |                                                 |                      |       |          |
| Statické stránky<br>povodňového plánu<br>Aktualizace statických<br>stránek povodňového plánu                                                                                                    | Doporučení:<br>Pro prohlížení lze v<br>MS Internet Explo<br>Netscape 6.1,<br>Mozilla 0.9.3 | využít:<br>rer 5 a vyšší,                                                                                                 |                                                  |                            |                    |                           |                                                 |                      |       |          |

### 4.5.1 Základní údaje povod ového plánu

Zde máte možnost editovat základní údaje povod ového plánu. Po vypln ní p íslušných údaj klikn te na tla ítko Uložit záznam. Základní údaje povod ového plánu lze zvolit v levém menu po

zapnutí filtru na povod ový plán 30°. nebo kliknutím na ikonu editovat údaje povod ového plánu. Povod ový plán lze celý smazat kliknutím na Smazat povod ový plán.

| G ditor dat pov                                                                                                    | odňového plái                                                                       | nu 🂧                         | 66            | 6   | CA! | -         | 2           |
|----------------------------------------------------------------------------------------------------|-------------------------------------------------------------------------------------|------------------------------|---------------|-----|-----|-----------|-------------|
| povodňové komise   důležité orga                                                                                                    | anizace   objekty dPP   ná                                                          | vod                          |               |     | 1   | Odhlášení | Změna hesla |
| Objekty v<br>povodňovém plánu           Základní údaje<br>povodňovém plánu           Hydrologický režm           Kilmatologická<br>charakteristika           Hydrologická povodí v<br>povodňovém plánu           Nastavení hydrologických<br>povodň           Nastavení hydrologických<br>povodň           Nastavení hydrologických           Vání toky v povodňovém<br>plánu           Nastavení vodních toků           Evakuační mista           Hišné profily           Mista častých ledových<br>obtří           Nebezpečné objekty | Základní úc<br>CZO21 Střec                                                          | laje povodňo<br>dočeský kraj | vého plánu kr | aje |     |           |             |
| 🙀 Ohrožené objekty                                                                                                    | Název (správce)                                                                     | Středočeský kraj             |               |     |     |           |             |
| <ul> <li>Srážkoměrné stanice</li> <li>Vodní día / Objekty na toku</li> <li>Vodní nádrže</li> <li>Export dat povodňového<br/>pánu</li> <li>Statické stránky<br/>povodňového plánu</li> <li>Aktualizace statických<br/>stránek novodňového plánu</li> </ul>                                                                                                    | Zkrácený název<br>správce<br>Adresa správce<br>Zpracovatel<br>Autor<br>Uložitzáznam | STK<br>PVL                   |               |     |     |           |             |

### 4.5.2 Hydrologický režim

Hydrologický režim - Možnost editace v tabulkách. Po vypln ní píslušných údaj o hydrologických režimech klikn te na tla ítko Uložit.

| e ditor dat pove                                                                                                    | odňového plánu                                                                                                    | E        | ~          | A ANAL |
|----------------------------------------------------------------------------------------------------|----------------------------------------------------------------------------------------------------|----------|------------|--------|
| povodňové komise   důležité orga                                                                                                    | nizace   objekty dPP   návod   Oc                                                                                                    | dhlášení | Změna hesk | a      |
| Objekty v<br>povodňovém plánu                                                                                                    | Hydrologický režim zájmového území povodňového plánu kraje<br>CZ052 Královéhradecký kraj<br>Zrušt fitr na povodňový plán<br>Vodní toky v povodňovém plánu<br>Hydrologická povodí v povodňovém plánu |          |            | •      |
| Ayulubgitka<br>povodňovém plánu<br>Nastavení hydrologických<br>povodí<br>Vodní toky v povodňovém<br>plánu<br>Nastavení vodních toků<br>Evakuační místa<br>Hlásné profily<br>Mista častých ledových<br>obtřží                                                                                                    | Hydrologický režim území                                                                                                    |          |            |        |
| <ul> <li>Nebezpečné objekty</li> <li>Ohrožené objekty</li> <li>Ohrožené objekty</li> <li>Srážkoměrné stanice</li> <li>Vodní nádrže</li> <li>Vodní nádrže</li> <li>Export dat povodňového<br/>plánu</li> <li>Statické stránky<br/>povodňového plánu</li> <li>Aktualize statických</li> <li>objekte stránky</li> </ul> | Letní hydrologický režim                                                                                                    |          |            |        |
| Jawnek porodnoveno piello                                                                                                    |                                                                                                    |          |            |        |

### 4.5.3 Klimatologická charakteristika

Klimatologická charakteristika - Možnost editace v tabulkách. Po vypln ní p íslušných údaj do tabulek - Klimatologická charakteristika, Srážkové pom ry, Sn hové pom ry, klikn te na tla ítko Uložit.

| e ditor dat pove<br>MAPOVÁ ČÁST                                                                                                    | odňového plánu                                         |
|----------------------------------------------------------------------------------------------------|--------------------------------------------------------|
| povodňové komise   důležité orga                                                                                                    | nizace   objekty dPP   návod   Odhlášení   Změna hesla |
| IMAPOVA CAST         povodňovékomise       úliežité orga         Objekty v       povodňovém plánu         Zákkadní údaje       povodňovém plánu         Hardkolský režm       Himatologická         Klimatologická       hydrologická         Harakteristika       Harakteristika         Hastavení hydrologických       povodňovém plánu         Nastavení hydrologických       povodňovém plánu         Nastavení hydrologických       povodňovém plánu         Nastavení hydrologických       povodňovém plánu         Nastavení hydrologických       povodňovém plánu         Nastavení hydrologických       povodňovém plánu         Nastavení hydrologických       povodňovém plánu         Nastavení hydrologických       povodňovém         Povodňovéno plánu       Nastavení vodních toků         Nebezpečné objekty       Ohrožené objekty         Nebezpečné objekty       Stäčkoměmé stanice         Vodní nádrže       Export dat povodňového plánu         Stätcké stránky       povodňového plánu         Attualizace statckých       stránek povodňového plánu | nizace objekty dPP návod Odhášeni Změra hesa           |
|                                                                                                    | Uložit                                                 |

### 4.5.4 Hydrologická povodí v povod ovém plánu

Na obrázku vidíte p íklad hydrologického povodí, které bylo p ipojeno k povod ovému plánu Hydrologická povodí m žete p ipojit k povod ovému plánu odkazem Nastavení hydrologických povodí.

#### P íru ka k modulu Editor dat povod ového plánu

| Povo  | ditor dat pove<br>MAPOVÁ ČÁST<br>dňové komise důležité orga                                                                                                    | odňovéh<br>nizace   objekty                                                                   | o plánu 💧                                                                                            | 66                                                                               | dhlášení   Změna hesla |
|-------|----------------------------------------------------------------------------------------------------|-----------------------------------------------------------------------------------------------|----------------------------------------------------------------------------------------------------|----------------------------------------------------------------------------------|------------------------|
|       | Objekty v<br>povodňovém plánu<br>Základní údaje<br>povodňového plánu<br>Hydrologický režim<br>Klimatologická<br>charakteristika<br>Hydrologická povodí v<br>povodňovém plánu<br>Nastavení hydrologických<br>revení | Zrušit filtr na pr<br>Nastavení hydri<br>identifikátor                                        | drologická povodí v pov<br>Kralupy nad Vltavou<br>ovodňový plán<br>ologických povodí<br>název povodí | odňovém plánu ORP                                                                |                        |
| 1     | Vodní toky v povodňovém                                                                                                    | identifikátor                                                                                 | název povodí                                                                                         | hydrologické poměry v povodí                                                     |                        |
|       | plánu<br>Nastavení vodních toků<br>Evakuační místa<br>Hlásné profily                                                                                                    | 1-12-02                                                                                       | Vltava od Rokytky po ústí                                                                            | Frůměrný sklon povodí 4%<br>Průměrná nadmořská výška povodí 350<br>Plocha povodí | m n.m.                 |
| 20    | Místa častých ledových                                                                                                    |                                                                                               |                                                                                                    |                                                                                  |                        |
| - Sec | obtizi<br>Nebeznečné objekty                                                                                                    | Uložit                                                                                        |                                                                                                    |                                                                                  |                        |
| 1     | Obrožené objekty                                                                                                    |                                                                                               |                                                                                                    |                                                                                  |                        |
|       | Srážkoměrné stanice                                                                                                    |                                                                                               |                                                                                                    |                                                                                  |                        |
| 6     | Vodní díla / Objekty na toku                                                                                                    | corávea carvaru N                                                                             |                                                                                                    |                                                                                  | 2,5                    |
|       | Vodní nádrže                                                                                                    | spravce servera 📈                                                                             | 2 C (75)                                                                                             |                                                                                  |                        |
|       | Export dat povodňového<br>plánu                                                                                                    | Aplikace byla vyrob                                                                           | ena firmou                                                                                           |                                                                                  |                        |
|       | Statické stránky<br>povodňového plánu<br>Aktualizace statických<br>stránek povodňového plánu                                                                                                    | Doporučení:<br>Pro prohlížení lze vy<br>MS Internet Explore<br>Netscape 6.1,<br>Mozilla 0.9.3 | užít:<br>r 5 a vyšší,                                                                                |                                                                                  |                        |

V tabulce do kolonky **hydrologické pom ry v povodí** lze doplnit poznámky, po té klikn te na tla ítko Uložiť.

#### 4.5.4.1 Nastavení hydrologických povodí

Nejd íve zvolte povodí a následn m žete p ipojovat vámi zvolené úseky z povodí 1. ádu k povod ovému plánu.

| vorodňové komse       důložité organizace       objekty úP       návod       odchášení       změna hesb         vorodňového plánu       Základní údaje       povodňového plánu       Sastavení hydrologických povodňovém plánu ORP       132 Kralupy nad Vltavou         V prodňového plánu       Sastavení hydrologických povodňového plánu       Sastavení hydrologických povodňového plánu       Sastavení hydrologických povodňového plánu       Sastavení hydrologických povodňového plánu         v prodňového plánu       Sastavení hydrologických povodňového plánu       Sastavení hydrologických povodňového plánu       Sastavení hydrologických povodňového plánu         v plánu toky v povodňového plánu       Povodňového plánu       Zvolte povodňového plánu       Sastavení hydrologických povodňového plánu         V plánu toky v povodňového plánu       Povodň kore serveu []       Aklade protňy       Aklade protňy         Misia čestých kdových o plánu       Vodní dať       Dopovdňového plánu       Vodní dať         V vdní dať / Objekty na toku       Dopovdňového plánu       Dopovdňového plánu       Dopovdňového plánu         V vdní dať / Objekty na toku       Vodní nádře       Sastave staveli ()       Dopovdňového plánu         V vdní dať / Objekty na toku       Sastave staveli ()       Dopovdňového plánu       Dopovdňového plánu         V vdní dať / Objekty na toku       Vodní nádře       Sastavé stráky povedňového plánu | e ditor dat por<br>MAPOVÁ ČÁST                                                                                                    | ovodňového plánu                                                                                                    |                       |
|----------------------------------------------------------------------------------------------------|----------------------------------------------------------------------------------------------------|----------------------------------------------------------------------------------------------------|-----------------------|
|                                                                                                    | povodňové komise         důlkžité or           Objekty v<br>povodňovém plánu            Skladní údaje<br>povodňovém plánu            Klimstojacká povodí v<br>povodňovém plánu            Klastojacká povodí v<br>povodňovém plánu            Nastavení hydrologický režm            Nastavení hydrologický            Nastavení hydrologický            Nastavení hydrologický            Nastavení hydrologický            Nastavení volnich toků            E Hásň optíh/            Mista častých ledových objekty            Srážkoměmé stanice            V doní da/ zobjekty na toku            V doní nádrže            Statické stránky povodňového plánu            Statické stránky povodňového plánu            Statické stránky povodňového plánu | eroganizace       objekty dP       návod         Image: Sexam povodňových plánů (zruší fibr na povodňový plán)         Image: Sexam povodňových plánů (zruší fibr na povodňový plán)         Image: Hydrologick povodň v plánů         Image: Sexam povodňových plánů (zruší fibr na povodňový plán)         Image: Sexam povodňových plánů (zruší fibr na povodňový plán)         Image: Sexam povodňových plánů (zruší fibr na povodňových plánů)         Image: Sexam povodňových plánů (zruší fibr na povodňových plánů)         Image: Sexam povodňových plánů (zruší fibr na povodňových plánů)         Image: Sexam povodňových plánů (zruší fibr na povodňových plánů)         Image: Sexam povodňových plánů (zruší fibr na povodňových plánů)         Image: Sexam povodňových plánů (zruší fibr na povodňovéch plánů (zruší fibr na povodňových plánů)         Image: Sexam povodňových plánů (zruší fibr na povodňových plánů)         Správce serveru Image: Sexam povodňových plánů         Aplikace byla vyrobena fimou         V Medalate: Sexam povodňovéch plánů (zruší fibr na povodňovéch plánů)         Proprovlětní Fibrových plánů (zruší fibr na povodňovéch plánů)         Proprovlětní Fibrových plánů (zruší fibr na povodňovéch plánů)         V Medalate Sexam povodňových plánů (zruší fibrovách plánů)         Sexam povodňových plánů (zruší fibrovách plánů)         V Medalate Sexam povodňovách plánů (zruší fibrovách plánů)         V Medalate Sexam povodňovách plánů | Odhlášení Změna hesta |

Kliknutím na název povodí zvolte požadované povodí. Zde m žete zaškrtávat vybrané úseky. Pak klikn te na tla ítko Uložiť.

| ditor dat povodňového plánu           MAPOVÁ ČÁST           povodňové komise         úlikižté organizace             objekty dPP         návod     |                                                                 |                                                                                                    | 0 66         | 10 | Odhlášení | Zmēna hesla |
|----------------------------------------------------------------------------------------------------|-----------------------------------------------------------------|----------------------------------------------------------------------------------------------------|--------------|----|-----------|-------------|
| Objekty v<br>povodňovém plánu<br>Základní údaje<br>Puvodňového plánu<br>Hvdrobogký ražm<br>Klimatologická<br>Mrdrobogická<br>Hvdrobogická povodí v | Nas<br>132<br>Seznam povodň<br>Hydrologická po<br>Seznam povodi | tavení hydrologických povodí v povodňov<br>Kralupy nad Vltavou<br>ových plánů (zruší fitr na povodňový plán)<br>vodí v povočňovém plánu<br>L racu | ém plánu ORP |    |           |             |
| povodňovém plánu                                                                                                    | identifikátor                                                   | název povodí                                                                                                    |              |    |           |             |
| Nastavení hydrologických<br>povodí                                                                                                    | 1-01-01                                                         | Labe po Úpu                                                                                                    |              |    |           |             |
| Vodní toky v povodňovém                                                                                                    | 1-01-02                                                         | Upa a Labe od Upy po Metuji                                                                                                    |              |    |           |             |
| eser planu                                                                                                    | 1-01-03                                                         | Metuje                                                                                                    |              |    |           |             |
| Nastaveni vodnich toku                                                                                                    | 1-01-04                                                         | Labe od Metuje po Orlici                                                                                                    |              |    |           |             |
| Evakuační místa                                                                                                    | 1-01-05                                                         | 10105                                                                                                    |              |    |           |             |
| Hlásné profily                                                                                                    | 1-02-01                                                         | Divoká Orlice                                                                                                    |              |    |           |             |
| Místa častých ledových                                                                                                    | 1-02-02                                                         | Tichá Orlice                                                                                                    |              |    |           |             |
| Nebeznečné objekty                                                                                                    | 1-02-03                                                         | Orlice                                                                                                    |              |    |           |             |
| Obrožaná objekty                                                                                                    | 1-03-01                                                         | Labe od Orlice po Loučnou                                                                                                    |              |    |           |             |
|                                                                                                    | 1-03-02                                                         | Loučná a Labe od Loučné po Chrudimku                                                                                                    |              |    |           |             |
| Srazkomerne scanice                                                                                                    | 1-03-03                                                         | Chrudimka                                                                                                    |              |    |           |             |
| Vodni dila / Objekty na toku                                                                                                    | 1-03-04                                                         | Labe od Chrudimky po Doubravu                                                                                                    |              |    |           |             |
| 👷 Vodní nádrže                                                                                                    | 1-03-05                                                         | Doubrava                                                                                                    |              |    |           |             |
| Export dat povodňového<br>plánu                                                                                                    | 1-04-01                                                         | Labe od Doubravy po Cidlinu                                                                                                    |              |    |           |             |
| Statické stránky                                                                                                    | 1-04-02                                                         | Cidlina po Bystřici                                                                                                    |              |    |           |             |
| povodňového plánu                                                                                                    | 1-04-03                                                         | Bystřice                                                                                                    |              |    |           |             |
| stránek povodňového plánu                                                                                                    | 1-04-04                                                         | Cidlina od Bystřice po ústí a Labe od Cidliny po Mrlinu                                                                                           |              |    |           |             |

Nakonec klikn te na Hydrologická povodí v povod ovém plánu nebo vlevo v menu na Hydrologická povodí v povod ovém plánu 49<sup>°</sup>. Vidíte tabulku s vámi p ipojenými povodími.

#### 4.5.5 Vodní toky v povod ovém plánu

Na obrázku vidíte p íklad vodního toku, který byl p ipojen k povod ovému plánu 30<sup>h</sup>.

| e ditor dat pove<br>MAPOVÁ ČÁST                                                                                                    | odňového plánu                                                                                                    | 0 66 66                                    |                         |
|----------------------------------------------------------------------------------------------------|----------------------------------------------------------------------------------------------------|--------------------------------------------|-------------------------|
| povodňové komise   důležité orga                                                                                                    | anizace   objekty dPP   návod                                                                                                    |                                            | Odhlášení   Změna hesla |
| Objekty v<br>povodňovém plánu           Povodňovém plánu           Hydrologický režm           Hydrologická           Hydrologická           Instavení hydrologických<br>povodňovém plánu           Povodňovém plánu | Vodní toky v povodňovém plánu ORP<br>132 Kralupy nad Vltavou<br>2rušt fitr na povodňový plán<br>Ritastavení vodních toků<br>název toku kl. toku | ázev recipientu id. recipientu             | Q                       |
| Vodní toky v<br>povodňovém plánu<br>B Nastavení vodních toků                                                                                                    | tok identifikátor recipient identifikátor správa vodniho toku                                                                                   | poznámka / popis k toku v povodňovém plánu |                         |
| 🙀 Evakuační místa                                                                                                    | Dalejský potok 137570000100 Vltava 11390000010                                                                                                  |                                            |                         |
| Hlásné profily                                                                                                    | od do správce právní norma                                                                                                    |                                            |                         |
| Místa častých ledových obtíží                                                                                                    | [říční km]<br>0.0 12.5 Proho                                                                                                    | _                                          |                         |
| Nebezpečné objekty                                                                                                    | 0,0 10,3 Piana 19410/2004-20310                                                                                                    |                                            |                         |
| Ohrožené objekty                                                                                                    |                                                                                                    |                                            |                         |
| 😼 Srážkoměrné stanice                                                                                                    | OUL                                                                                                    |                                            |                         |
| 🐼 Vodní díla / Objekty na toku                                                                                                    |                                                                                                    |                                            |                         |
| 🙀 Vodní nádrže                                                                                                    | správce serveru 🔯                                                                                                    |                                            |                         |
| Export dat povodňového<br>plánu                                                                                                    | Aplikace byla vyrobena firmou                                                                                                    |                                            |                         |
| <ul> <li>Statické stránky<br/>povodňového plánu</li> <li>Aktualizace statických<br/>stránek povodňového plánu</li> </ul>                                                                                             | Doporučeni<br>Pro pohličeni le vyvšit:<br>Mis Internet Explorier 5 a vyšší,<br>Netscope 6.1,<br>Mosla 0.9.3                                     |                                            |                         |

V tabulce do pravé kolonky poznámky/popis k toku v povod ovém plánu m žete dopsat své poznámky a klikn te na tla ítko Uložiť. Malá modrá písmena nad tabulkou ozna ují za áte ní písmena p ipojených tok . Nap . D - Dalejský potok, G - Gbelský potok. Kliknutím na písmena se

zobrazí v tabulce p íslušný vodní tok.

#### 4.5.5.1 Nastavení vodních tok

Vodní toky p ipojujte pomocí vyhledávání s lupou nebo abecedního vyhledáva e. Vybrané vodní toky zaškrtn te ve tverci vpravo a klikn te na tla ítko Uložit.

| e ditor dat pov                                                                                                    | odňového p                                                                                                    | lánu                                                                                                    |                                 | 0                     | 66             | D. Car | 5                 |
|----------------------------------------------------------------------------------------------------|----------------------------------------------------------------------------------------------------|----------------------------------------------------------------------------------------------------|---------------------------------|-----------------------|----------------|--------|-------------------|
| povodňové komise   důležité org                                                                                                    | anizace   objekty dPP                                                                                                    | návod                                                                                                    |                                 |                       |                | Odhláš | ení   Změna hesla |
| Objekty v<br>povodňovém plánu     Jekkadní údaje     hydrologický režm     Hydrologický režm     Hydrologický režm     haratologická     haratovárstka     hydrologická povodň v     povodňovém plánu     Nastavení hydrologických     povdňi toky v povodňovém     plánu     Kastavení vodních toků     Evakuační místa | Nastave<br>132 Kral<br>• Zolst fitr na povodňou<br>• Vodní toky zámovén<br>• Zohast pouze vodní tr<br>• Zohast pouze vodní tr<br>• Vodní toky<br>název toku<br>• ABCCDEFGHCh | ní vodních toků v<br>upy nad Vltavou<br>v plán<br>užemí povodňovém plánu<br>ne a nankchi vodni toky<br>ky udřizené povodňovému pl<br>ém plánu<br>id. toku | povodňové<br>inu<br>j v w z ž o | název recipientu      | id. recipientu |        | <u>م</u>          |
| Hlasné profily                                                                                                    | tok                                                                                                    | identifikátor                                                                                                    | recipient                       | identifikátor         |                |        |                   |
| obtíží                                                                                                    | *                                                                                                    | 207610000100                                                                                                    | Mandava                         | 207600000100          |                |        |                   |
| 🐞 Nebezpečné objekty                                                                                                    | *                                                                                                    | 207660000100                                                                                                    | Lužnička                        | 207650000100          |                | 1      |                   |
| 🔂 Ohrožené objekty                                                                                                    |                                                                                                    | 207680000100                                                                                                    | Lužnička                        | 207650000100          |                | 1      |                   |
| Srážkoměrné stanice                                                                                                    |                                                                                                    | 420200400100                                                                                                    |                                 |                       |                | 1      |                   |
| Vodní díla / Objekty na toku                                                                                                    |                                                                                                    | 144210200100                                                                                                    | PKP                             | 144210100100          |                | 1      |                   |
| Vodní nádrže                                                                                                    | *                                                                                                    | 420200500100                                                                                                    |                                 | and the second second |                | 1      |                   |
| Export dat povodňového                                                                                                    | *                                                                                                    | 420200100100                                                                                                    |                                 |                       |                | 1      |                   |
| plánu                                                                                                    | •                                                                                                    | 142730000100                                                                                                    | Hutná I                         | 142680000100          |                | 1      |                   |
| povodňového plánu                                                                                                    | *                                                                                                    | 420200300100                                                                                                    |                                 |                       | Γ              | 1      |                   |
| Aktualizace statických<br>stránek povodňového plánu                                                                                                    | *                                                                                                    | 420200200100                                                                                                    |                                 |                       |                |        |                   |
|                                                                                                    | Uložit                                                                                                    |                                                                                                    |                                 |                       |                |        |                   |

Nakonec klikn te na Vodní toky v povod ovém plánu nebo vlevo v menu na Vodní toky v povod ovém plánu. Vidíte tabulku s vámi p ipojenými vodními toky.

Pokud kliknete na odkaz Vodní toky v zájmovém území povod ového plánu zobrazí se vodní toky automaticky p i azené k zájmovému území a vodní toky, které jste si sami p i adili.

### 4.5.6 Evakua ní místa

Evakua ní místa m žete p ipojit z nabídky objekt tak, že zaškrtnete p íslušné evakua ní místo ve tverci vpravo. Aktuální stav p ipojených objekt se zobrazí po kliknutí na **Pouze objekty v** povod ovém plánu.

| ditor dat pov           MAPOVÁ ČÁST           povodňové komise           důležité orga                                                                                                    | Odňového plánu                                                                                                    |                      |                 |                      |                  | 66       |          | 6          | G | Odhlá | šení   Změn | a hesia |
|----------------------------------------------------------------------------------------------------|----------------------------------------------------------------------------------------------------|----------------------|-----------------|----------------------|------------------|----------|----------|------------|---|-------|-------------|---------|
| Objekty v<br>povočnovém planu           Zákdaňi údaje<br>povočňového planu           W Hydrobajcký režm           Klmatologický režm           Klmatologický režm           Hatorobajcký režm           Batakteristie           Povočňovém planu           Restavení hydrobajcký režm           Povočňovém planu           Vantoky v povočňovém           půmů | Evakuační místa v provenovál predstava v provenovál predstava v predstava v predstava | povodňové            | m plánu         | ORP<br>Název objektu | Presedet         |          |          |            |   |       |             |         |
| Nastavení vodních toků<br>vodních toků                                                                                                    | Evakuační místo Kraj<br>ZŠ B. Němcové Královéhradecký kraj                                                                                                    | Obec(ORP)<br>Jaroměř | Obec<br>Jaroměř | Kapacita<br>100      | Stravování<br>Ne | Poznámka | <b>V</b> | <b>%</b> × |   |       |             |         |
| Hlásné profily<br>Místa častých ledových<br>obtží<br>Mebezpečné objekty                                                                                                    | Uložit změny                                                                                                    |                      |                 |                      |                  |          |          |            |   |       |             |         |
| <ul> <li>Ohrožené objekty</li> <li>Srážkoměrné stanice</li> </ul>                                                                                                    | správce serveru 应                                                                                                    |                      |                 |                      |                  |          |          |            |   |       |             |         |
| 😼 Vodní díla / Objekty na toku                                                                                                    | Aplikace byla vyrobena firmou                                                                                                    | nn<br>n              |                 |                      |                  |          |          |            |   |       |             |         |
| <ul> <li>Export dat povodňového<br/>plánu</li> <li>Statické stránky<br/>povodňového plánu</li> <li>Aktualizace statických<br/>stránek povodňového plánu</li> </ul>                                                                                                    | Doporučeni:<br>Pro proliženi ize využit:<br>Mš Internet Explorer 5 a vyšší,<br>Netscape 6.1,<br>Mozila 0.9.3                                                                                                    |                      |                 |                      |                  |          |          |            |   |       |             |         |

M že vytvo it rovn ž **nové evakua ní místo**. Klikn te na **P idat nový záznam** a vypl te. Kolonky s ikonou se dají editovat pouze výb rem z íselníku. Klikn te na ikonu a po té na žlutou šipku vlevo, takto zvolíte p íslušný Kraj - Obec (ORP) - Obec. Ostatní položky lze vyplnit ru n .

#### P íru ka k modulu Editor dat povod ového plánu

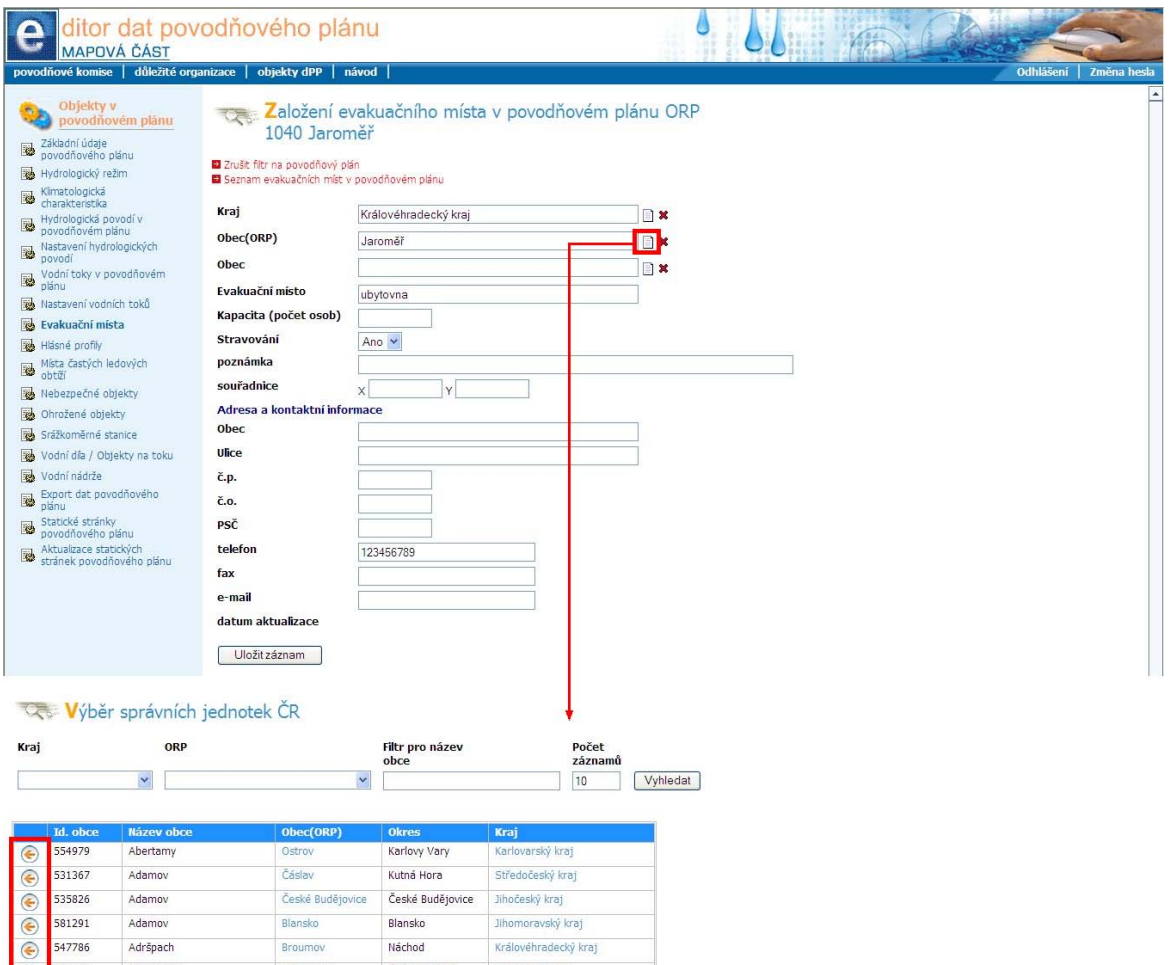

| ۲ | 581291 | Adamov                             | Blansko             | Blansko                | Jihomoravsky kraj    |
|---|--------|------------------------------------|---------------------|------------------------|----------------------|
| ( | 547786 | Adršpach                           | Broumov             | Náchod                 | Královéhradecký kraj |
| 0 | 547981 | Albrechtice                        | Lanškroun           | Ústí nad Orlicí        | Pardubický kraj      |
| ۲ | 598925 | Albrechtice                        | Havířov             | Karviná                | Moravskoslezský kraj |
| ۲ | 576077 | Albrechtice nad Orlicí             | Kostelec nad Orlicí | Rychnov nad<br>Kněžnou | Královéhradecký kraj |
| ۲ | 549258 | Albrechtice nad Vltavou            | Písek               | Písek                  | Jihočeský kraj       |
| ۲ | 563528 | Albrechtice v Jizerských<br>horách | Tanvald             | Jablonec nad Nisou     | Liberecký kraj       |

1 2 3 4 5 6 >>

### 4.5.7 Hlásné profily

Hlásné profily kategorie A a B m žete p ipojit z nabídky objekt zaškrtnutím ve tverci další hlásné profily. Již zaškrtnuté jsou takové profily, které byly k povod ovému plánu p ipojeny automaticky podle územní p íslušnosti. M žete vytvo it vlastní **hlásný profil kategorie C**. Klikn te na **P idat** 

**nový záznam** a vypl te. Kolonky s ikonou se dají editovat pouze výb rem z íselníku s. Klikn te na ikonu a po té na žlutou šipku vlevo, takto zvolíte p íslušný Vodní tok, Hydrologické povodí III. ádu, Kraj - Obec (ORP) - Obec a Katastr. Ostatní položky lze vyplnit ru n . Pozor na zadávání sou adnic. Po vypln ní formulá e Uložte záznam

| Z    | ušit filtr na p      | ovodňový plán      |                                             |              |                  |              |                  |              |                  |      |                      |                           |          |
|------|----------------------|--------------------|---------------------------------------------|--------------|------------------|--------------|------------------|--------------|------------------|------|----------------------|---------------------------|----------|
| I Pì | idat nový zá:        | znam               |                                             |              |                  |              |                  |              |                  |      |                      |                           |          |
| PO   | ouze zajmove         | e uzemí povodňo    | vého plánu                                  |              |                  |              |                  |              |                  |      |                      |                           |          |
| LE S | JUZE ODJEKLY         | v povodnovem       | pianu                                       |              |                  |              |                  |              |                  |      |                      |                           |          |
| Tol  | k                    | Lokal              | lita Kategor                                | e            |                  |              | Kraj             |              |                  |      | Obec(ORP)            |                           |          |
| _    |                      |                    |                                             |              |                  | ~            |                  |              |                  | •    | ×                    |                           | ~ (      |
|      |                      |                    |                                             |              |                  |              |                  |              |                  |      |                      |                           |          |
| .č   | tok                  | lokalita           | úsek platnosti SPA                          | L.           | SPA              | п            | SPA              | Ш            | SPA              | kat. | kraj                 | obec(ORP)                 | <u>.</u> |
|      |                      |                    |                                             | stav<br>[cm] | průtok<br>[m3/s] | stav<br>[cm] | průtok<br>[m3/s] | stav<br>[cm] | průtok<br>[m3/s] |      |                      |                           |          |
| 1    | Labe                 | Špindlerův<br>Mlýn | horní tok po VD Labská                      | 165          | 25,4             | 200          | 45,8             | 220          | 57,6             | в    | Královéhradecký kraj | Vrchlabí                  | 1        |
|      | Labe                 | Labská             | VD Labská - ústí Malého Labe                | 55           | 18,5             | 80           | 37,6             | 100          | 53,7             | A    | Královéhradecký kraj | Vrchlabí                  | 12:      |
|      | Malé Labe            | Horní Lánov        | celý tok                                    | 105          |                  | 145          |                  | 160          |                  | в    | Královéhradecký kraj | Vrchlabí                  | 12       |
|      | Čistá                | Rudník             | celý tok                                    | 70           |                  | 120          |                  | 150          |                  | в    | Královéhradecký kraj | Vrchlabí                  | 12       |
|      | Labe                 | Hostinné           | ústí Malého Labe - Hostinné                 | 100          |                  | 120          | 51               | 150          | 77               | в    | Královéhradecký kraj | Vrchlabí                  | 12       |
| 9    | Labe                 | Vestřev            | od ústí Malého Labe po VD Les<br>Království | 110          | 38,6             | 135          | 55,4             | 160          | 74,2             | A    | Královéhradecký kraj | Trutnov                   | 1        |
|      | Pilníkovský<br>potok | Pilníkov - most    | celý tok                                    | 90           |                  | 120          |                  | 150          |                  | в    | Královéhradecký kraj | Trutnov                   | 123      |
|      | Labe                 | Debrné             | Hostinné - VD Les Království                | 140          | 38,8             | 200          | 71,9             | 270          | 118              | A    | Královéhradecký kraj | Dvůr Králové nad<br>Labem | 1/23     |
|      | Labe                 | Les Království     | VD Les Království - Jaroměř                 | 130          | 47,1             | 160          | 70,2             | 180          | 88,1             | A    | Královéhradecký kraj | Dvůr Králové nad<br>Labem | 1        |
| a    | Labe                 | Brod               | Labe od Kuksu po Jaroměř                    | 280          |                  | 310          |                  | 340          |                  | В    | Královéhradecký kraj | Jaroměř                   | 128      |

| . Seznam hlásných profilů v p   | iovodňovém plánu               |          |
|---------------------------------|--------------------------------|----------|
| Id. hl. profilu                 |                                |          |
| Název profilu                   |                                |          |
| Kategorie profilu               | hlásný profil kategorie C 👻    |          |
| Vodní tok                       |                                |          |
| poloha na toku                  | říční km                       |          |
| hydrologické povodí<br>III.řádu |                                | <b>X</b> |
| hydrologické pořadí             |                                |          |
| Kraj                            |                                | <b>X</b> |
| Obec(ORP)                       |                                | <b>x</b> |
| Obec                            |                                |          |
| Katastr                         |                                | <b>x</b> |
| I. SPA vodní stav               | cm                             |          |
| II. SPA vodní stav              | sm                             |          |
| III. SPA vodní stav             | cm                             |          |
| I. SPA průtok                   | m <sup>3</sup> s <sup>-1</sup> |          |
| II. SPA průtok                  | m <sup>3</sup> s <sup>-1</sup> |          |
| III. SPA průtok                 | m <sup>3</sup> c <sup>-1</sup> |          |
| Platnost SPA pro úsek           |                                |          |
| Kritické místo                  |                                |          |
| poznámka                        |                                |          |
| Evidenční list (ČHMÚ)           |                                |          |
| WWW podniku Povodí              |                                |          |
|                                 |                                |          |

### 4.5.8 Místa astých ledových obtíží

Editujte obdobn jako evakua ní místa 53.

### 4.5.9 Nebezpe né objekty

Editujte obdobne jako evakua ni místa 53.

### 4.5.10 Ohrožené objekty

Editujte obdobn jako evakua ní místa 537.

### 4.5.11 Srážkom rné stanice

Srážkom rné stanice m žete p ipojit z nabídky objekt , nebo m žete vytvo it vlastní novou

**srážkom rnou stanici**. Klikn te na **P idat nový záznam** a vypl te. Kolonky s ikonou se dají editovat pouze výb rem z íselníku s. Klikn te na ikonu a po té na žlutou šipku vlevo, takto zvolíte p íslušný Typ stanice hydrologického povodí III. ádu, Kraj - Obec (ORP) - Obec, Katastr a Provozovatele. Ostatní položky lze vyplnit ru n . Po vypln ní formulá e Uložte záznam

| ouze zájmové území povodňov<br>ouze obiekty v povodňovém p                                                                                                    | ého plánu<br>lánu     |                    |  |
|----------------------------------------------------------------------------------------------------|-----------------------|--------------------|--|
| okalita                                                                                                    | Typ stanice           | Povodí             |  |
|                                                                                                    |                       |                    |  |
|                                                                                                    |                       |                    |  |
|                                                                                                    |                       |                    |  |
| Caložení sráž                                                                                                    | koměrné stanice v pov | vodňovém plánu ORP |  |
| 1040 Jaromer                                                                                                    |                       |                    |  |
| Zrušit filtr na povodňový plán                                                                                                    |                       |                    |  |
| Seznam srážkoměrných stanic v                                                                                                    | povodňovém plánu      |                    |  |
| d. stanice                                                                                                    |                       |                    |  |
|                                                                                                    |                       |                    |  |
| lázev stanice                                                                                                    |                       |                    |  |
| lázev stanice                                                                                                    |                       |                    |  |
| lázev stanice<br>Typ stanice<br>Nydrologické povodí                                                                                                    |                       |                    |  |
| lázev stanice<br>ýp stanice<br>nydrologické povodí<br>II.řádu                                                                                                    |                       | <b>≍</b>           |  |
| lázev stanice<br>ýp stanice<br>nydrologické povodí<br>ILřádu<br>nydrologické pořadí                                                                                                    |                       |                    |  |
| lázev stanice<br>fyp stanice<br>nydrologické povodí<br>III.řádu<br>nydrologické pořadí<br>Kraj                                                                                                    |                       |                    |  |
| Vázev stanice<br>Ivp stanice<br>nydrologické povodí<br>III.řádu<br>nydrologické pořadí<br>Kraj<br>Dbec(ORP)                                                                                            |                       |                    |  |
| lázev stanice<br>Ivp stanice<br>nydrologické povodí<br>II.řádu<br>nydrologické pořadí<br>(raj<br>Dbec(ORP)                                                                                             |                       |                    |  |
| lázev stanice<br>Typ stanice<br>nydrologické povodí<br>II.řádu<br>nydrologické pořadí<br>(raj<br>Dbec(ORP)<br>Dbec                                                                                     |                       |                    |  |
| lázev stanice<br>(yp stanice<br>nydrologické povodí<br>II.řádu<br>nydrologické pořadí<br>(raj<br>Dbec(ORP)<br>Dbec<br>(atastr                                                                          |                       |                    |  |
| lázev stanice<br>(yp stanice<br>hydrologické povodí<br>II.řádu<br>hydrologické pořadí<br>(raj<br>Dbec(ORP)<br>Dbec<br>(atastr<br>(yp provozovatele<br>Stanovatel                                       | anici provozuje obec  |                    |  |
| lázev stanice<br>yp stanice<br>nydrologické povodí<br>ILřádu<br>nydrologické pořadí<br>(raj<br>bbec(ORP)<br>bbec<br>(atastr<br>yp provozovatele<br>provozovatel                                        | anici provozuje obec  |                    |  |
| lázev stanice<br>y stanice<br>hydrologické povodí<br>ILřádu<br>hydrologické pořadí<br>(raj<br>Dbec(ORP)<br>Dbec<br>(atastr<br>y p provozovatele<br>provozovatel<br>boznámka                            | anici provozuje obec  |                    |  |
| lázev stanice<br>'yp stanice<br>yydrologické povodí<br>II.řádu<br>ydrologické pořadí<br>(raj<br>Dbec(ORP)<br>Dbec<br>(atastr<br>'yp provozovatele<br>Provozovatel<br>Doznámka<br>Svidenční list (ČHMÚ) | anici provozuje obec  |                    |  |
| Název stanice Typ stanice hydrologické povodí III.řádu hydrologické pořadí Kraj Dbec(ORP) Dbec Katastr Typ provozovatel poznámka Evidenční list (ČHMÚ) WWW podniku Povodí                              | anici provozuje obec  |                    |  |

### 4.5.12 Vodní díla/objekty na toku

Editujte obdobn jako evakua ní místa 53.

### 4.5.13 Vodní nádrže

Editujte obdobn jako evakua ní místa 53.

#### 4.5.14 Export dat

Slouží k vytvo ení DBF, SHP a HTML soubor povod ových komisí a subjekt . Jedná se o eviden ní listy, jejich ve ejné i neve ejné ásti a jejich stažení na po íta uživatele.

- Soubory DBF + SHP slouží pro mapovou ást
- Soubory HTML slouží pro textovou ást

Soubory se transportují komprimované ve formátu ZIP. Obsah soubor uložte do složek podle nastavení vašeho lokálního povod ového plánu. K dispozici je i nová verze soubor HTML, která v názvech odlišuje soubory s ve ejnými a neve ejnými daty. Dostupné jsou ob varianty HTML stránek, ale doporu ujeme modifikovat povod ové plány na novou verzi, která umož uje snadn jší kontrolu publikování dat.

Pravidelné stahování t chto soubor je velmi d ležité. Zvlášt v p ípad nepoužitelnosti internetu je dobré mít aktuální stav p ímo na po íta i, vypálený na CD nebo vytišt ný.

| e ditor dat pov                                                                                                    | odňového plánu 💧 💧                                                                                                    | 60.00                 |
|----------------------------------------------------------------------------------------------------|----------------------------------------------------------------------------------------------------|-----------------------|
| povodňové komise   důležité orga                                                                                                    | anizace   objekty dPP   návod                                                                                                    | Odhlášení Změna hesla |
| Objekty v<br>povodňovém plánu<br>Základní údaje<br>povodňového plánu<br>Wydrologický režim                                                                                                    | Export dat povodňového plánu ORP<br>965 Hradec Králové                                                                                                    |                       |
| <ul> <li>Klimatologická<br/>charakteristika</li> <li>Hydrologická povodí v<br/>povodňovém plánu</li> <li>Nastavení hydrologických<br/>povodí</li> <li>Vodní toky v povodňovém<br/>plánu</li> <li>Nastavení vodních toků</li> <li>Datavení vodních toků</li> </ul>                                                                                                    | Export povodňových komisí povodňového plánu (HTML) - nový<br>Export povodňových komisí povodňového plánu (HTML)<br>Povodňové komise povodňového plánu (DBF + SHP)<br>Export organizací povodňového plánu (HTML) - nový<br>Export organizací povodňového plánu (HTML)<br>Organizace povodňového plánu (DBF + SHP) |                       |
| <ul> <li>Evakuační mista</li> <li>Hišsné profily</li> <li>Místa častých ledových<br/>obtěří</li> <li>Nebezpečné objekty</li> <li>Ohrožené objekty</li> <li>Srážkoměrné stanice</li> <li>Vodní díla / Objekty na toku</li> <li>Vodní nádrže</li> <li>Export dat povodňového<br/>plánu</li> <li>Statické stránky<br/>povodňového plánu</li> <li>Aktualizace statických<br/>stránek povodňového plánu</li> </ul> | správce serveru 🖂<br>Aplikace byla vyrobena firmou Veleslavin<br>Pro prohliženi že využit:<br>Mš Internet Explorer 5 a vyšší,<br>Netscape 6.1,<br>Mozilla 0.5,3                                                                                                    |                       |

#### 4.5.14.1 Export povod ových komisí

Po kliknutí na odkaz **Export povod ových komisí povod ového plánu (HTML)** se objeví okno s Generátorem statických HTML stránek povod ových komisí. Zde je možné stáhnout komprimovaný soubor Ve ejných i neve ejných stránek povod ových komisí. Vyberte položku, kterou chcete stáhnout a Uložte do svého PC.

| e    | ditor dat pove                                                                                                    | odňového plánu 💧                                                                                                    | 56           | AD                   |           |             |
|------|----------------------------------------------------------------------------------------------------|----------------------------------------------------------------------------------------------------|--------------|----------------------|-----------|-------------|
| povo | dňové komise   důležité orga                                                                                                    | nizace   objekty dPP   návod                                                                                                    | ac lange     |                      | Odhlášení | Změna hesla |
|      | Objekty v<br>povodňovém plánu<br>Zákkadní údaje<br>povodňového plánu<br>Hydrologický režim<br>Kimatologická<br>charakteristika<br>Hydrologická povodí v<br>povodňovém plánu<br>Nastavení hydrologických<br>povodí<br>Vodní foky v povodňovém<br>plánu<br>Nastavení vodních toků<br>Evakuační mista<br>Hlásné profily<br>Mista častých ledových<br>obrží<br>Nebezpečné objekty<br>Ohrožené objekty<br>Srážkoměmé stanice<br>Vodní fala / Objekty na toku<br>Vodní nádrže<br><b>Export dat povodňového</b><br>plánu<br>Statické stránky<br>povodňového plánu | Cenerátor statických HTM<br>Veřejné statické stránky povodňových komisí<br>Neveřejné statické stránky povodňových komisí<br>správce serveru<br>Aplikace byla vyrobena firmou<br>Doporučení:<br>Pro prohlžení lze využít:<br>MS Internet Explorer 5 a vyšší,<br>Netscape 6.1,<br>Mozilla 0.9.3 | IL stránek · | evidenční listy povo | dňových k | comisí      |

| 1                       | Stažení soubor       | ų.                                                                     |                                                                     |                   |       |
|-------------------------|----------------------|------------------------------------------------------------------------|---------------------------------------------------------------------|-------------------|-------|
|                         | Chcete soubor        | otevřít nebo uloži                                                     | ?                                                                   |                   |       |
|                         | Náz<br>T<br>Zo       | ev: pklist45180.zip<br>yp: WinRAR ZIP arch<br>droj: www.wmap.cz        | v, 38,3 kB                                                          |                   |       |
|                         | Vždy zobrazit        | Otevřít<br>dotaz před otevřením :<br>e software stažený z In           | Uložit Sto<br>souboru toloto typu<br>ternetu mů se být užitečný, ně | no                |       |
| 🗎 pklist45180.zip - Wi  | nRAR (zkušební       | mohou poškodit počít<br>ubor neotevírejte ani n<br><mark>kopie)</mark> | ač. Pokud zdroji plně nedůvěj<br>eukládejte <u>Jaké je riziko?</u>  | fujete,           |       |
| Soubor Příkazy Nástroje | Oblibené Možnosti    | Nápověda                                                               |                                                                     |                   |       |
| Přidat Extrahovat do    | Otestovat Zobrazi    | t Smazat Vyhled                                                        | at Průvodce Informace                                               | Antivirus Komentá | ř SFX |
| 🗈 📔 pklist45180.zip     | - ZIP archiv, dekomp | primovaná velikost 90 7                                                | 791 Bytů                                                            |                   | ~     |
| Jméno 🟠                 | Velikost Komprin     | n. v Typ                                                               | Čas modifikace                                                      | CRC32             |       |
| <b>D</b>                |                      | Složka                                                                 |                                                                     |                   |       |
| CSS                     |                      | Složka                                                                 | 5.8.2005 6:30                                                       |                   |       |
| pub_1007.htm            | 2 162                | 834 HTML Docume                                                        | nt 16.4.2007 16:26                                                  | 865F8F59          |       |
| pub_1023.htm            | 2 145                | 819 HTML Docume                                                        | nt 16.4.2007 16:26                                                  | 41E7F70B          |       |
| 🔊 pub_1040.htm          | 2 341                | 903 HTML Docume                                                        | nt 16.4.2007 16:26                                                  | EF28A268          |       |

#### 4.5.14.2 Povod ové komise povod ového plánu

Po kliknutí na odkaz **Povod ové komise povod ového plánu** se objeví okno Export povod ových komisí a jejich len do DBF/SHP. Zde je možné stáhnout komprimovaný soubor Povod ových komisí pro mapovou ást digitálního povod ového plánu. Vyberte soubor ke stažení a Uložte do svého PC.

| 😎 Export povodňových komis                                     | í a jejich členů do DBF/SHP                                          |
|----------------------------------------------------------------|----------------------------------------------------------------------|
| Povodňové komise - souhor ke stažení                           |                                                                      |
|                                                                |                                                                      |
|                                                                |                                                                      |
|                                                                |                                                                      |
| Stažení souboru                                                |                                                                      |
|                                                                |                                                                      |
| Chcete soubor otevřít nebo uloži                               | t?                                                                   |
| Název: komise45180.zip                                         |                                                                      |
| Typ: WinRAR ZIP arch                                           | iv, 37,0 kB                                                          |
| Zdroj: www.wmap.cz                                             |                                                                      |
|                                                                |                                                                      |
| Utevřit                                                        | Uložit Storno                                                        |
| Vždy zobrazit dotaz před otevřením                             | souboru tohoto typu                                                  |
|                                                                |                                                                      |
| Přestože software stažený z Ir                                 | nternetu mů <mark>ž</mark> e být užitečný, některé                   |
| soubory mohou poškodit počí<br>tento soubor neotevíreite ani r | tač. Pokudizdroji plně nedůvěřujete,<br>neukládeitel Jaké je riziko? |
|                                                                |                                                                      |
|                                                                |                                                                      |
| 🔚 komise45180.zip - WinRAR (zkušební kopie)                    |                                                                      |
| Soubor Příkazy Nástroje Oblíbené Možnosti Nápověda             |                                                                      |
|                                                                |                                                                      |
|                                                                |                                                                      |
| Přidat Extrahovat do Otestovat Zobrazit Smazat Vyhle           | dat Průvodce Informace Antivirus Komentář SFX                        |
| 🗈 👔 komise45180.zip - ZIP archiv, dekomprimovaná velikost 8    | 323 742 Bytů 🕑                                                       |
| Jméno 🔂 🕴 Velikost Komprim. v Typ                              | Čas modifikace CRC32                                                 |
| 🗀 Složka                                                       |                                                                      |
| Clenove.dbf 745 327 30 838 Soubor dbf                          | 16.4.2007 16:40 D3313469                                             |
| and clenove.shy 0 692 1106 Soubor shy                          | 16.4.2007 16:40 5701F565                                             |
| komise.dbf 65 307 4 043 Soubor dbf                             | 16.4.2007 16:40 C5B88DF1                                             |
| komise.shp 1 192 474 Soubor shp                                | 16.4.2007 16:40 52665844                                             |
| komise,shx 412 172 Soubor shx                                  | 16.4.2007 16:40 1A518C0F                                             |
| 🖅 🚾 Vybráno 745 327 Bytů v 1 souboru                           | Celkem 823 742 Bytů v 6 souborech                                    |

#### 4.5.14.3 Export organizací povod ového plánu

Po kliknutí na odkaz **Export organizací povod ového plánu (HTML)** se objeví okno s Generátorem statických HTML stránek - eviden ní listy subjekt . Zde je možné stáhnout komprimovaný soubor Ve ejných i neve ejných stránek organizací. Vyberte položku, kterou chcete stáhnout a Uložte do svého PC.

# 🥽 Generátor statických HTML stránek - evidenční listy subjektů

| <ul> <li>Veřejné statické s</li> <li>Neveřejné statické</li> </ul> | tránky organizací<br>é stránky organizací | ]—                                                                             |                                                                                                |                      |     |
|--------------------------------------------------------------------|-------------------------------------------|--------------------------------------------------------------------------------|------------------------------------------------------------------------------------------------|----------------------|-----|
|                                                                    | Stažení souboru                           |                                                                                |                                                                                                |                      |     |
|                                                                    | Chcete soubor                             | otevřít nebo uložit?                                                           |                                                                                                |                      |     |
|                                                                    | Náze<br>Ty<br>Zdr                         | ev: subjlist45180.zip<br>/p: WinRAR ZIP archiv,<br>oi: www.wman.cz             | . 46,6 kB                                                                                      |                      |     |
|                                                                    | 20                                        | Otevřít                                                                        | Uložit Sto                                                                                     | rno                  |     |
|                                                                    | Vždy zobrazit d                           | lotaz před otevřením so                                                        | uboru to <mark>k</mark> oto typu                                                               |                      |     |
|                                                                    | Přestože<br>soubory<br>tento sou          | software stažený z Inte<br>mohou poškodit počítač<br>ubor neotevírejte ani ner | rnetu můze být užitečný, ně<br>5. Pokud tdroji plně nedůvě<br>ukládejte <u>Jaké je riziko?</u> | ikteré<br>řujete,    |     |
| 📒 subjlist45180.zip -                                              | WinRAR (zkušebni                          | kopie)                                                                         |                                                                                                |                      |     |
| Soubor Příkazy Nástroje<br>Přídat Extrahovat do                    | Oblíbené Možnosti<br>Otestovat Zobrazit   | Nápověda<br>Smazat Vyhledat                                                    | Průvodce Informace                                                                             | Antivirus Komentář   | SFX |
| subjlist45180.                                                     | zip - ZIP archiv, dekom                   | primovaná velikost 115                                                         | 632 Bytů                                                                                       |                      | ~   |
| Jméno <b>&amp;</b>                                                 | Velikost Komprim.                         | v Typ<br>Složka                                                                | Čas modifikace                                                                                 | CRC32                | ^   |
| Css<br>pub_CIZP_1285                                               | 2 318                                     | Složka<br>860 HTML Document                                                    | 5.8.2005 6:30<br>16.4.2007 16:59                                                               | 273ED5B7             |     |
| pub_CIZP_1286<br>pub_CIZP_1290                                     | 2 411<br>2 309                            | 897 HTML Document<br>846 HTML Document                                         | 16.4.2007 16:59<br>16.4.2007 16:59                                                             | F237110E<br>8289C4C4 |     |

#### 4.5.14.4 Organizace povod ového plánu

Po kliknutí na odkaz **Organizace povod ového plánu** se objeví okno Export organizací a kontaktních osob do DBF/SHP. Zde je možné stáhnout komprimovaný soubor Organizace pro mapovou ást digitálního povod ového plánu. Vyberte soubor ke stažení a **Uložte** do svého PC.

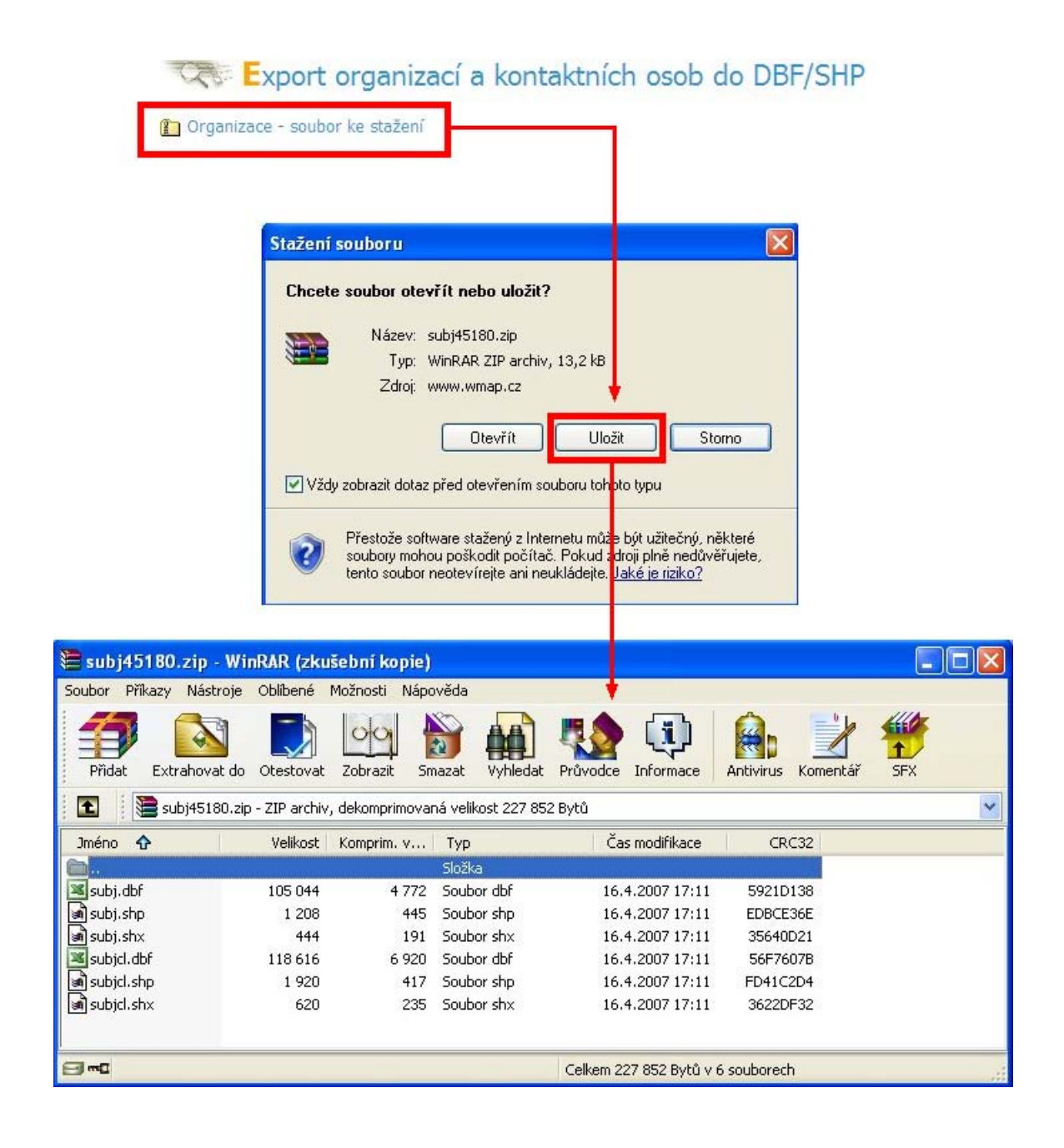

# Rejst ík

### A

Adresá osob 26 Akronym 29

### С

íselník funkcí v povod ové komisi 29 lenství v komisi 25

### D

Data o objektech9Data o subjektech9D ležité organizace38

# E

Editace 17 Editace údaj povod ové komise 20 Editor dat povod ových plán 9 Editovat základní údaje povod ové komisi 22 Editovat základní údaje povod ového plánu 47 Evakua ní místa Nové evakua ní místo 53 Eviden ní list 16, 17 Export dat DBF 59 HTML 59 SHP 59

# F

Funkce v povod ové komisi 29

# Η

Heslo 10 Hlásné profily 55 Hydrologická povodí 49 Hydrologické pom ry v povodí 49 Hydrologický režim 48

Ikona Editovat záznam 28 Kontaktní osoby 40 List papíru 36 Pod ízené organizace 40 Popelnice 26 Smazat záznam 28 Základní údaje o povod ové komisi 20 Zelené plus 36 Interní organizace 38

# Κ

Kategorie organizací 38 Klimatologická charakteristika 49 Kraj 13

### Μ

Místa astých ledových obtíží 56

# Ν

Nastavení hydrologického povodí 50 Nastavení vodních tok 52 Nebezpe né objekty 57

# 0

Obce povod ového plánu 38 Obec s rozší enou p sobností 14 Objekty povod ového plánu 46 Odkazy k editování povod ové komise 20 Odstran ní organizace povod ového plánu 38 Ohrožené objekty 57 Organizace povod ového plánu 38 Export mapová ást 63 Exprot textová ást 62 Ov ení adresy 17

### Ρ

Po adí 29 Povodí 49 Povod ové komise Export mapová ást 61 Export textová ást 60 Povod ový plán 30, 36 P idat lena povod ové komise 24 P idat komisi do povod ového plánu 38 P idat nový záznam 26 P idat organizace do povod ového plánu 38 P ihlášení 10 P íru ka 9

# S

Smazat povod ový plán 47 Snéhové pom ry 49 Sou adnice Zadání sou adnice 17 Srážkom rné stanice 57 Srážkové pom ry 49 Stahování dat 59

### U

Ukon it práci na povod ovém plánu 38 Upravit údaje lena povod ové komise 25 Upravit záznam 22 Uživatelské jméno 10

### V

Vodní díla / objekty na toku 58 Vodní nádrže 58 Vodní toky v povod ovém plánu 51 Výb r povod ové komise Rychlé vyhledávání 12 Výb r kraje 12, 13 Výb robce 15 Výb r ORP 12, 14 Výb r povod ovéhé plánu 30 Výb r povod ového plánu Rychlé vyhledávání povod ového plánu 32 Výb r kraje 33 Výb robce 35 34 Výb r ORP Výb r povod ových komisí do povod ového plánu 38 Vyhledávání osob 26 Vytvo ení nové organizace s pod ízenými organizacemi 38

### Ζ

Zadání sou adnic 19 Základní údaje o povod ové komisi 17, 20 Základní údaje povod ového plánu 36 Základní údaje povod ovéhoé plánu 47 Založení povod ové komise 17 Založení povod ového plánu 36 Zapnutí filtru na povod ový plán 30 Zrušit lenství v komisi 26 Zrušit filtr na povod ový plán 38